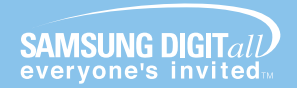

#### 서비스센터 대표전화번호 (전국 어디서나) 1588-3366

제품 모델명, 고장상태, 연락처를 정확히 알려 주시면 고객 여러분의 궁금점을 언제나 친절하게 상담, 빠른 서비스를 제공합니다.

서비스센터 홈페이지 WWW.Samsungsvc.co.Kr 고객이 직접 원하는 날짜와 시간에 서비스 접수 및 실시간 사이버 상담이 가능한 사이버 서비스센터를 운영하고 있습니다.

#### 고객 상담실

서울 02-541-3000, 080-022-3000 부산 051-861-3000, 080-051-3000

인터넷 쇼핑몰

http://www.gosamsung.co.kr

인터넷 홈페이지 http://www.sec.co.kr

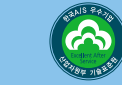

[한국A/S우수기업] 국가기관인 산업자원부 기술표준원에서 소비자0 품질정보나 고객서비스가 우수한 기업임을 인증 마크입니다

AA68-03294A-00

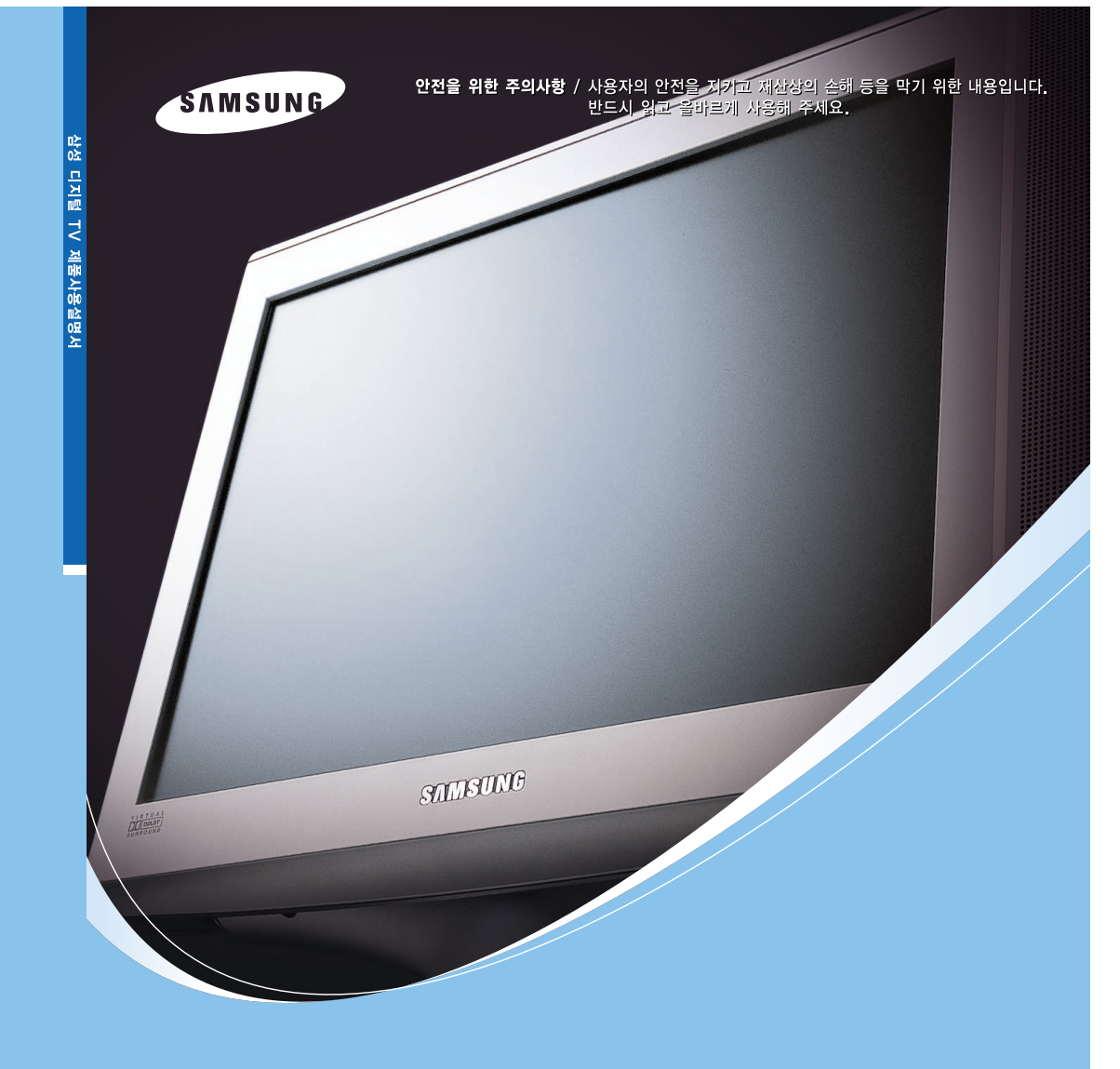

#### SAMSUNG Color Television 제품사용설명서

CT-32A10HD CT-32Z6HD CT-32Z7HD

! 제품은 대한민국에서만 사용하도록 만들어져 있으며, 해외에서는 품질을 보증하지 않습니다. (FOR KOREA UNIT STANDARD ONLY)

## 안전을 위한 주의 사항

사용자의 안전을 지키고 재산상의 손해 등을 막기 위한 내용입니다. 이래의 내용을 잘 읽고 올비르게 사용해 주세요.

주의사항은 "경고"와 "주의"의 두가지로 구분되어 있으며, 의미는 다음과 같습니다.

▲ 이 그림 기호는 위험을 끼칠 우려가 있는 사항과 조작에 대하여 주의를 환기시키기 위한 기호입니다.
 ▲ 경고: 표시 사항을 위반할 때 심각한 상해나 사망할 가능성이 있는 경우
 ▲ 주의: 표시 사항을 위반할 때 경미한 상해나 제품이 손상될 가능성이 있는 경우

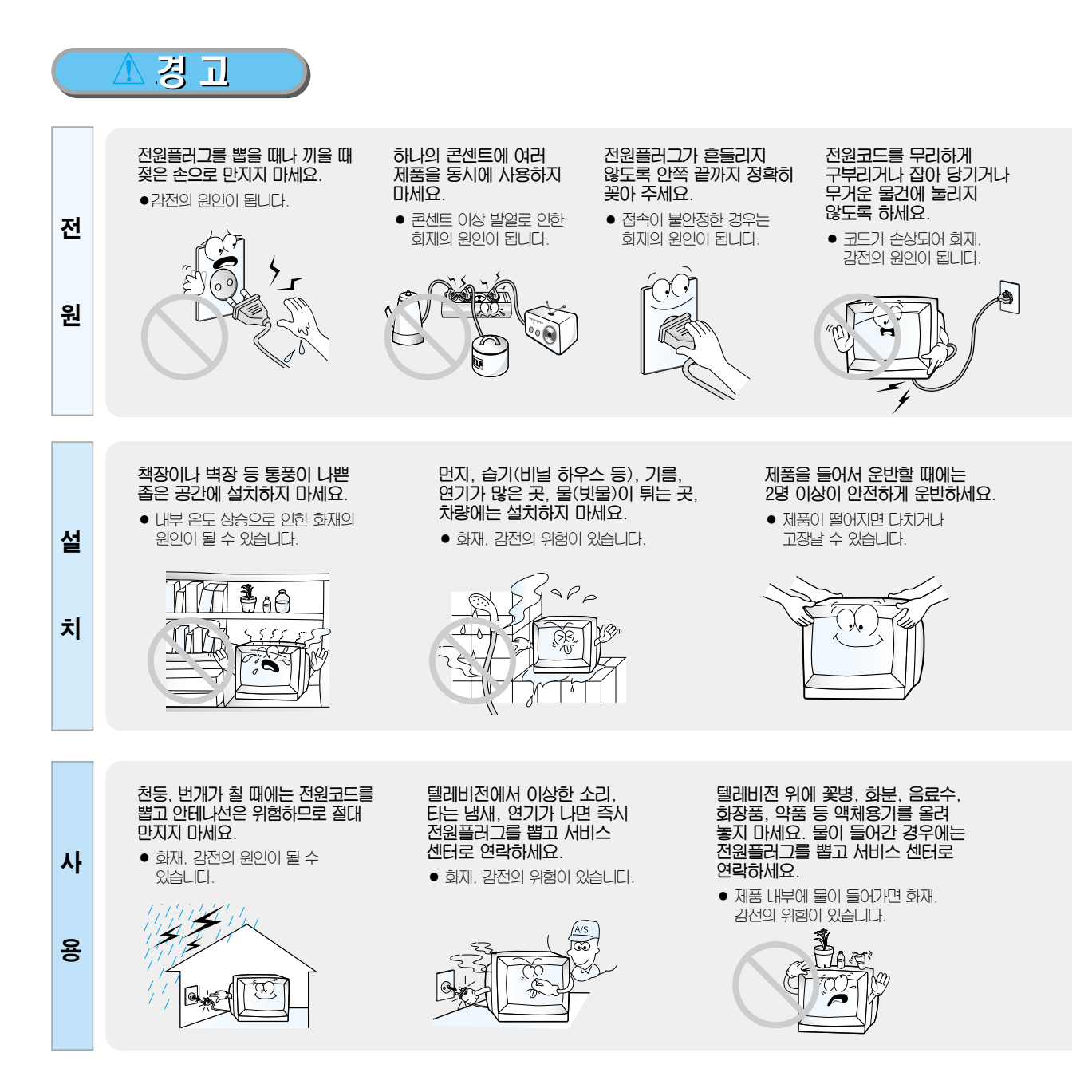

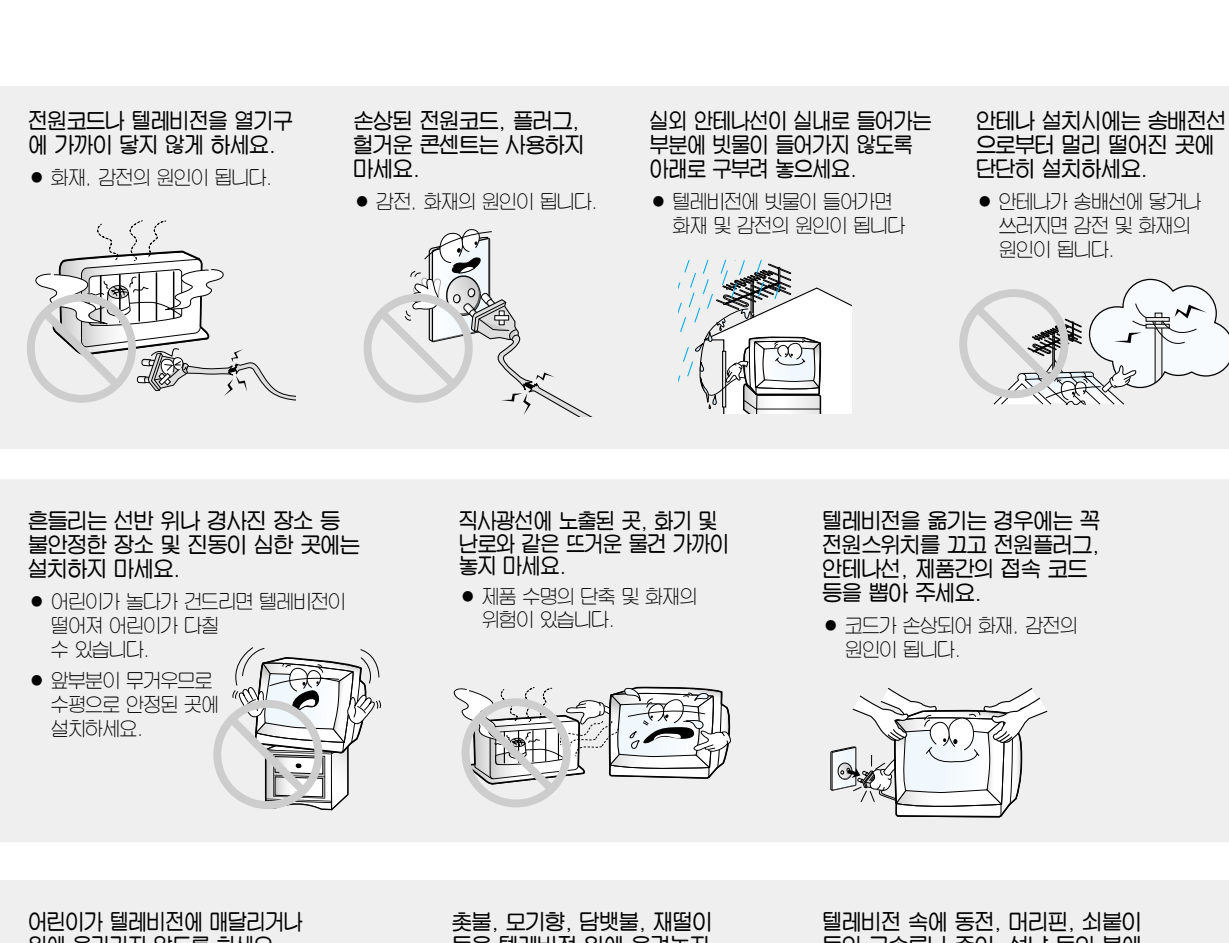

- 위에 올라가지 않도록 하세요.
- 텔레비전이 넘어져 사람이 다치거나 사망할 수도 있습니다.

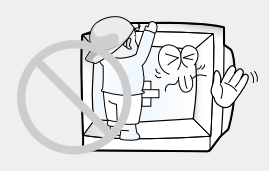

- 촛불, 모기향, 담뱃불, 재떨이 등을 텔레비전 위에 올려놓지 마세요.
- 화재의 위험이 있습니다.

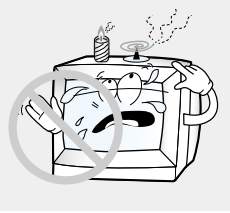

#### 텔레비전 속에 동전, 머리핀, 쇠붙이 등의 금속류나 종이, 성냥 등의 불에 타기 쉬운 물건을 집어 넣지 마세요.

• 화재, 감전의 원인이 됩니다.

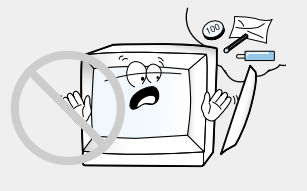

#### ••• 안전을 위한 주의사항

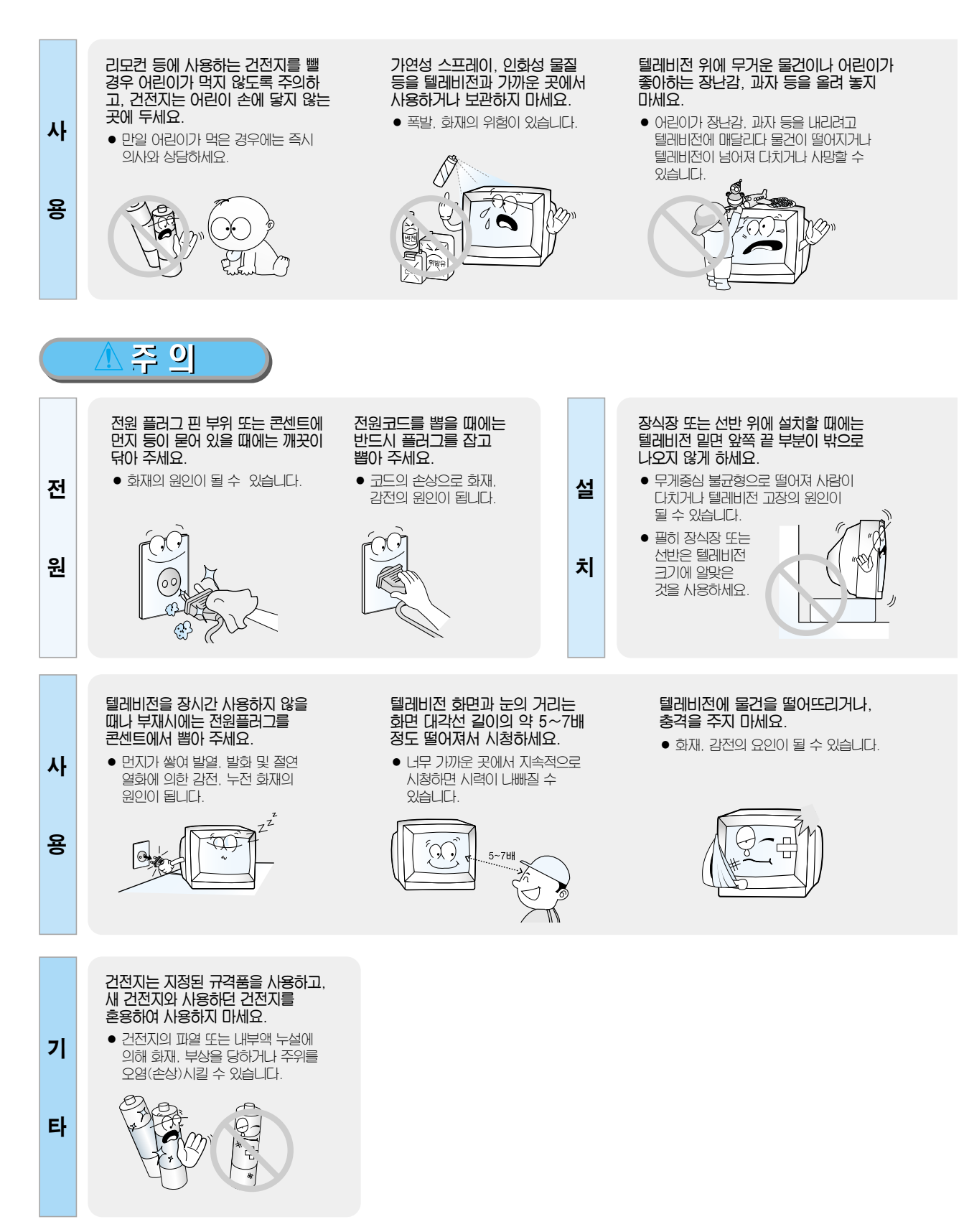

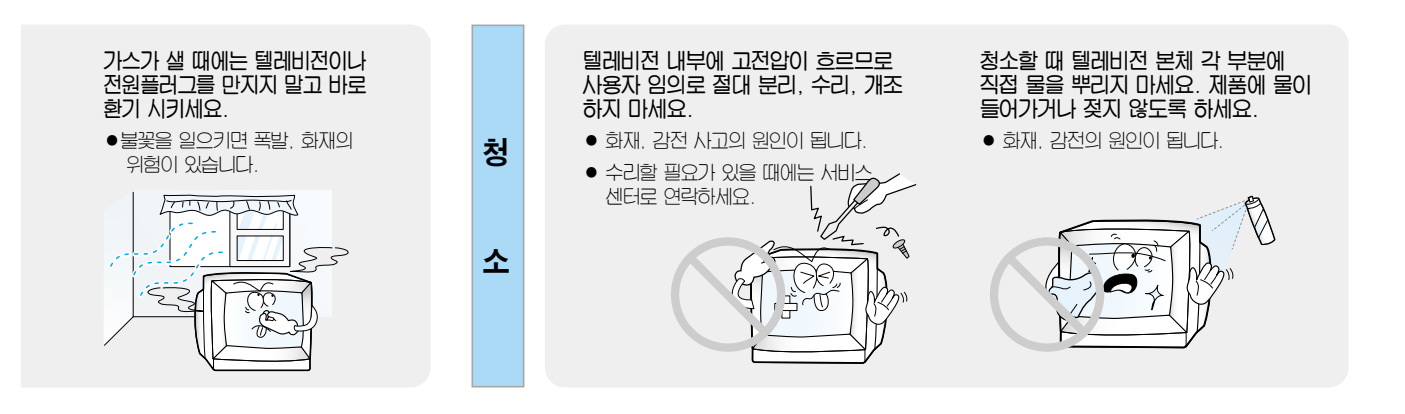

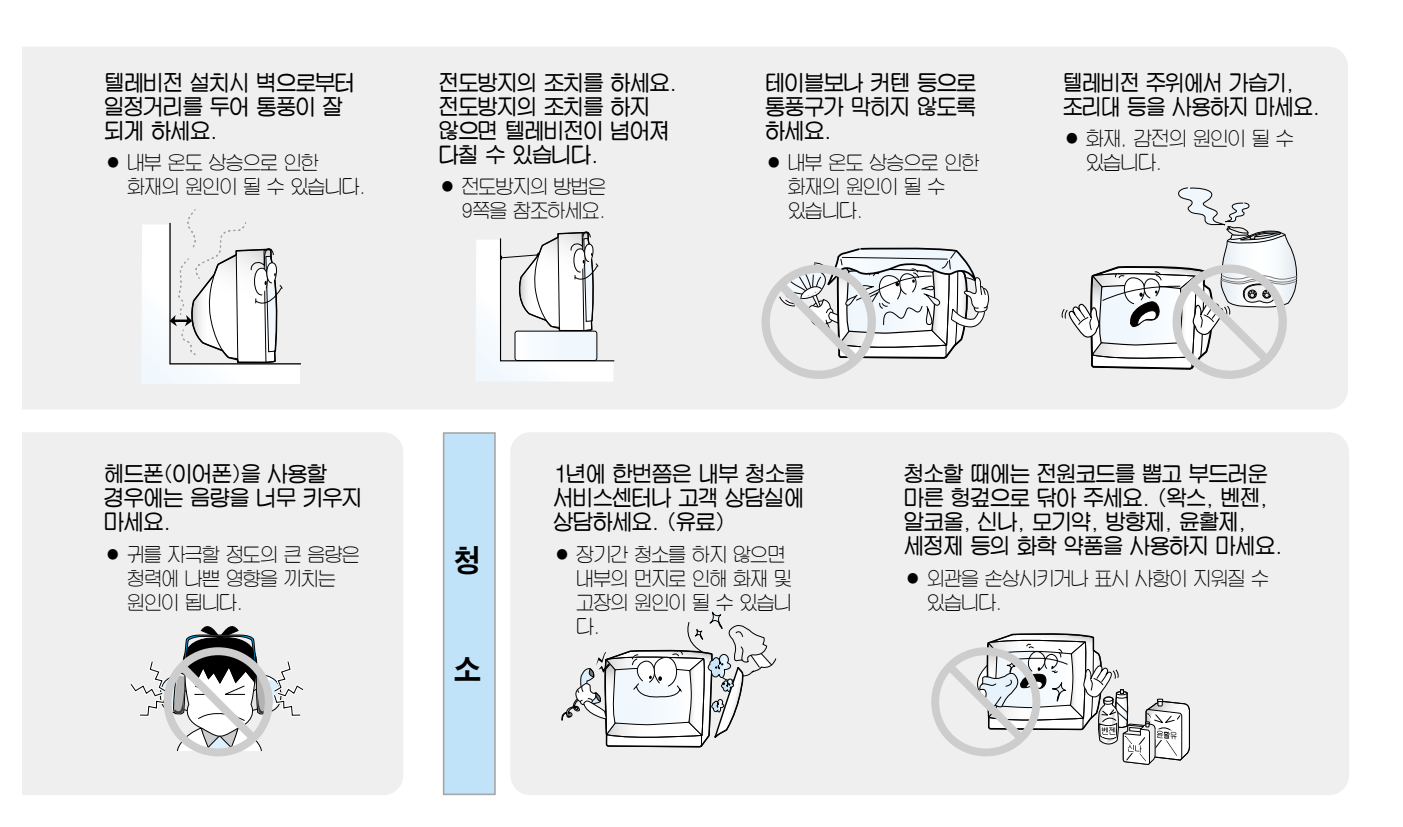

## 차례

## 사용 전 알아둘 점

| 5  |
|----|
| 9  |
| 10 |
| 12 |
|    |

## 연결 및 기본 사용편

#### 연결하기

| 안테나 연결            | 14 |
|-------------------|----|
| 비디오 연결과 시청        | 16 |
| 캠코더/게임기 연결과 사용    | 19 |
| 케이블 방송 수신기 연결과 시청 | 21 |
| 위성 방송 수신기 연결과 시청  | 23 |
| DVD 연결과 시청        | 25 |
| 외부 DTV 수신기 연결과 시청 | 26 |
| 스피커 연결            | 27 |

#### 기본 사용하기

| TV 보기          | 28 |
|----------------|----|
| 리모컨으로 다른 제품 작동 | 30 |
| 메뉴 조작 방법       | 32 |
| 초기 설정          | 34 |
| 채널 기억          | 36 |
| 선호 채널 기억       | 38 |
| 외부 입력 설정       | 42 |
| 외부 입력 이름 편집    | 43 |
|                |    |

## 응용 사용편

#### 확면 조정

| 화면 모드 선택  | 44 |
|-----------|----|
| 사용자 화면 조정 | 45 |
| 바탕색 조정    | 46 |
| 화면 크기 변경  | 47 |
| DNIe 설정   | 48 |
| 화면 기울기 조정 | 49 |
| 화면 정지     | 49 |

#### 음향 조정

| 음향 모드 선택      | 50 |
|---------------|----|
| 사용자 음향 조정     | 51 |
| 자동 음량 설정      | 52 |
| 선호 언어 설정      | 53 |
| 음성 다중         | 55 |
| 디지털 오디오 출력 설정 | 57 |
| BBE 설정        | 58 |

#### 채널 조정

| DTV 일반/유선 채널 설정 | 59 |
|-----------------|----|
| 채널 이름 변경        | 60 |
| 채널 미세 조정        | 61 |
| 디지털 수신 감도 확인    | 62 |
| 수신 감도 증폭 조정     | 63 |

#### 시각 설정

| 자동 시각 설정    | 64 |
|-------------|----|
| 수동 시각 설정    | 65 |
| 켜짐/꺼짐 시각 설정 | 66 |
| 취침 예약 설정    | 68 |
| 영문 자막 설정    | 69 |

#### 기탁 설정

| 디지털 자막 표기 설정 | 70 |
|--------------|----|
| 메뉴 투명도 설정    | 71 |
| 기능 도움말 설정    | 72 |
| 방송안내 기본 설정   | 73 |
| 현재 방송 안내     | 74 |
| 전체 채널 방송안내   | 76 |
| 시청 예약        | 78 |
| 시청 예약 목록 확인  | 79 |
|              |    |

## 서비스편

| 고장신고 전 확인 사항 | 80 |
|--------------|----|
| 용어 설명        | 83 |
| 오디오 상식       | 86 |
| 디지털 방송 가이드   | 87 |
| 제품규격         | 94 |
| 폐 전자제품 처리 안내 | 95 |
|              | _  |

제품보증서는 뒤편에 기재되어 있습니다.

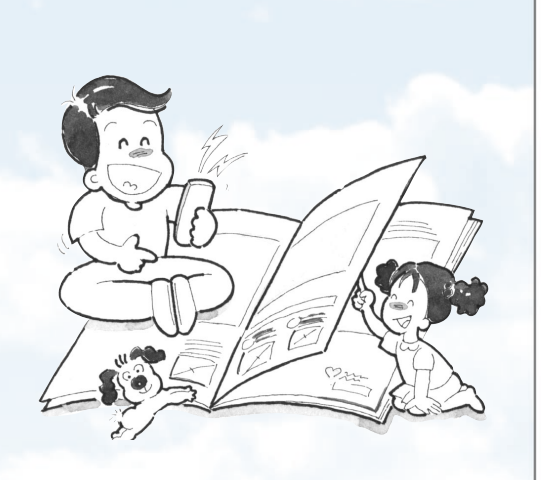

# 연결밎기본사용편

응 용 사 용 편

서 비 스 편

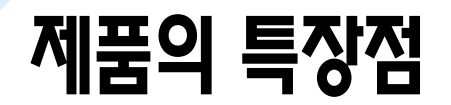

#### HD 고선명 화질

TV만으로 디지털 방송의 고선명 화질을 즐길 수 있습니다. 1080i의 2배밀 주사방식 화질로 기존 아날로그 대비 약 5배 선명하며 화면비율은 와이드 방식의 16:9입니다. (디지털 방송용 수신기를 부착할 필요가 없습니다.)

#### 자동으로 켜지고, 꺼지는 예약기능

시각만 예약해 두면 원하는 시각에 저절로 켜지고, 꺼지는 기능이 있어 편리합니다.

#### 다양한 영상 및 음향 기능

영상 및 음향 기능이 풍부하여 기호에 맞게 조절하여 볼 수 있습니다.

#### 한차원 더 높아진 절전 기능

TV 본체의 전원버튼 하나로 완전한 절전 효과를 누릴 수 있습니다.

#### 멜로디 기능

TV를 켜고 끌 때 경쾌한 멜로디 음이 나와 소리로 제품이 켜지고 꺼지는 것을 알 수 있습니다.

## 국내 안전 규격법의 개정에 따라 (2002년 7월1일부터~)"전원" 스위치가 아래와 같이 변경됩니다.

#### 전원 스위치

(기존) 전원 켜고 끄기: 전원을 껐을 때에도 '대기전력'이 남아 있습니다. (변경) 전원 켜고 끄기: 전원을 끄면 '대기전력'이 남아 있지 않습니다.

#### [주의사항]

- 1. 리모컨의 '전원'은 대기 소비 전력이 있을 때만 동작이 가능하며, TV 본체의 '전원' 스위치가 꺼져 있을 경우에는 동작을 하지 않습니다.
- 2. 시각 설정을 유지하고 싶거나 지동 예약 켜짐을 설정했을 경우에는 반드시 리모컨으로 TV를 꺼야 합니다. TV 본체의 전원 스위치로 TV를 끄면 설정된 내용이 모두 지워집니다.
- (장점) 전원코드를 뽑아 놓은 것과 동일한 절전 (소비전력 0 W) 효과를 누릴 수 있습니다.

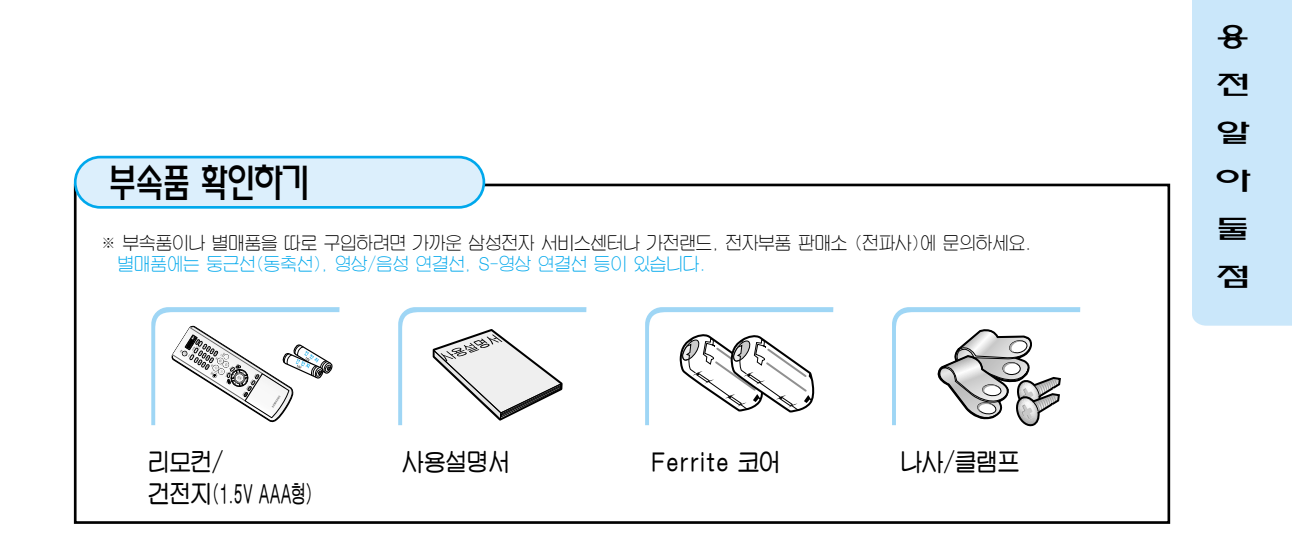

사용 전 준비

#### TV 설치에 대하여 TV는 잡아 당기거나 밀면 쉽게 넘어 질 수 있습니다. 특히 어린이가 TV에 매달리거나 올라가면서 이러한 현상이 발생할 수 있습니다. 안전을 위하여 전도 방지 설치를 하세요. • TV뒷면의 고정홀과 클램프를 나사로 확실히 지지되는 벽 또는 장식장 등에 ▲ 튼튼한 끈으로 묶어 주세요. 고정하세요. 끈은 수평 또는 뒷쪽이 경사지도록 묶는 것이 안전합니다. ● TV를 이동하는 경우에는 끈을 주의하세요. 클램 또 💽 • TV 장식장은 TV 무게가 견딜 수 있는 안전한 것을 사용하세요. 나사

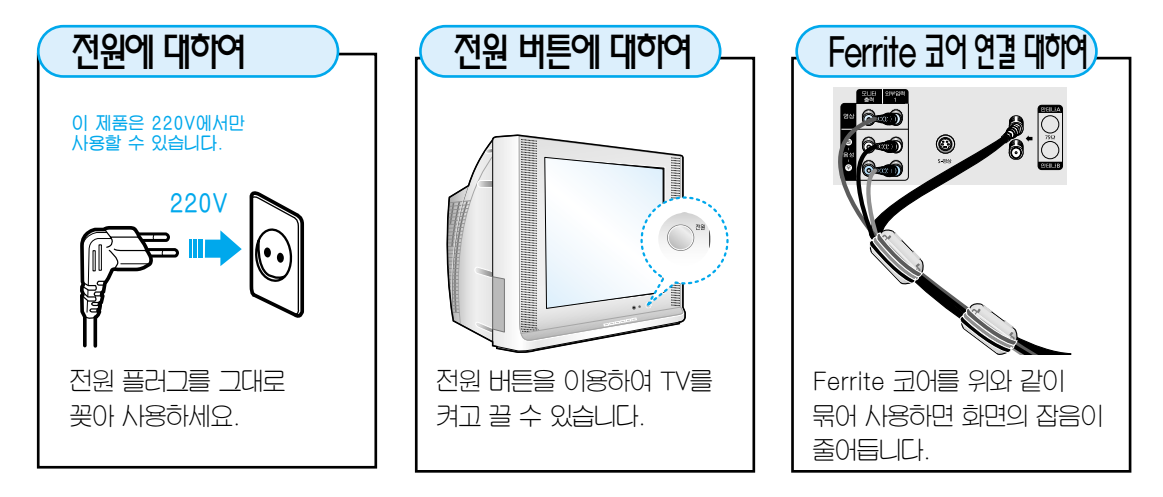

**^**t

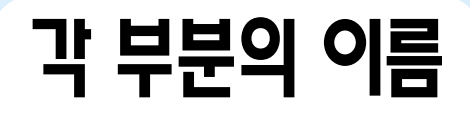

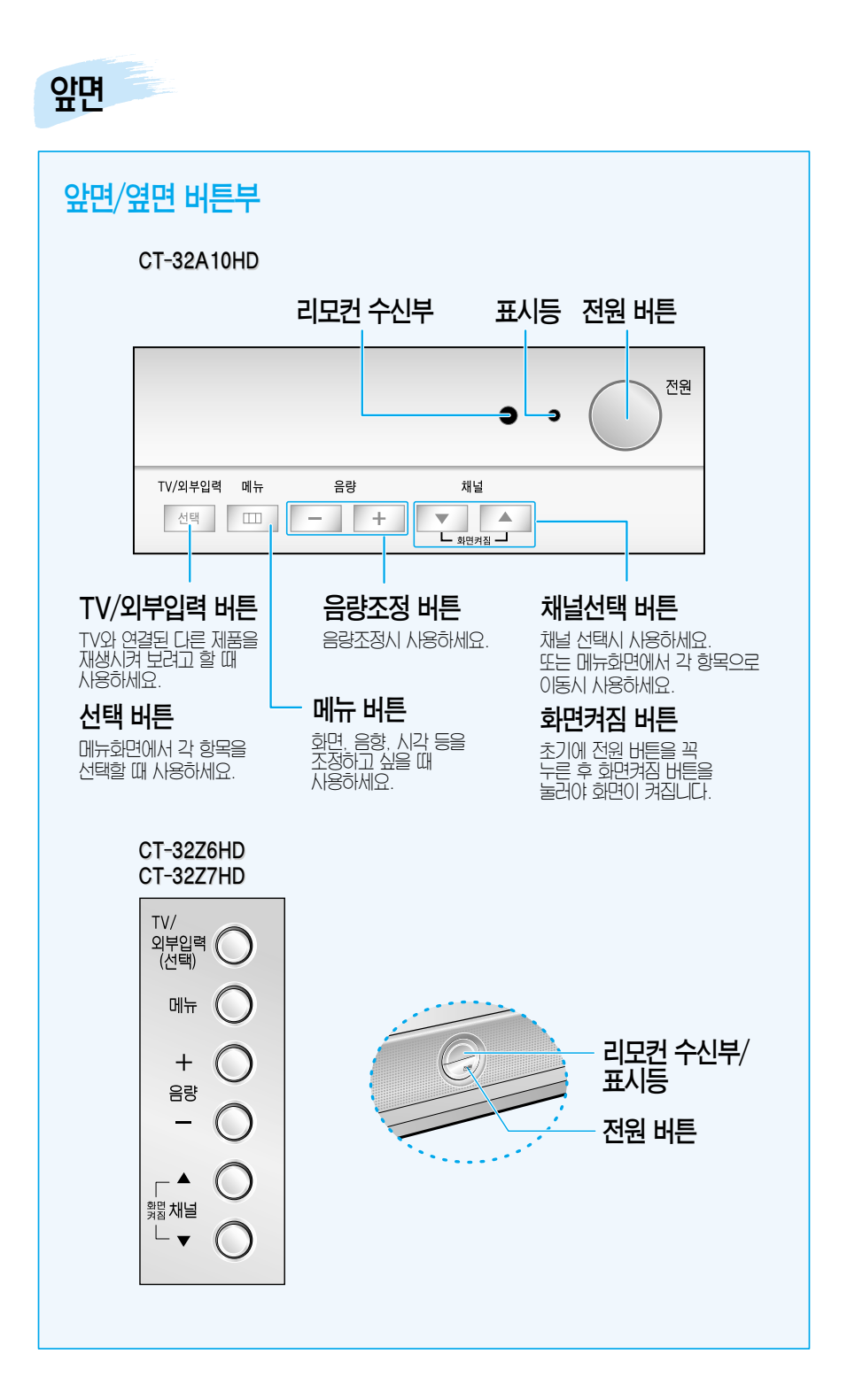

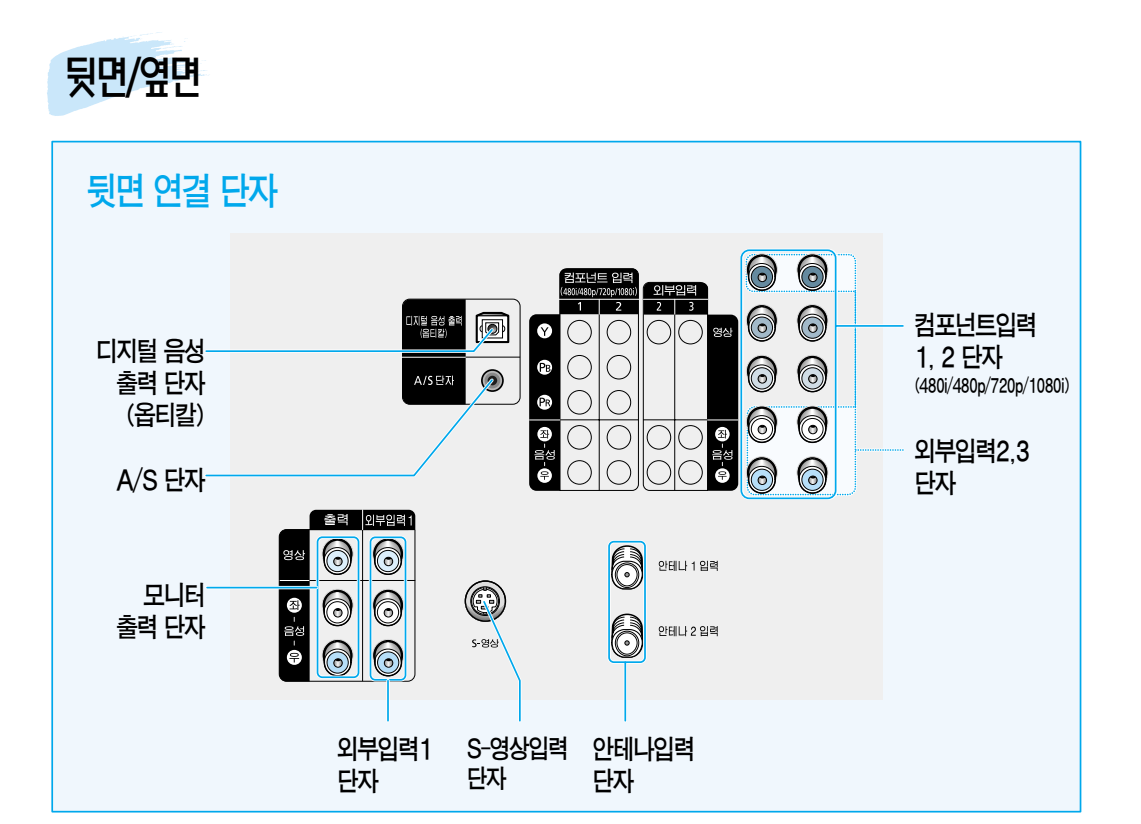

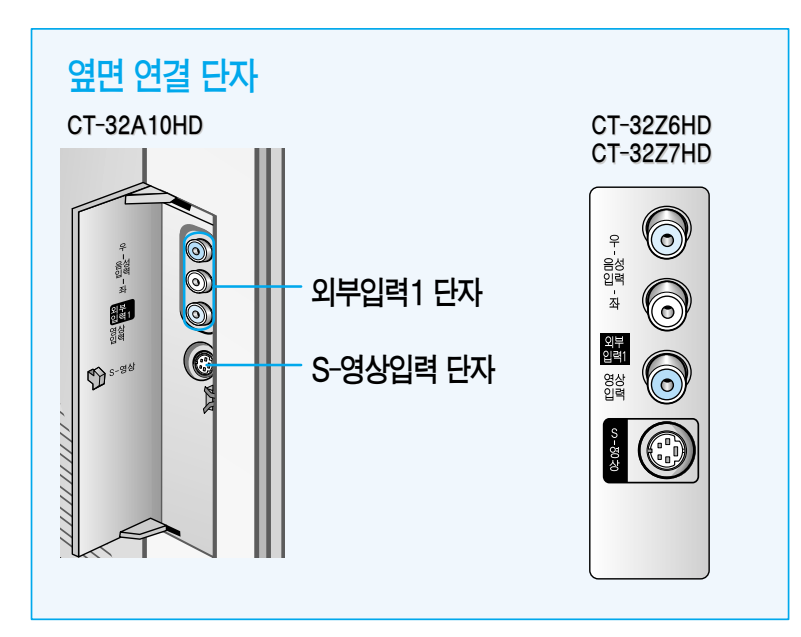

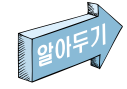

이름들이 잘 이해되지 않아요! 83~85쪽의 용어 설명을 잘 읽어 보세요.

# 리모컨 버튼의 기능

#### 지주 사용하는 버튼

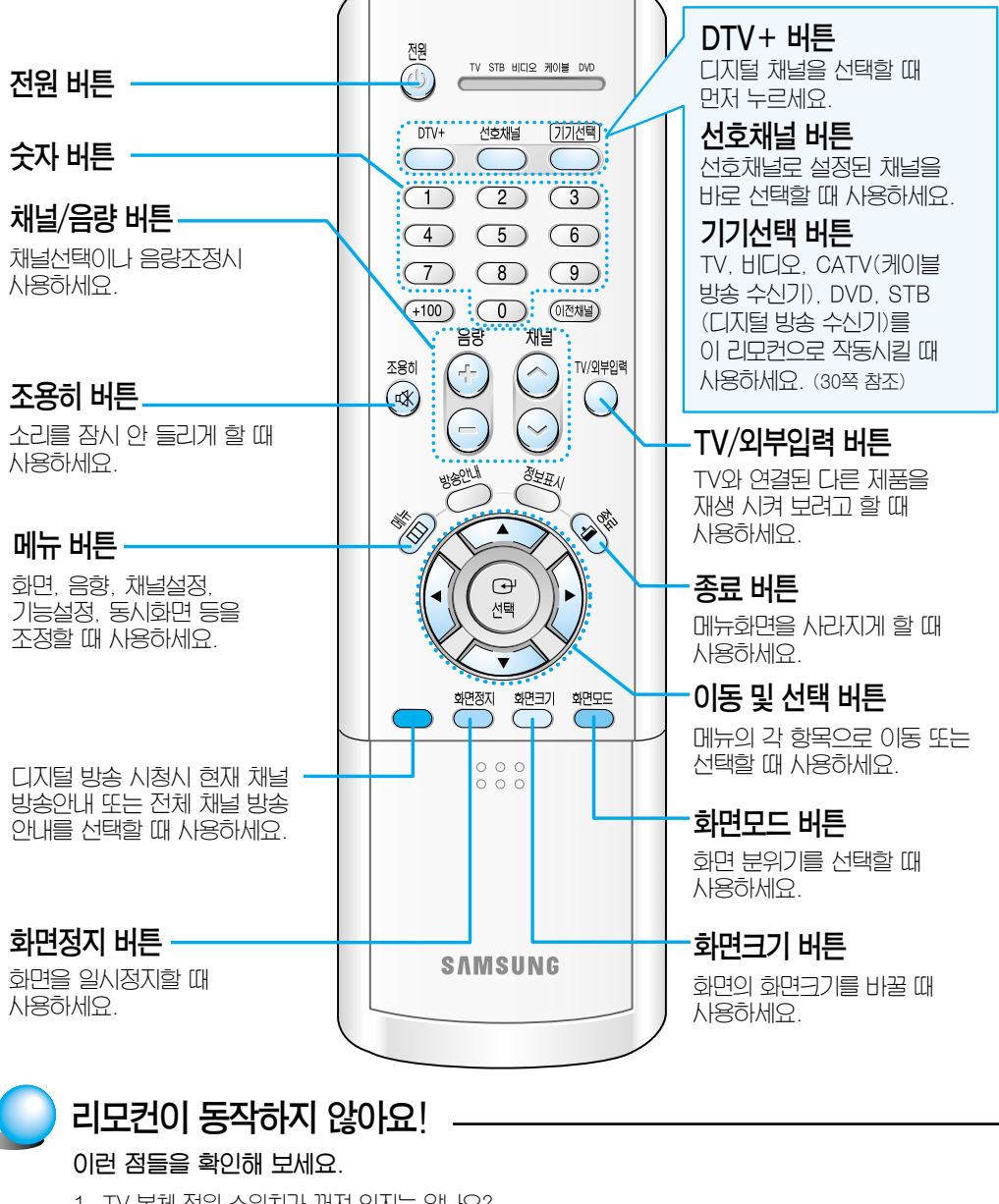

- 1. TV 본체 전원 스위치가 꺼져 있지는 않나요?
- 바디오, 케이블 또는 DVD 등이 선택되어 있지는 않나요? (건전지 교환 후에도 최종 설정모드로 선택됩니다. 기기선택 버튼을 눌러 TV모드를 선택하세요.)
  건전지의 0. 0~01 바뀌지 않았나요?
- 4. 건전지가 다 소모되지 않았나요?
- 5. 정전은 아닌가요?
- 6. 전원코드가 빠져 있는 건 아닌가요?
- 7. 주변에 특수형광 및 네온사인등이 켜져 있지는 않나요?

사용전알아 둘점

#### 편리한 버튼

| + 100 버튼<br>100 이상의 채널을 선택할 때<br>사용하세요.<br>예) 유선방송 108 채널 선택시<br>+ ① + ③ 을 누르세요.                        | (100)  (100)  (100)  (100)  (100)  (100)  (100)  (100)  (100)  (100)  (100)  (100)  (100)  (100)  (100)  (100)  (100)  (100)  (100)  (100)  (100)  (100)  (100)  (100)  (100)  (100)  (100)  (100)  (100)  (100)  (100)  (100)  (100)  (100)  (100)  (100)  (100)  (100)  (100)  (100)  (100)  (100)  (100)  (100)  (100)  (100)  (100)  (100)  (100)  (100)  (100)  (100)  (100)  (100)  (100)  (100)  (100)  (100)  (100)  (100)  (100)  (100)  (100)  (100)  (100)  (100)  (100)  (100)  (100)  (100)  (100)  (100)  (100)  (100)  (100)  (100)  (100)  (100)  (100)  (100)  (100)  (100)  (100)  (100)  (100)  (100)  (100)  (100)  (100)  (100)  (100)  (100)  (100)  (100)  (100)  (100)  (100)  (100)  (100)  (100)  (100)  (100)  (100)  (100)  (100)  (100)  (100) | 이전채널 버튼<br>바로 전에 보던 채널 선택할 때<br>사용하세요.                              |
|----------------------------------------------------------------------------------------------------|----------------------------------------------------------------------------------------------------|---------------------------------------------------------------------|
| 방송안내 버튼· • 74쪽 •                                                                                        | BRUT STREAM                                                                                                    |                                                                     |
| <b>자동채널 버튼</b><br>방송되는 채널만 지동으로<br>기억시킬 때 사용하세요.                                                        | 선택<br>화면정지 위원크기 회원모드                                                                                                    |                                                                     |
| DNIe 버튼(CT-32A10HD)<br>보다 선명하고 밝은 화질로<br>시청할 때 사용하세요.                                                   | 지동처럼 기억/지염<br>Ne 음성대중<br>· 박감기 정지 재생일시청지 별리감기 ·<br>· · · · · · · · · · · · · · · · · ·                                                                                                     |                                                                     |
| 비니오/DVD 관련 버튼<br>설정 버튼 (30쪽)<br>VCR(비디오), CATV(케이블<br>방송 수신기), DVD 또는<br>STB(DTV수신기) 등을<br>설정할 때 사용하세요. | SAMSUNG                                                                                                    | - 초기화 버튼<br>리모컨이 동작하지 않을 경우<br>건전지를 빼고 초기화 버튼을<br>2~3초간 누른 후 사용하세요. |

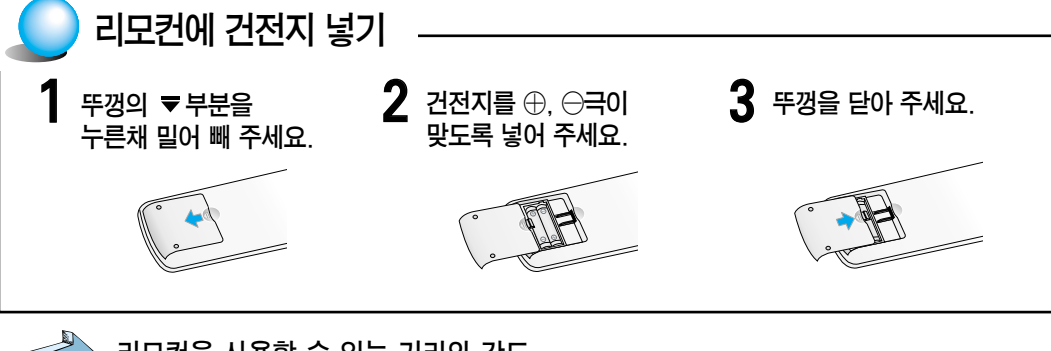

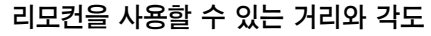

• 리모컨은 TV의 리모컨 수신부로부터 7~10m 이내 좌우 30°안에서 사용할 수 있습니다. • 폐 건전지는 분리 수거함에 넣어 주세요. (환경에 영향을 주므로 분리 수거해 주세요.)

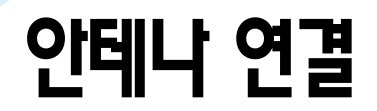

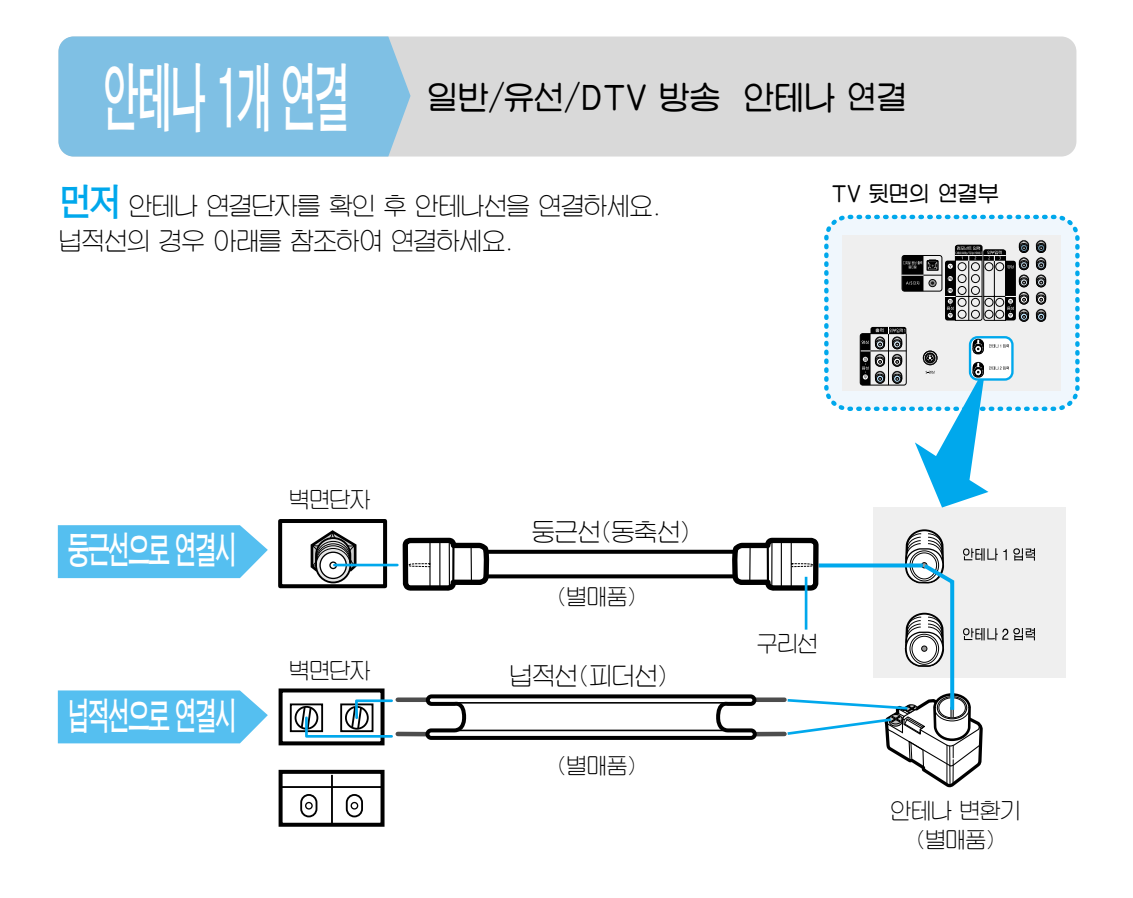

※ 일반TV 안테니를 사용할 경우 안테나1 입력으로 연결하세요.

※ 일반/유선 안테나에 DTV 방송이 신호가 있는 경우 안테나 1 입력으로 연결하세요.

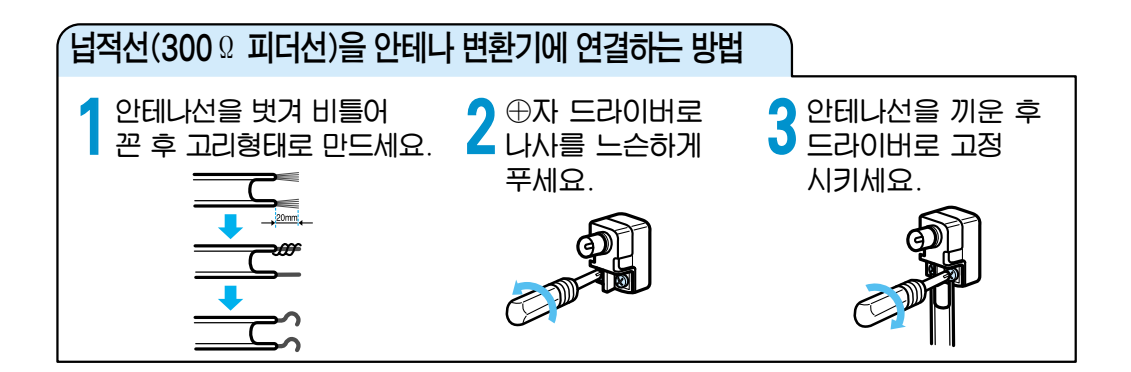

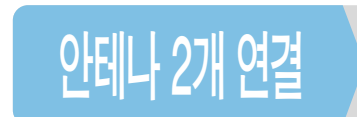

#### 안테나 1: 일반/유선 방송 안테나 연결 안테나 2: DTV 방송 안테나 연결

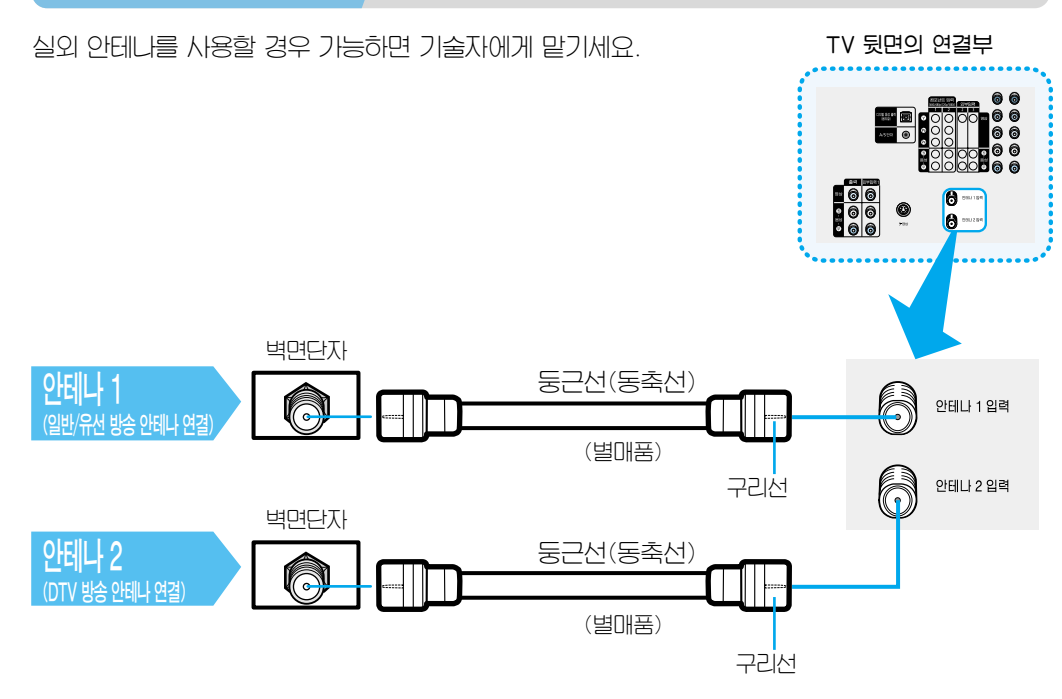

연결밎기본사용편

- \* DTV 안테니를 사용할 경우 안테나 2 입력으로 연결하세요.
- ※ 일반/유선 안테나에 DTV 방송이 없는 경우 별도의 DTV전용 안테나를 안테나 2 입력으로 연결하세요.

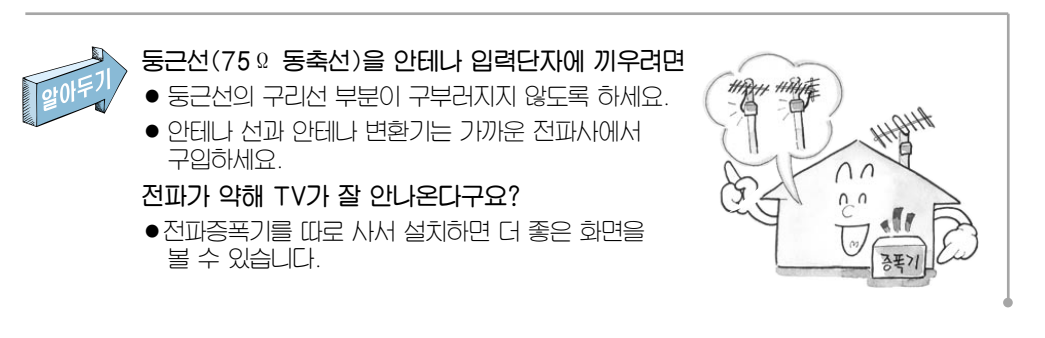

# 비디오 연결과 시청

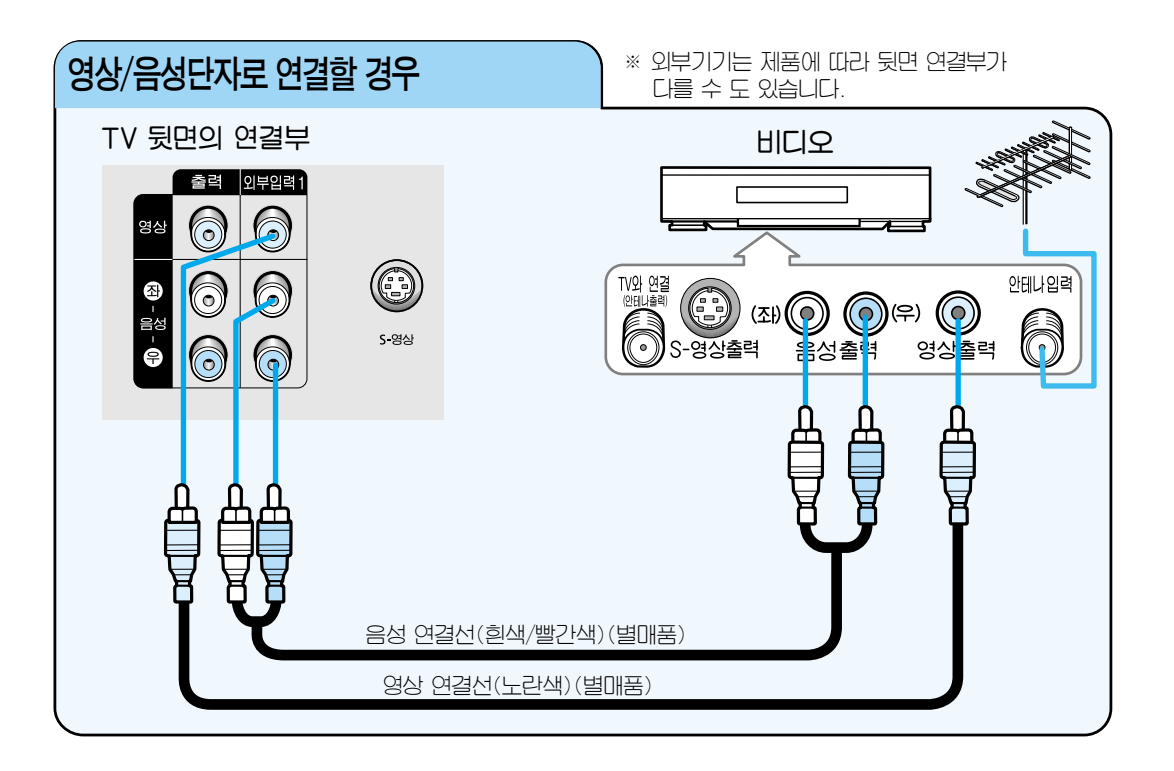

#### 연결방법

- 안테나선을 비디오의 안테나입력 단자로 연결
- 2 영상/음성 연결선을 TV의 외부입력1 단자 (외부입력2 단자, 외부입력3 단자 또는 TV 옆면의 외부입력1 단자도 가능)와 비디오의 영상/음성출력 단자로 연결 (단자의 색과 연결선의 색이 같게 연결)
  - 더 좋은 영상을 위해 S-영상 연결선을 사용해도 됩니다. (17쪽 참조)
  - 뒷면의 외부입력1 단자와 옆면의 외부입력1 단자를 동시에 연결한 경우, 옆면의 외부입력1 단자가 선택됩니다.

외부입력 1

비디오 보는 방법

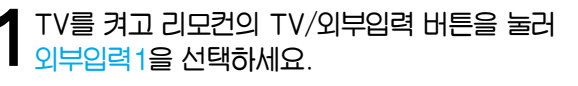

- 외부입력2 또는 3에 연결한 경우 외부입력2 또는 3을 선택하면 됩니다. TV 옆면에 있는 단자와 연결한 경우에는 외부입력1을 선택하세요.
- 2비디오를 켠 후 테이프를 넣고 재생 버튼을 누르세요.

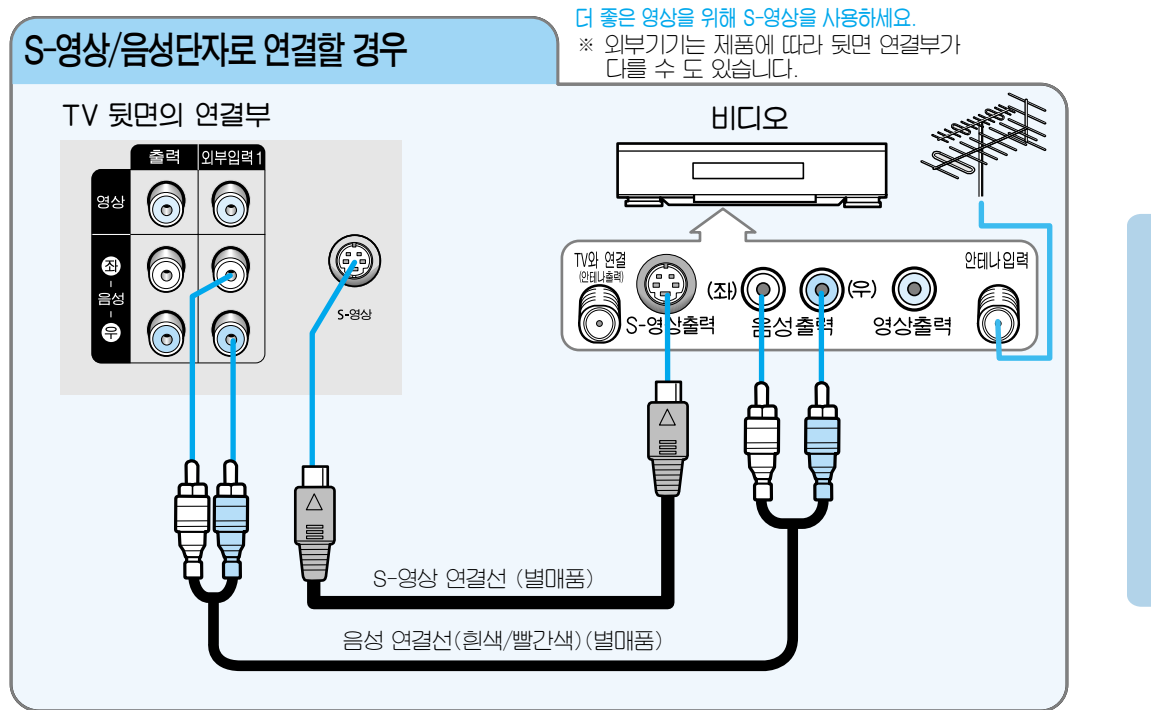

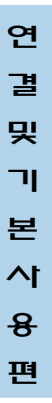

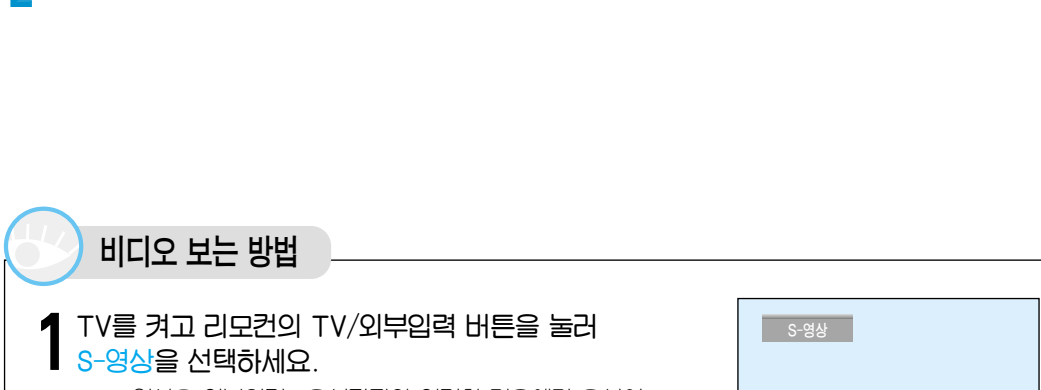

음성 연결선을 TV의 외부입력1 단자와 비디오의 음성 출력 단자로 연결

2 S영상 연결선을 TV의 S영상 단자와 비디오의 S-영상 출력 단자로 연결

연결방법

(단자의 색과 연결선의 색이 같게 연결)

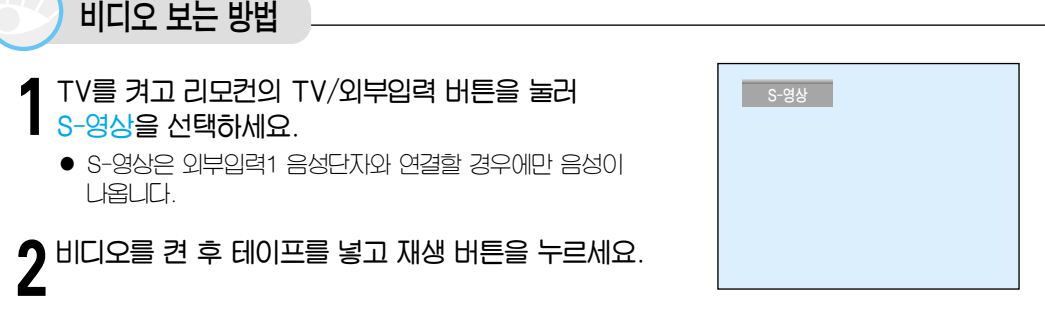

17

••• 비디오 연결과 시청

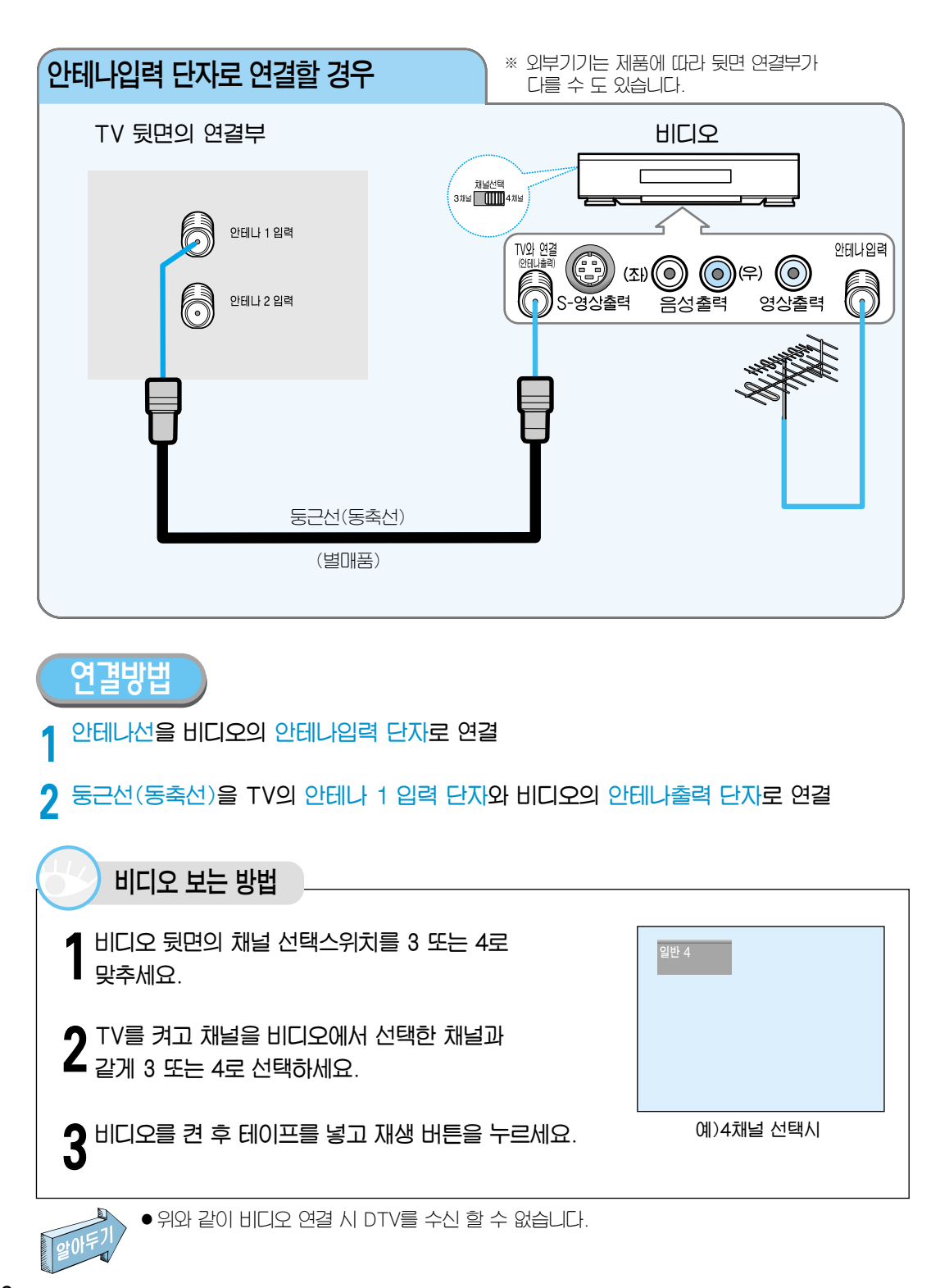

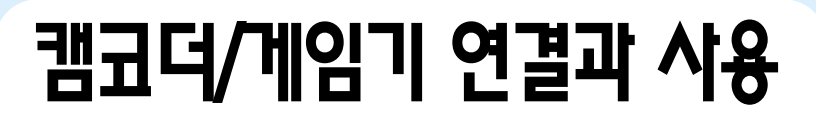

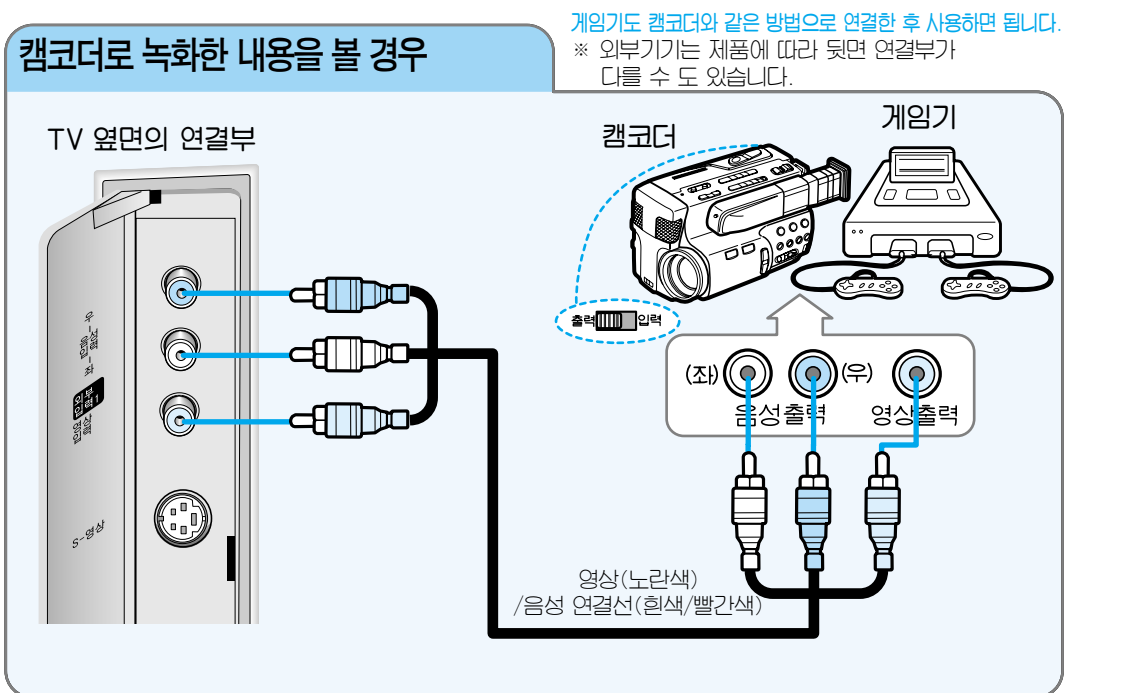

#### 연결방법

#### 영상/음성 연결선을 TV의 옆면 연결 단자와 캠코더의 영상/음성 출력 단자로 연결 (단자의 색과 연결선의 색이 같게 연결)

● 뒷면의 외부입력1 단자와 옆면의 외부입력1 단자를 동시에 연결한 경우, 옆면의 외부입력1 단자가 선택됩니다.

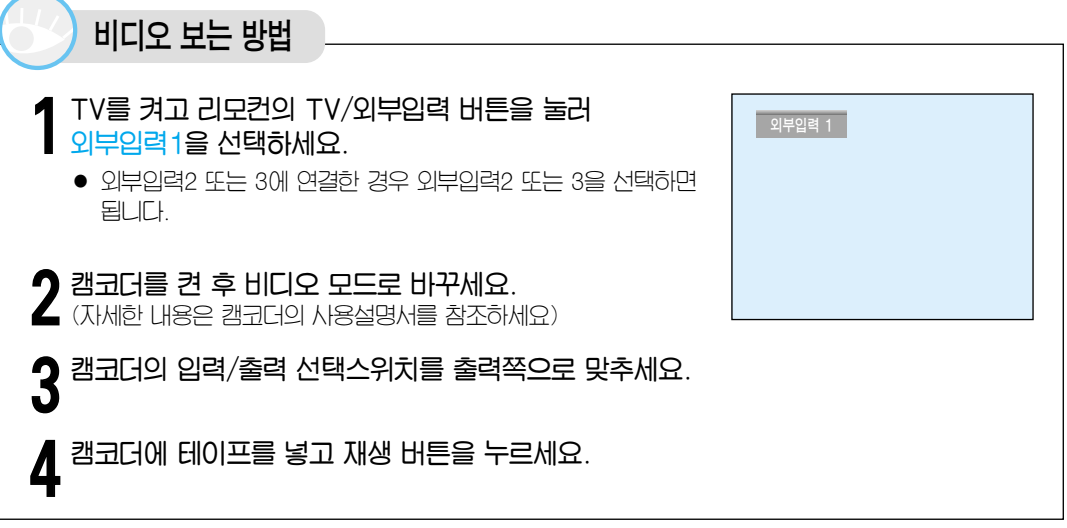

연

긜

및

ור

본 사

8

편

## ●●● 캠코덕/게임기 연결과 사용

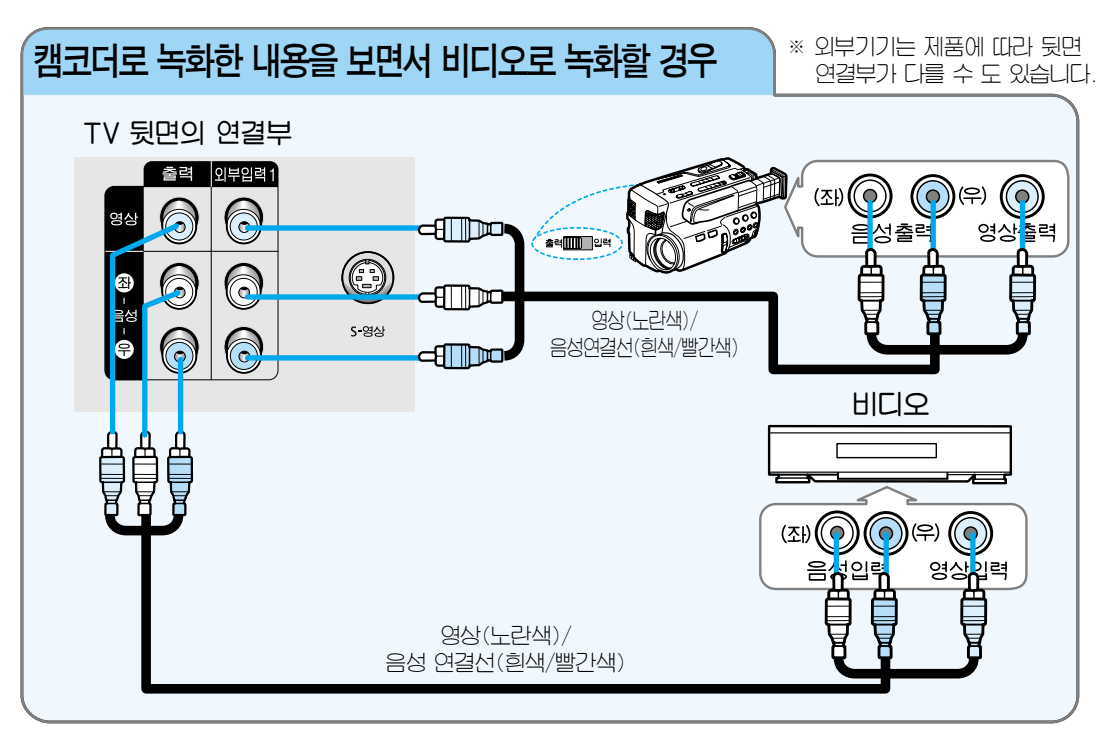

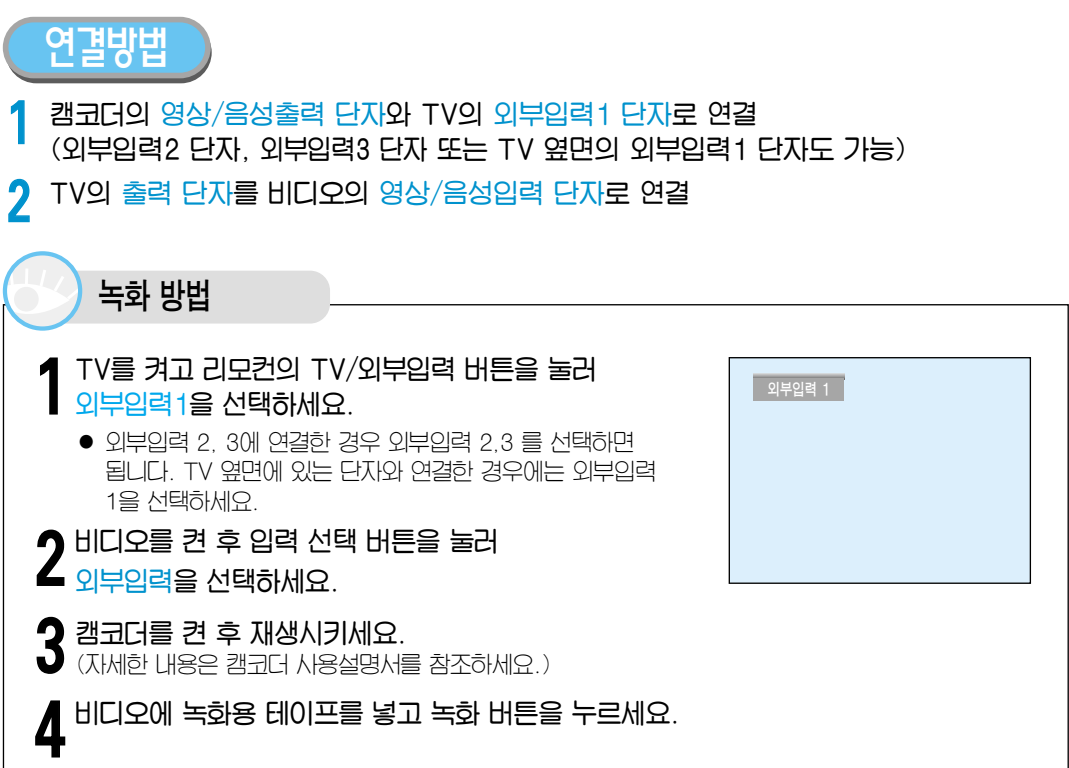

## 케이블 방송 수신기 연결과 시청

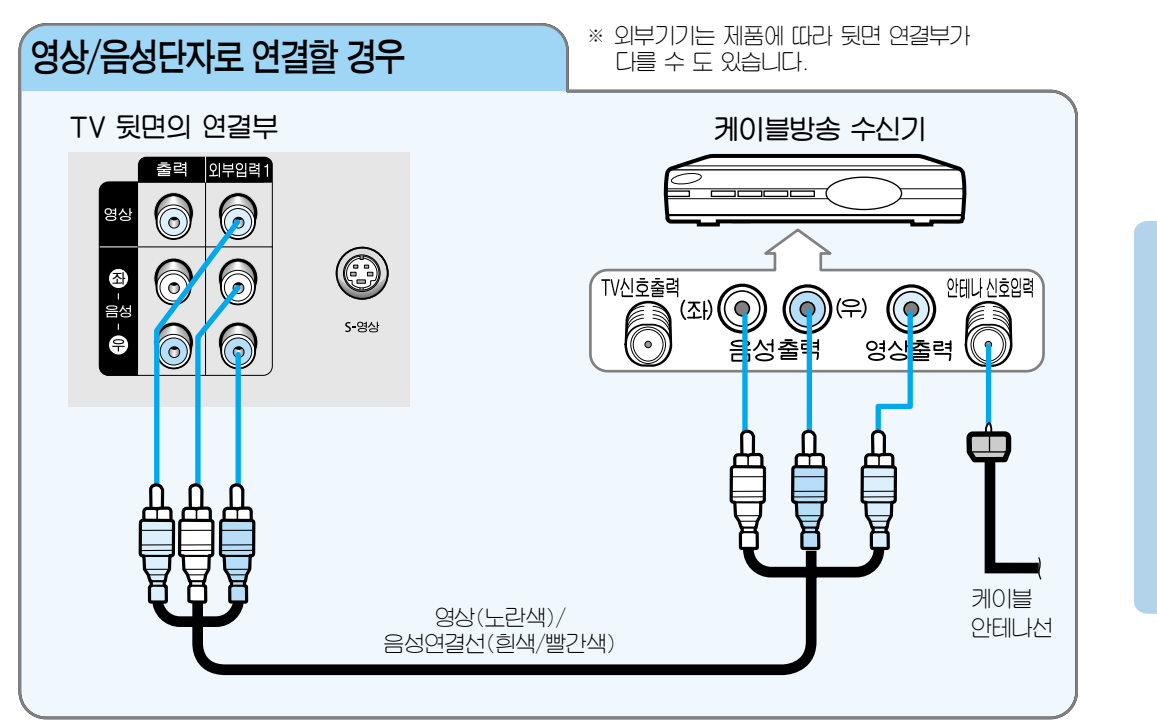

결 밎 기 본 사 용 편

연

#### 연결방법

케이블 안테나선을 케이블 방송 수신기의 안테나신호입력 단자로 연결

2 영상/음성 연결선을 TV의 외부입력1 단자(외부입력2 단자, 외부입력3 단자 또는

 ▼V 옆면의 외부입력1 단자도 가능)와 케이블 방송 수신기의 영상/음성출력 단자로 연결
 ● 뒷면의 외부입력1 단자와 옆면의 외부입력1 단자를 동시에 연결한 경우. 옆면의 외부입력1 단자가 선택됩니다.

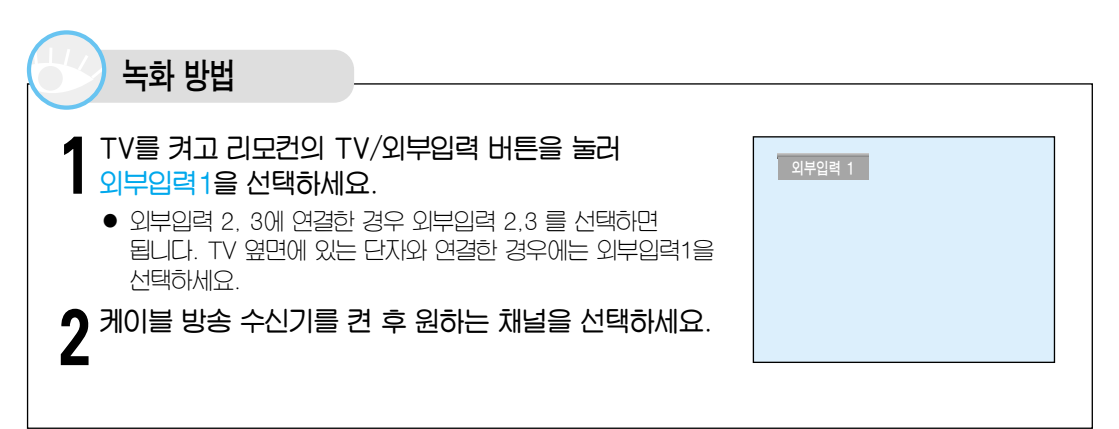

## ●●● 케이블 방송 수신기 연결과 시청

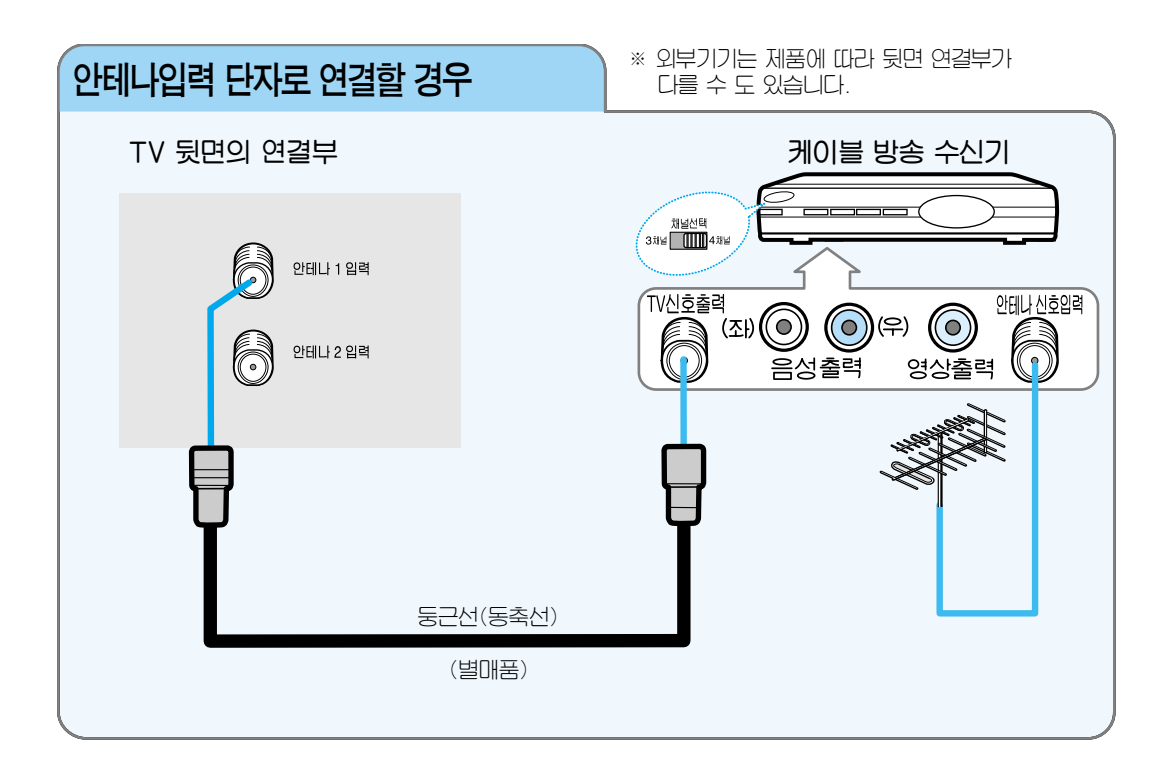

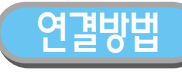

- 케이블 안테나선을 케이블 방송 수신기의 안테나신호입력 단자로 연결
- 7 둥근선(동축선)을 TV의 안테나입력 단자와 수신기의 TV 신호출력 단자로 연결

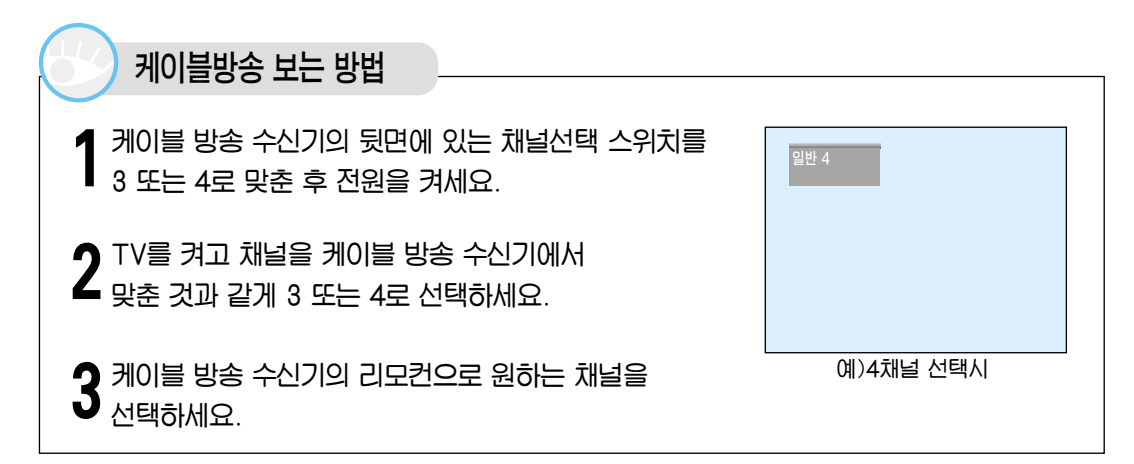

# 위성 방송 수신기 연결과 시청

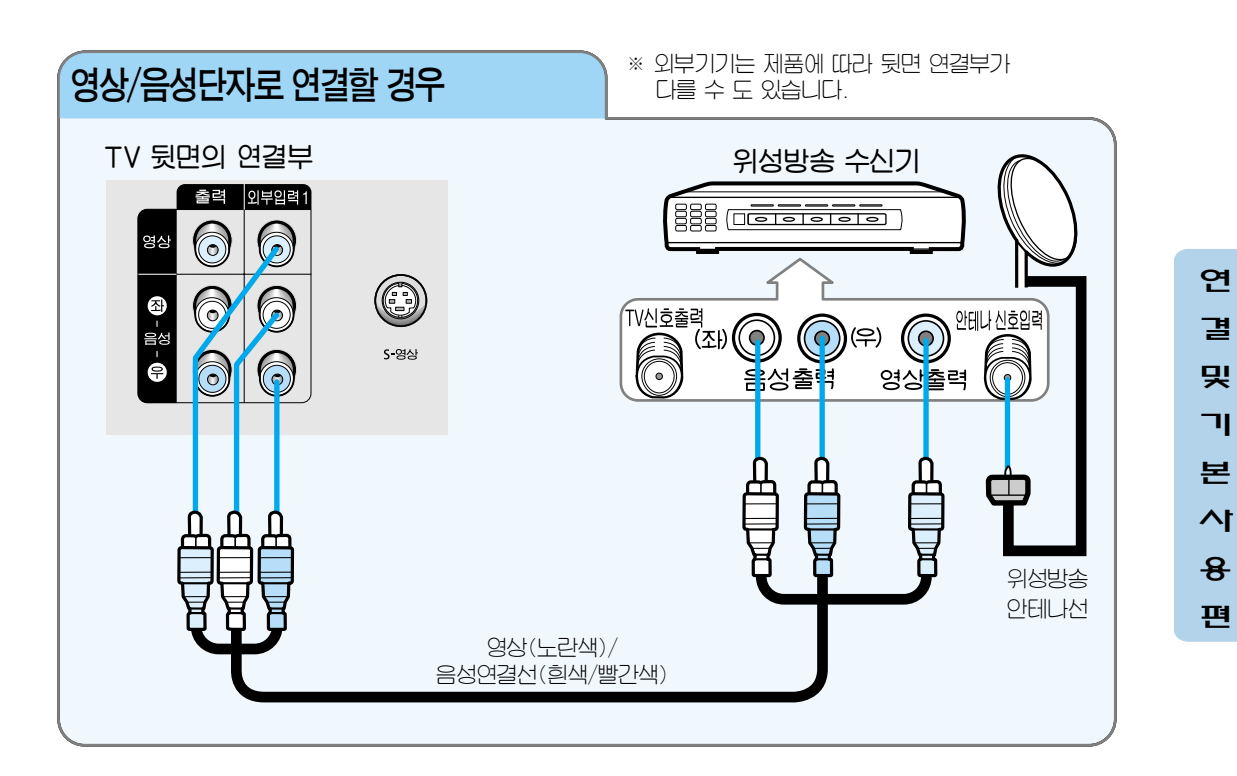

연결방법

위성방송 안테나선을 위성방송 수신기의 안테나신호입력 단자로 연결

 8상/음성 연결선을 TV의 외부입력1 단자(외부입력2 단자, 외부입력3 단자 또는 TV 옆면의 외부입력1 단자도 가능)와 위성방송 수신기의 영상/음성출력 단자로 연결
 뒷면의 외부입력1 단자와 옆면의 외부입력1 단자를 동시에 연결한 경우. 옆면의 외부입력1 단자가 선택됩니다.

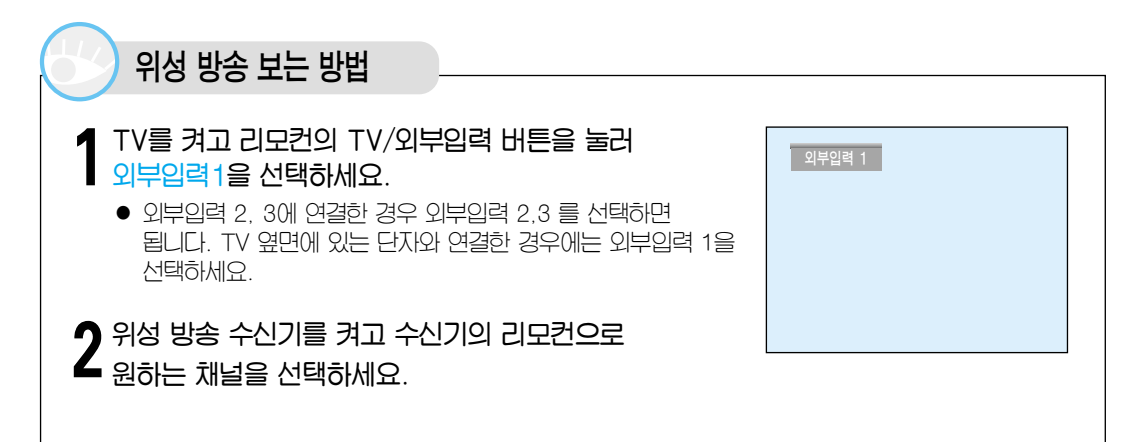

23

### ●●● 위성 방송 수신기 연결과 시청

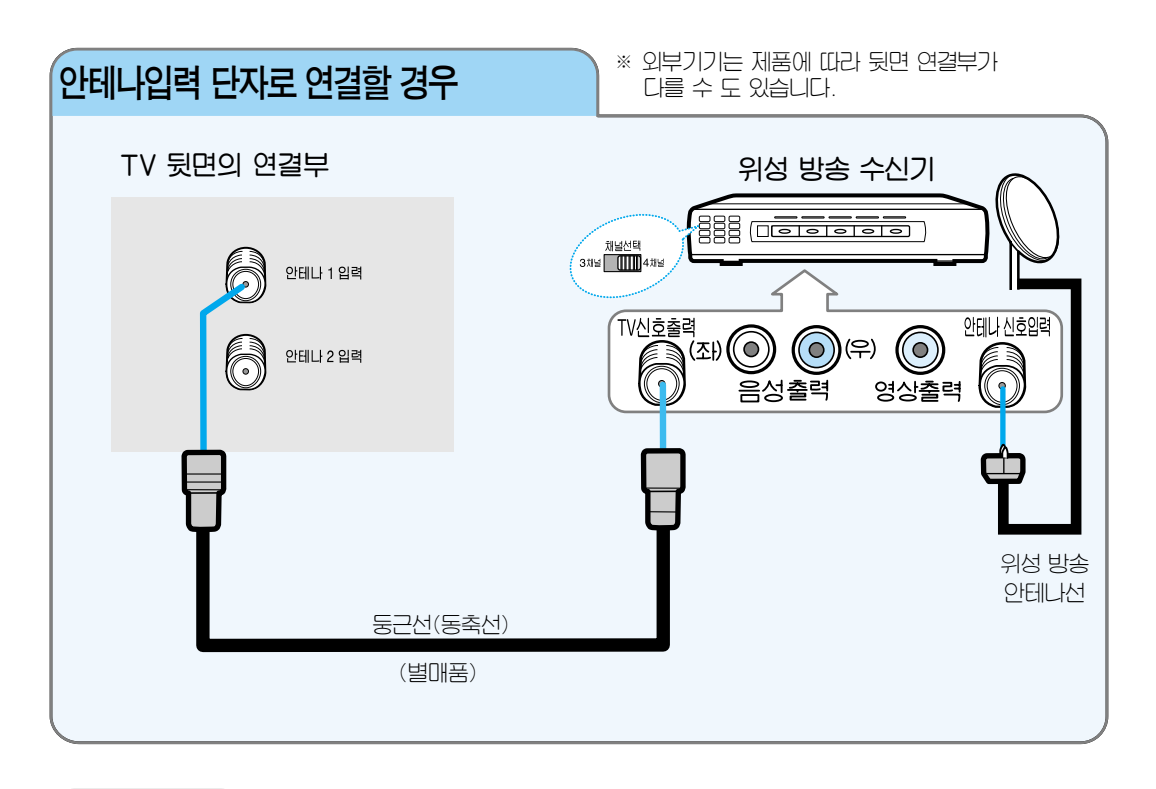

#### 연결방법

위성방송 안테나선을 위성방송 수신기의 안테나신호입력 단자로 연결

2 둥근선(동축선)을 TV의 안테나입력 단자와 위성방송 수신기의 안테나신호출력 단자로 연결

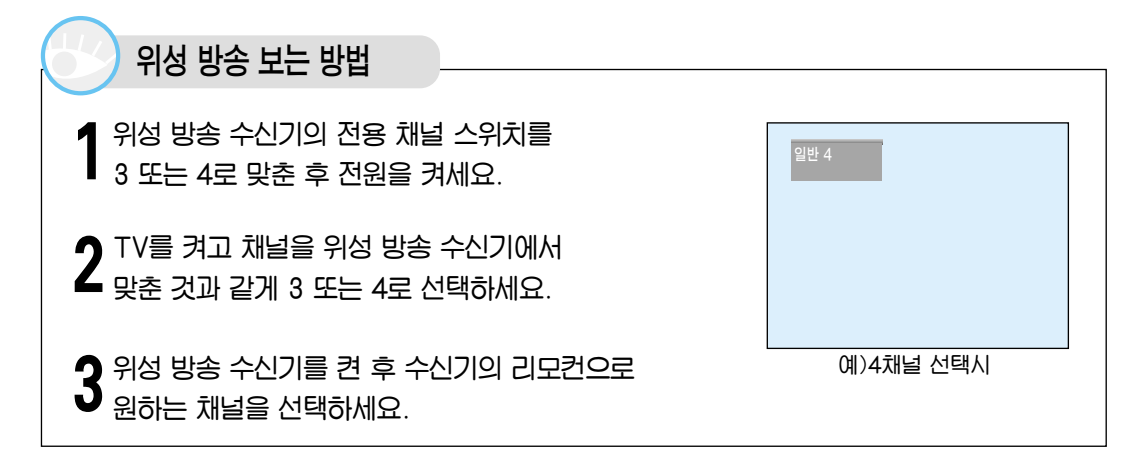

## DVD (480i/480p) 연결과 시청

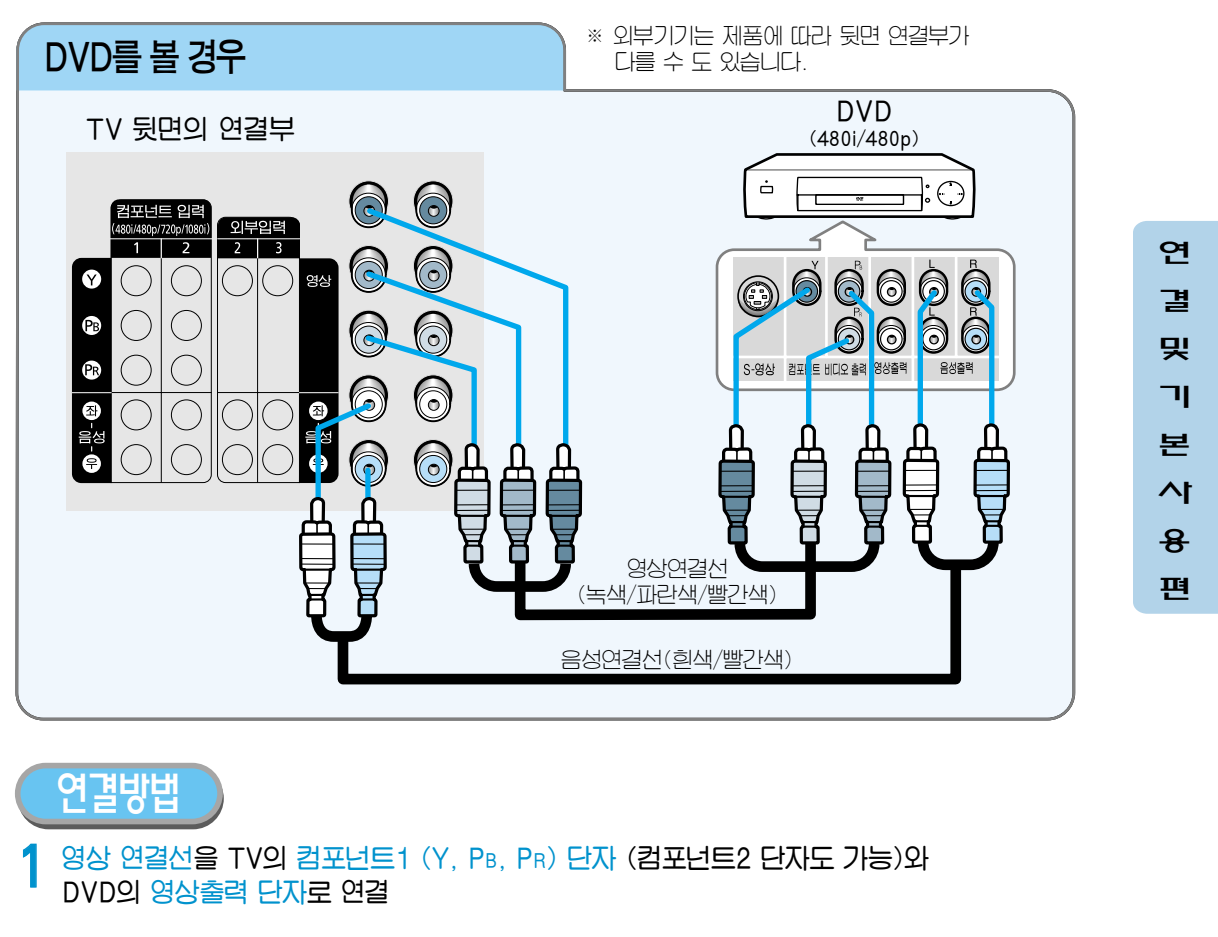

음성 연결선을 TV의 컴포넌트1 (좌, 우) 단자 (컴포넌트2 단자도 가능)와 2 DVD의 음성출력 단자로 연결

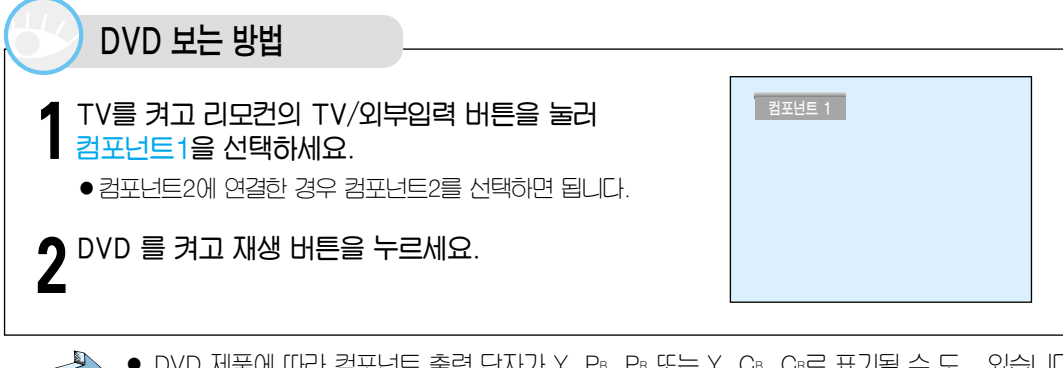

● DVD 제품에 따라 컴포넌트 출력 단자가 Y, P®, P® 또는 Y, C®, C®로 표기될 수 도 있습니다.

• 컴포넌트 입력 1단자로 연결하여 TV 시청은 가능하나 출력이나 녹화는 되지 않습니다. • 480i/480p의 자세한 설명은 85쪽의 용어 설명을 참조하세요.

알아믹

## **외부 DTV 수신기 연결과 시청** (480p/720p/1080i)

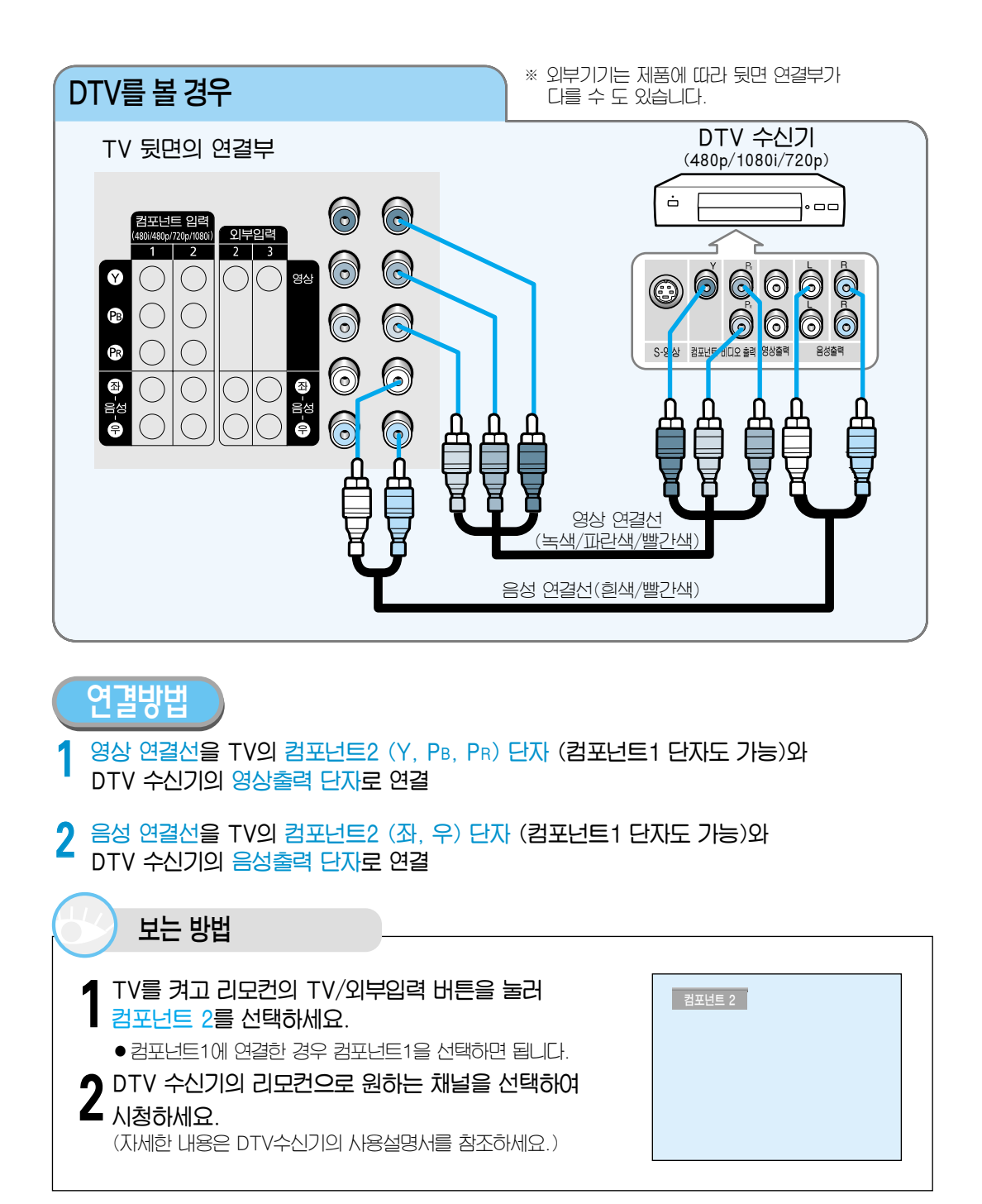

• 컴포넌트 2 입력단자로 연결하여 TV 시청은 가능하나 출력이나 녹화는 되지 않습니다.

• 480p/720p/1080i의 자세한 설명은 85쪽의 용어 설명을 참조하세요.

알아두

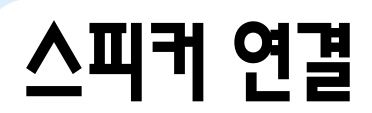

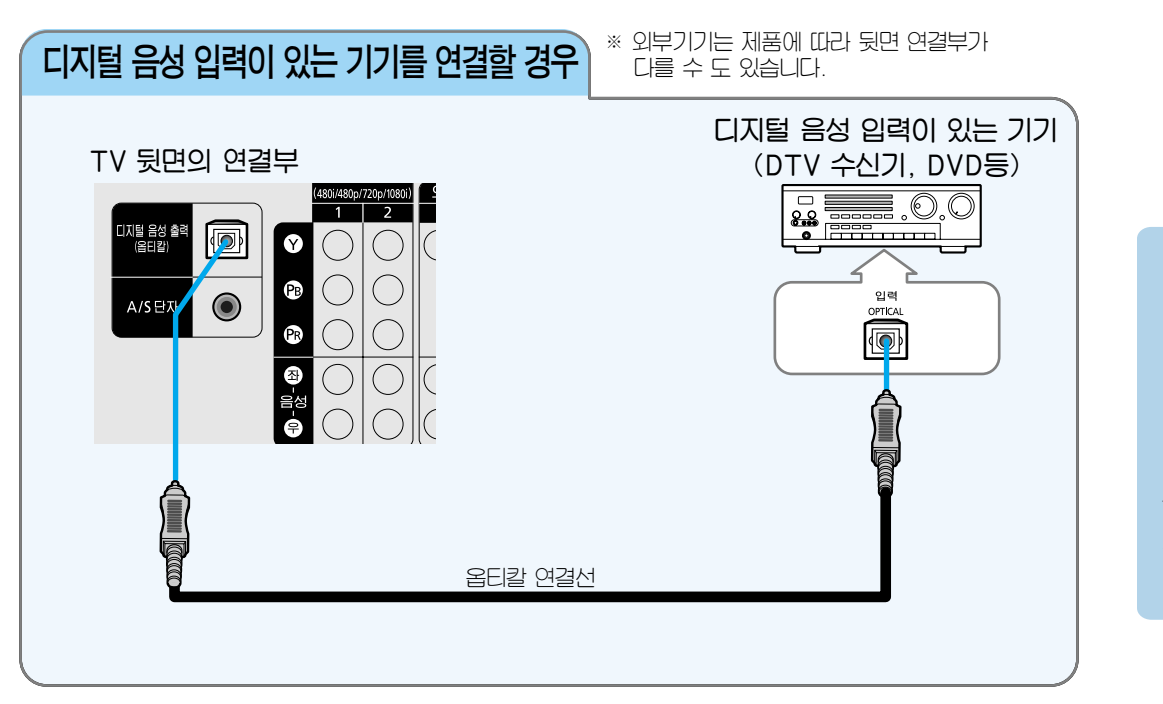

연결밎기본사용편

#### 연결방법 옵티컬 연결선을 TV의 디지털 음성 출력(옵티칼) 단자와 디지털 음성입력이 있는 기기의 옵티칼입력 단자로 연결

#### 

Manufactured under license from Digital Theater Systems, Inc. US Pat. No. 5,451,942, 5,956,674, 5,974,380, 5,978,762 and other world-wide patents issued and pending. "DTS" and "DTS Digital Surround" are registered trademarks of Digital Theater Systems, Inc. Copyright 1996, 2000 Digital Theater Systems, Inc. All Rights Reserved.

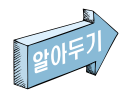

• 옵티칼에 대한 자세한 설명은 84쪽의 용어 설명을 참조하세요.

# TV 보기

먼저 220V 전원 연결을 확인하시고, 기기선택의 TV선택 여부 등을 확인하세요. (30쪽 참조)

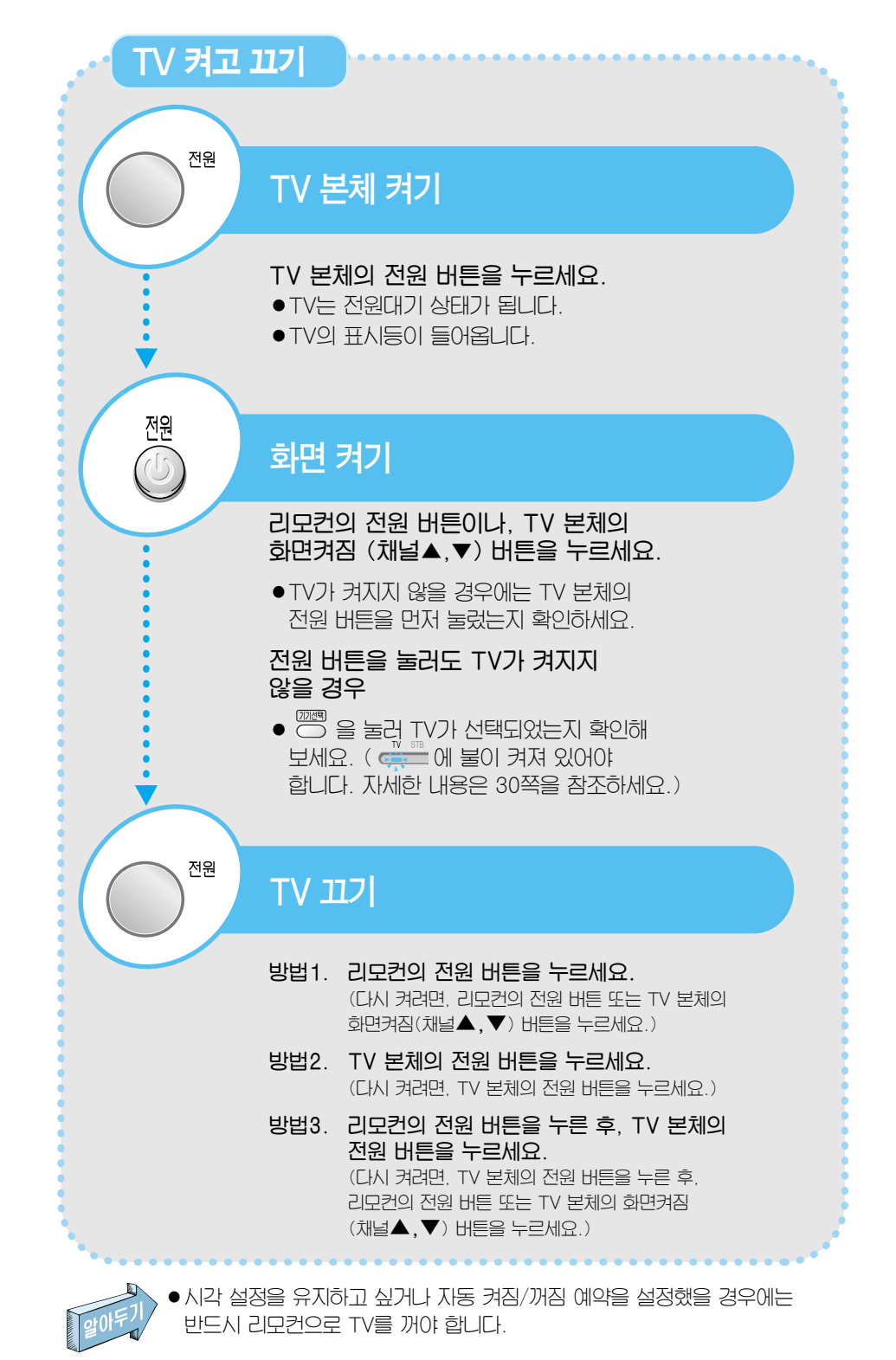

28

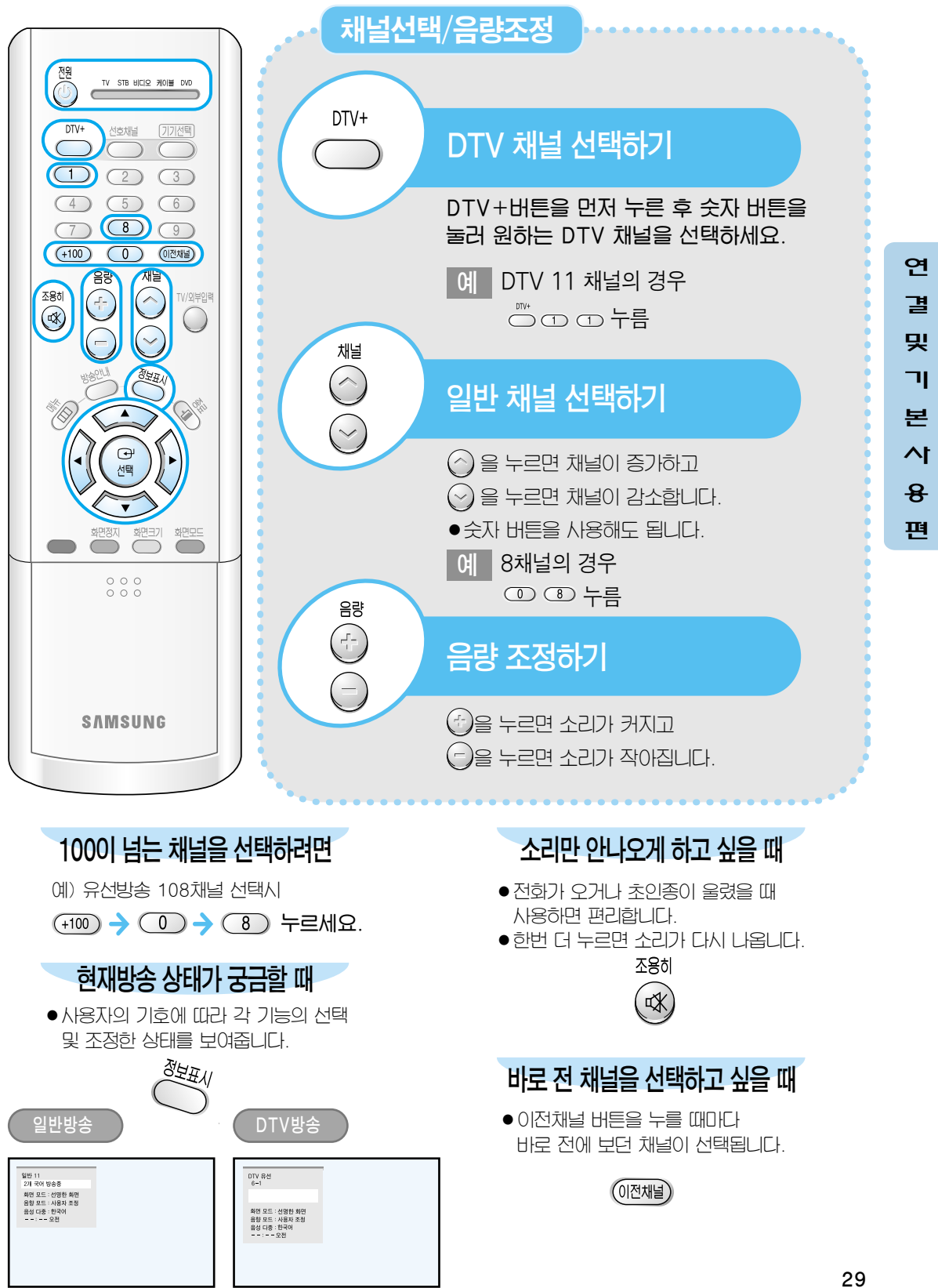

# 리모컨으로 다른 제품 작동

본 리모컨은 TV는 물론 비디오, 케이블 방송 수신기, DVD, DTV 수신기 까지도 작동할 수 있는 공용 리모컨입니다. ※ TV와 STB(DTV수신기)는 삼성전자 제품만 작동할 수 있습니다.

리모컨의 전원 버튼을 눌러도 TV가 켜지지 않을 경우

• 🗇 버튼을 눌러 👯 🕬 🕬 가 선택되었는지 확인해 보세요.

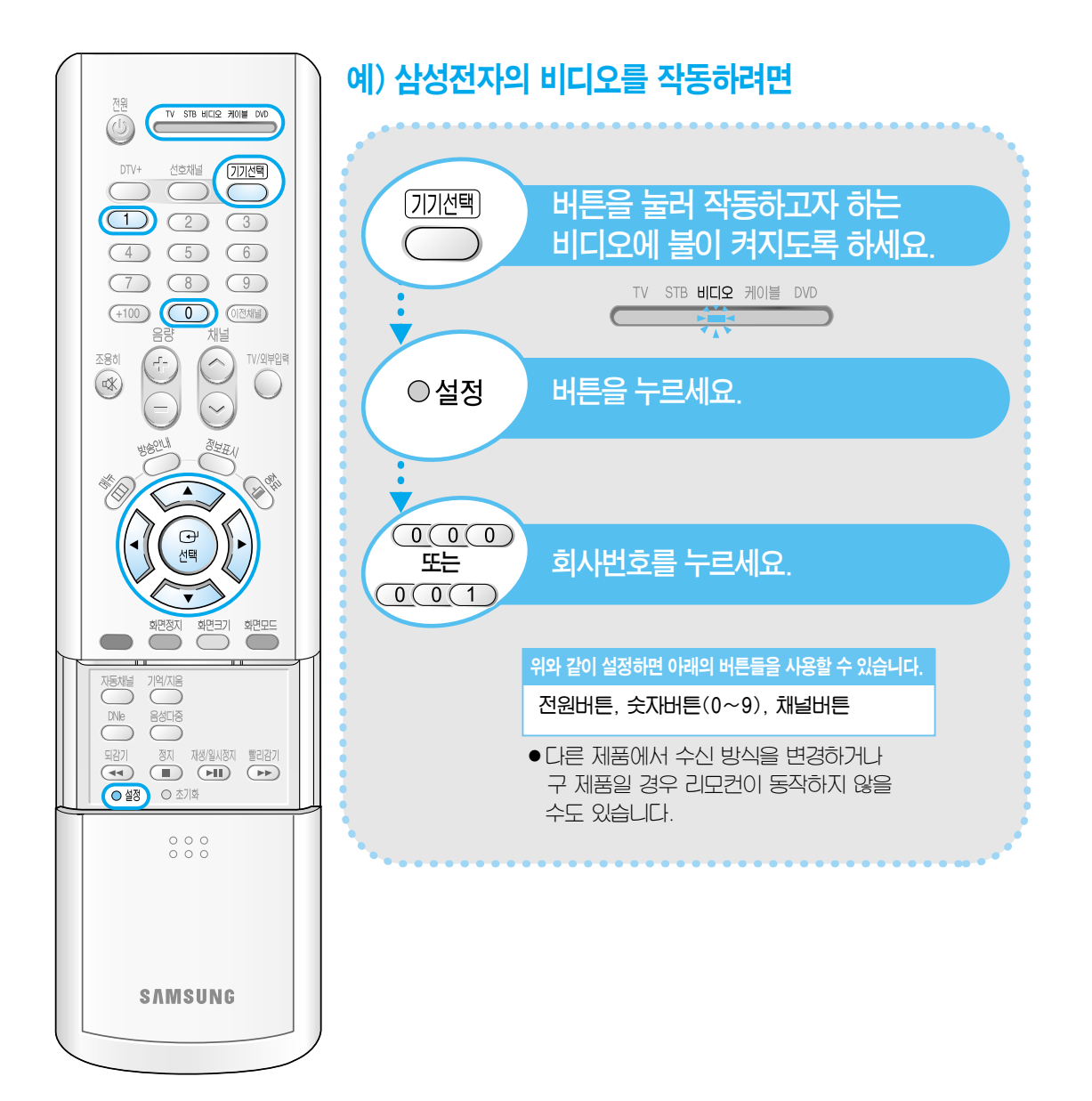

#### VCR (비디오)

| 제조 회사명        | 설정번호                                             | 제조 회사명    | 설정번호                                        |
|---------------|--------------------------------------------------|-----------|---------------------------------------------|
| 삼성전자          | 000, 028, 029, 044, 048, 049, 051, 061, 081,     | Panasonic | 017, 062, 084, 086                          |
|               | 088, 090, 092                                    | Philco    | 017, 038, 062, 065                          |
| LG전자          | 001, 002, 007, 018, 023, 055, 069                | Philips   | 017                                         |
| 대우전자          | 003, 004, 005, 006, 007,008, 022, 054, 085       | Pioneer   | 014, 025, 042, 059                          |
| Aiwa          | 024                                              | RCA       | 009, 014, 016, 017, 037, 044, 046, 063, 078 |
| Curtis Mathes | 009, 016, 017, 023, 024, 055, 062, 073, 076      | Sanyo     | 011, 021                                    |
| Funai         | 024                                              | Sears     | 011, 014, 018, 021, 027, 028, 044, 052, 057 |
| GE            | 009, 016, 017, 041, 062                          | Sharp     | 015, 036, 048, 054                          |
| Hitachi       | 014, 024, 044, 045                               | Sony      | 026, 035, 047                               |
| JC Penny      | 011, 014, 016, 017, 023, 025, 039, 044, 060, 062 | Sylvania  | 017, 024, 038, 062, 065                     |
| Kenwood       | 011, 023, 025, 039, 055                          | Toshiba   | 014, 022, 028, 057, 058                     |
| Magnavox      | 017, 038, 062, 065                               |           |                                             |
| Marantz       | 011, 017, 023, 025, 038, 039, 055, 070           |           |                                             |
| NEC           | 011, 023, 025, 039, 055, 070, 073                |           |                                             |

| 연            |
|--------------|
| 결            |
| 밎            |
| ור           |
| 본            |
| 1^           |
| <del>8</del> |
| 편            |

#### CATV (케이블방송 수신기)

| 제조 회사명    | 설정번호     | 제조 회사명    | 설정번호                                         |
|-----------|----------|-----------|----------------------------------------------|
| 삼성전기/동국전자 | 000, 004 | Hitachi   | 045, 051, 054                                |
| 나우정밀      | 001      | Panasonic | 011, 035, 047, 069                           |
| 태평양 시스템   | 002      | Philips   | 015, 016, 027, 029, 034, 036, 037, 040, 041, |
| 대륭정밀      | 003      |           | 048, 049                                     |
| 대한전선      | 005      | Pioneer   | 026, 028, 052                                |
| 엘지 알프스    | 006      | RCA       | 008, 035, 074                                |
| 세우전자      | 007      | Zenith    | 022, 050, 065, 069                           |

#### DVD

| 제조 회사명 | 설정번호 | 제조 회사명        | 설정번호 |
|--------|------|---------------|------|
| 삼성전자   | 000  | Panasonic     | 006  |
| LG     | 001  | PROSCAN / RCA | 008  |
| JVC    | 003  | Curtis Mathes | 009  |
| Sony   | 004  |               |      |

## 메뉴 조작 방법

이 TV 기능의 대부분은 메뉴 버튼과 이동, 선택 버튼으로 조정되므로 익혀 두면 사용이 편리합니다.

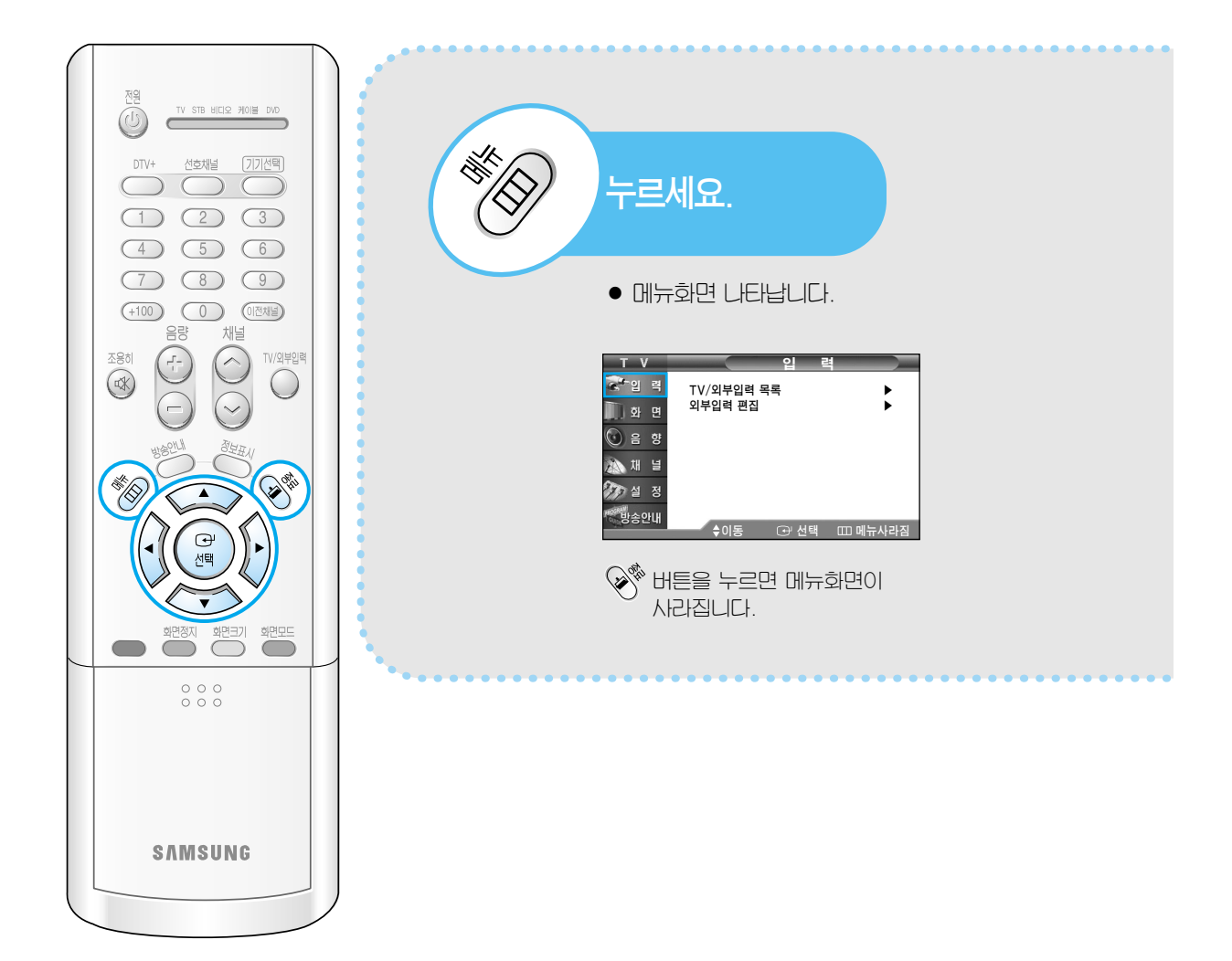

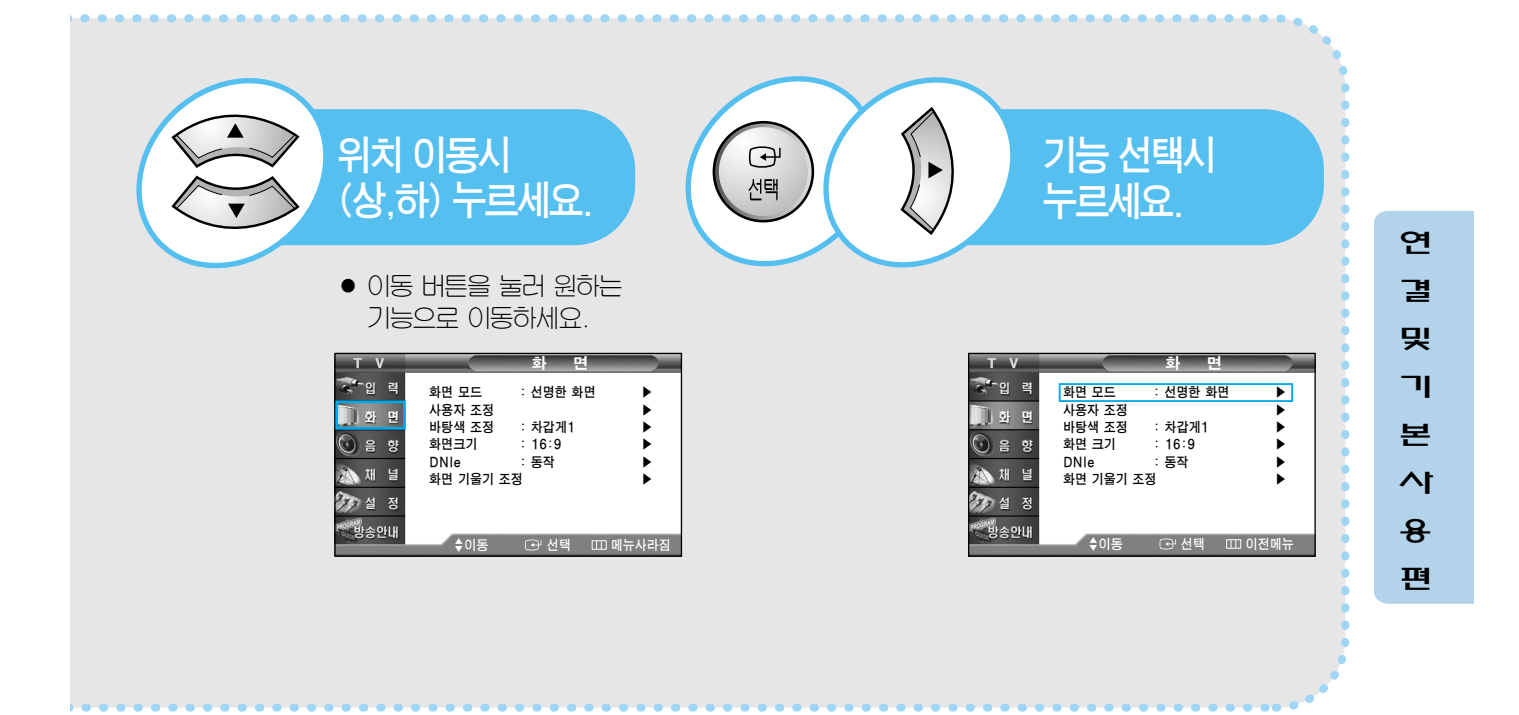

## 초기 설정

TV를 구입한 후 전원 버튼을 눌러 TV를 켜면 기본적으로 안테나 연결 확인. 자동 채널 설정, 현재 시각 설정 등을 할 수 있습니다.

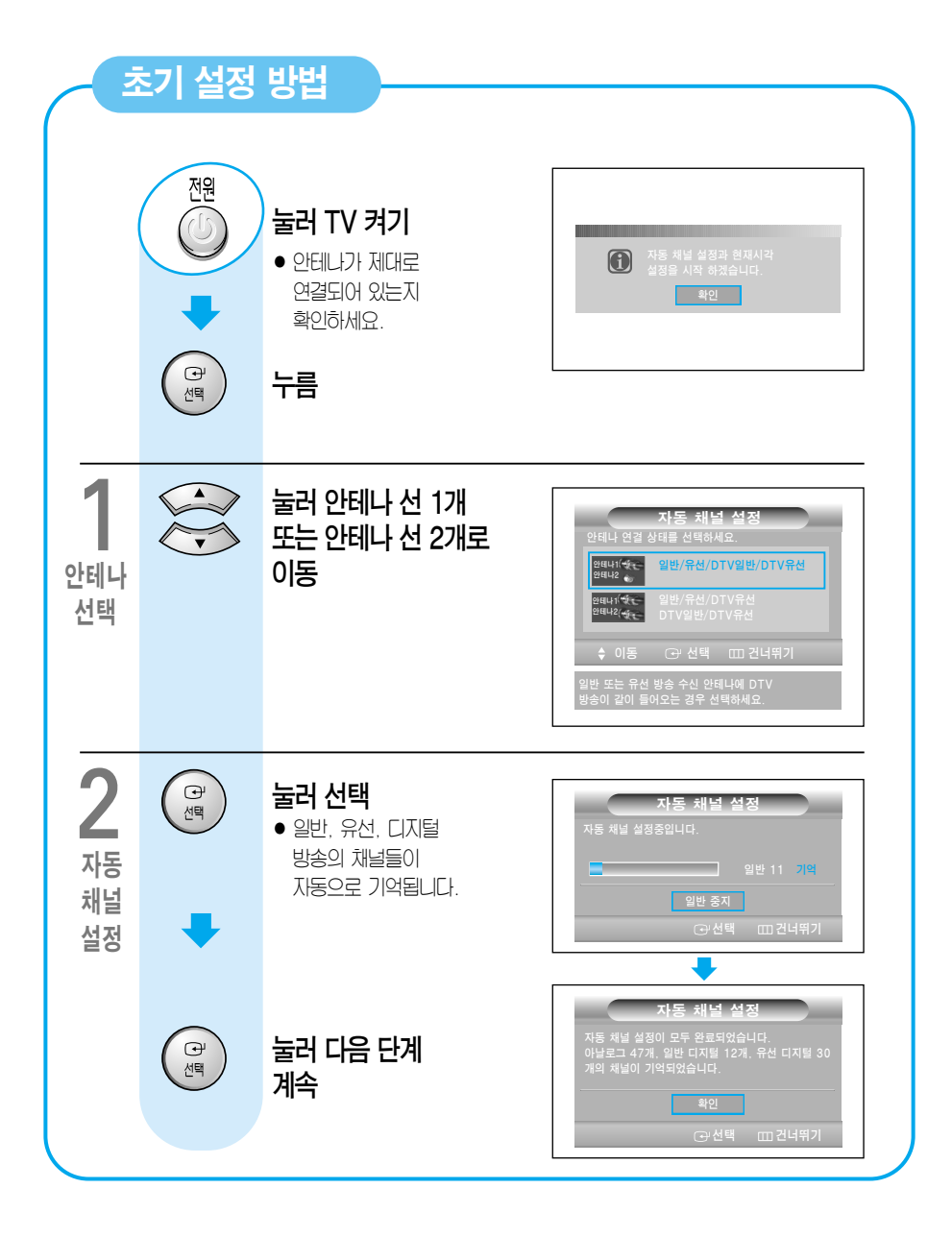

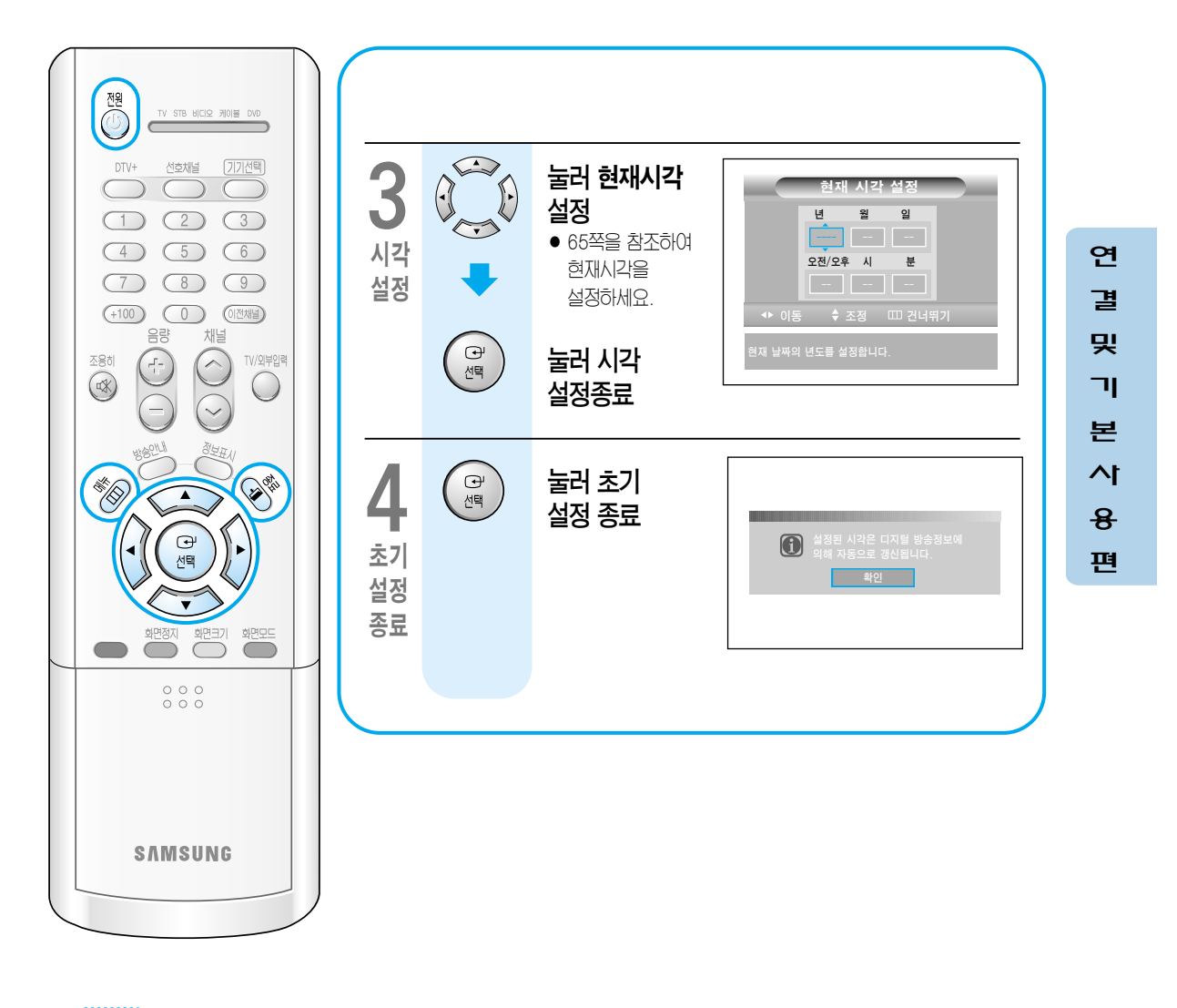

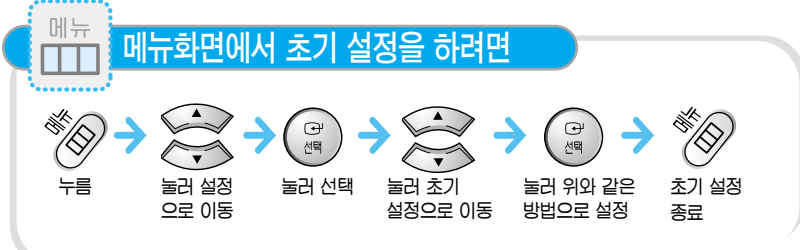

# 채널 기억

지동채널설정 기능을 이용하면 방송되고 있는 채널만 지동으로 기억됩니다. TV 방송시간에 기억시키세요.

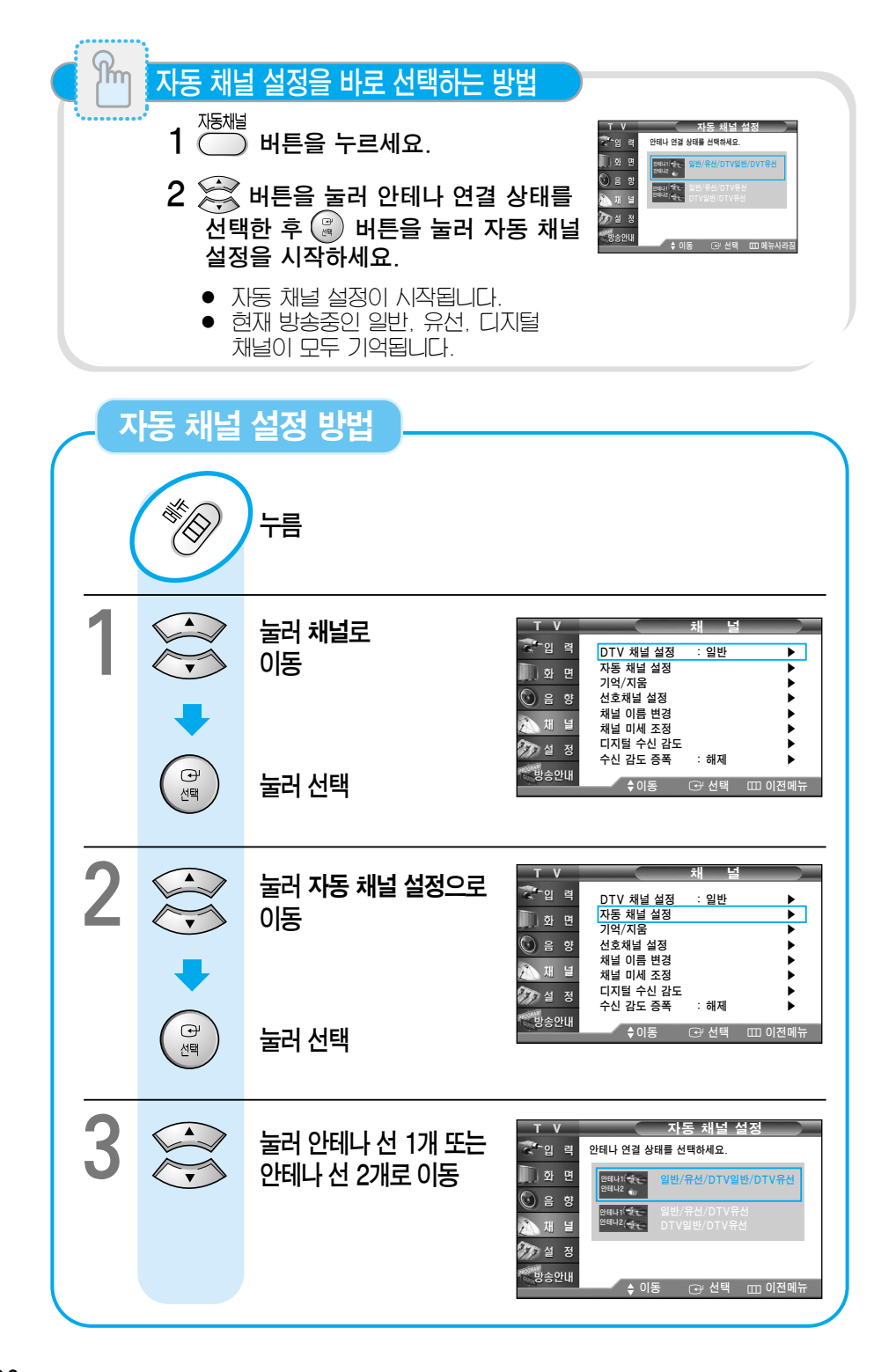
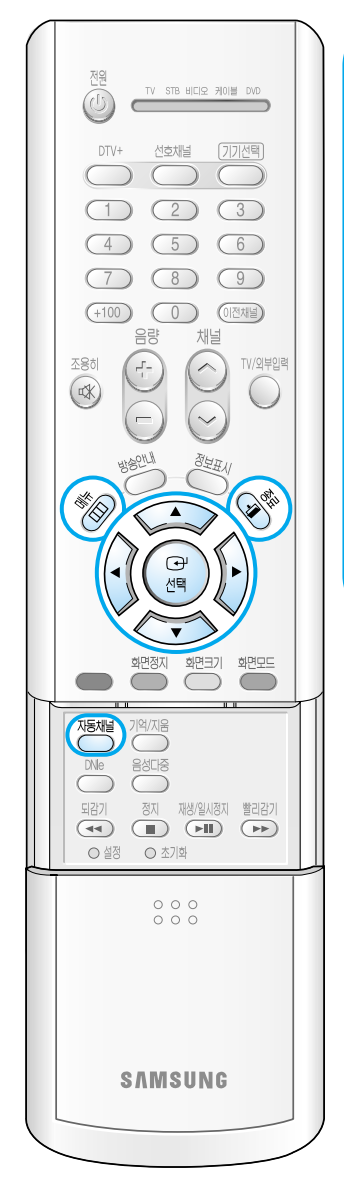

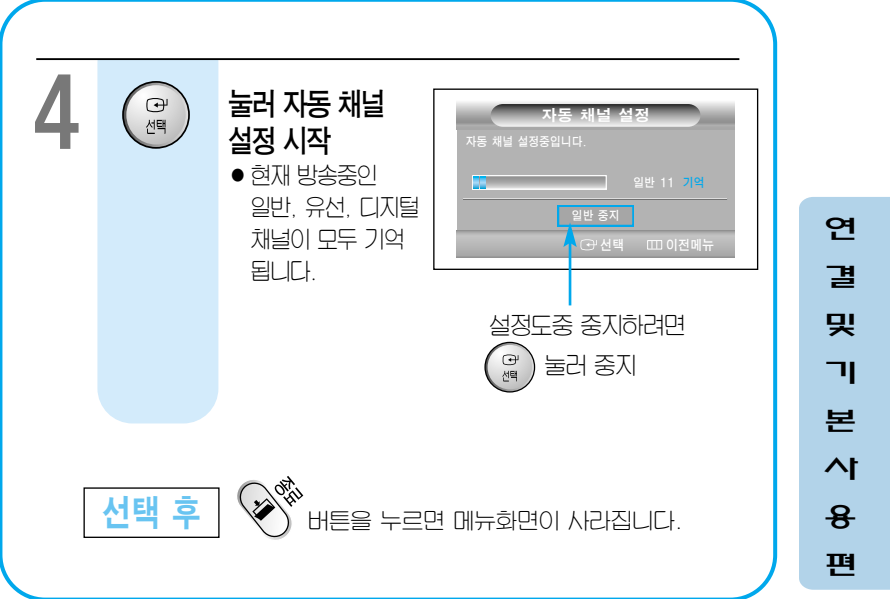

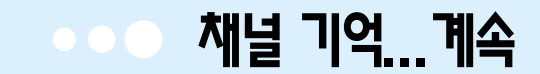

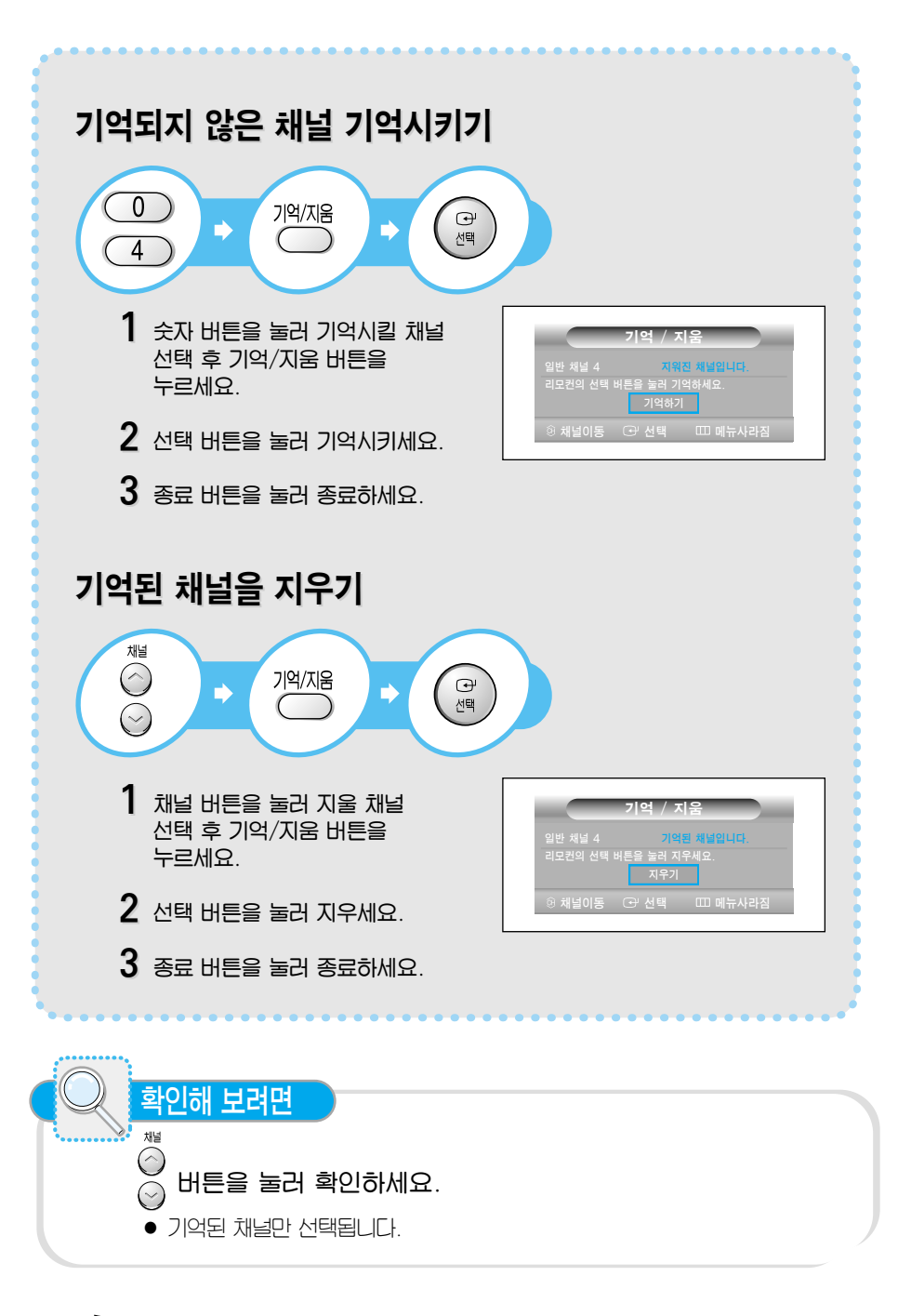

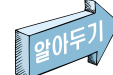

- 2채널~69채널은 일반방송 채널이며,1채널 및 14채널~125채널은 유선방송 채널입니다.
- 14채널~69채널 중 일반채널 시청시 (예:일반방송17번) 17채널을 다시 누르면 유선방송 채널이 선택됩니다.

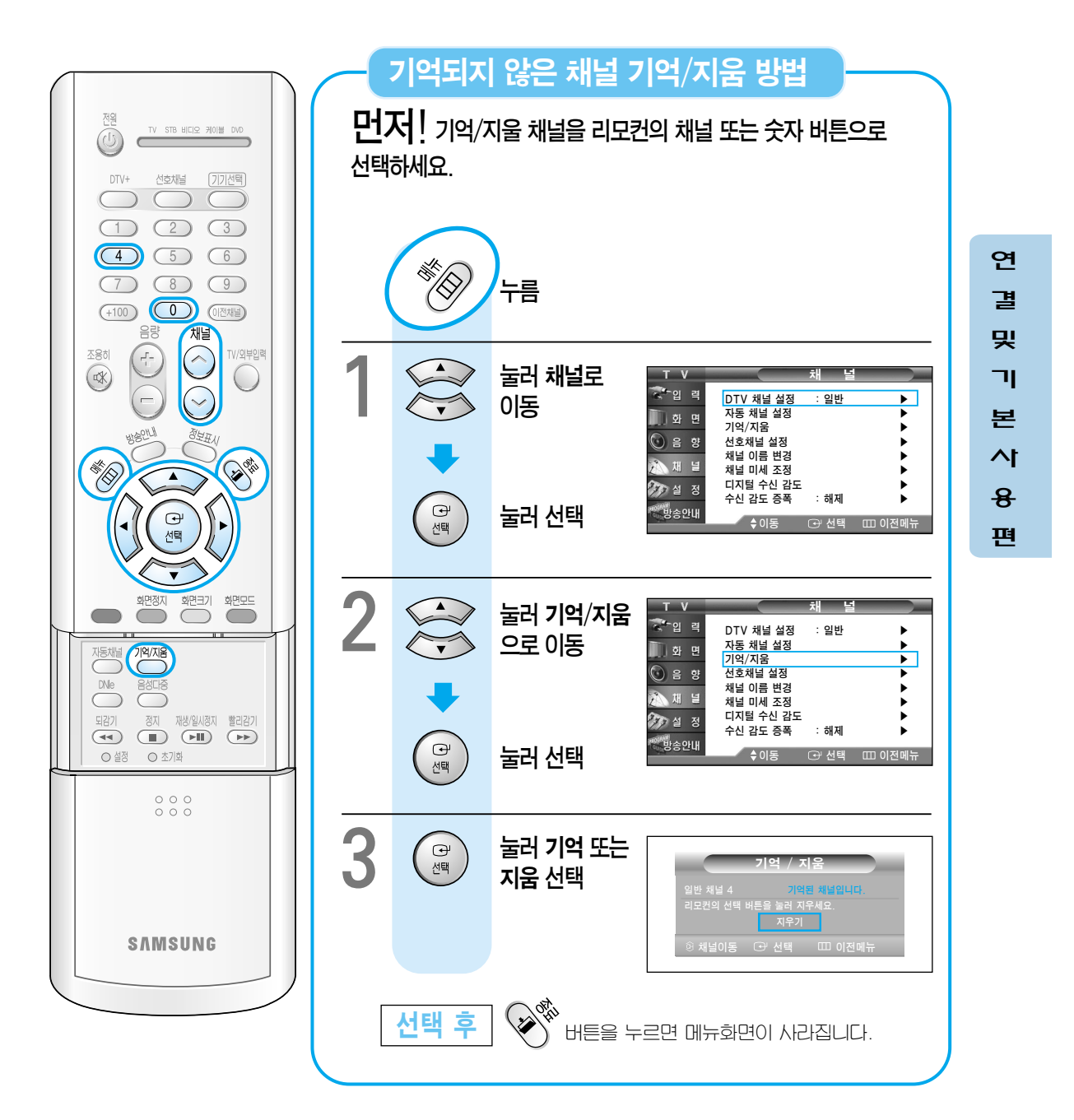

# 선호 채널 기억

많은 채널 중에서 사용자가 보고자 하는 채널만 기억시켜 빠르게 선택할 수 있도록 한 기능입니다.

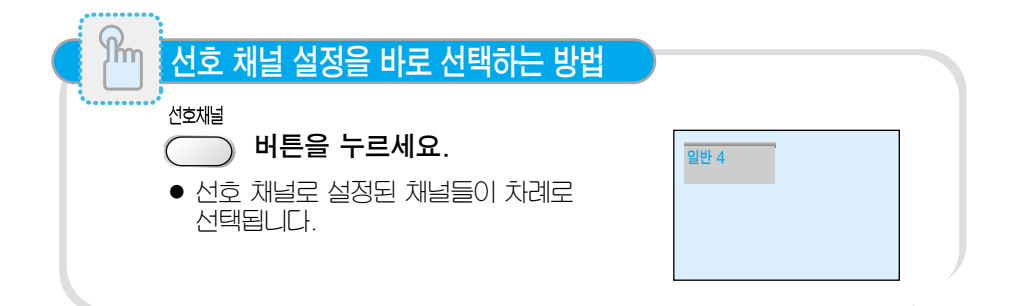

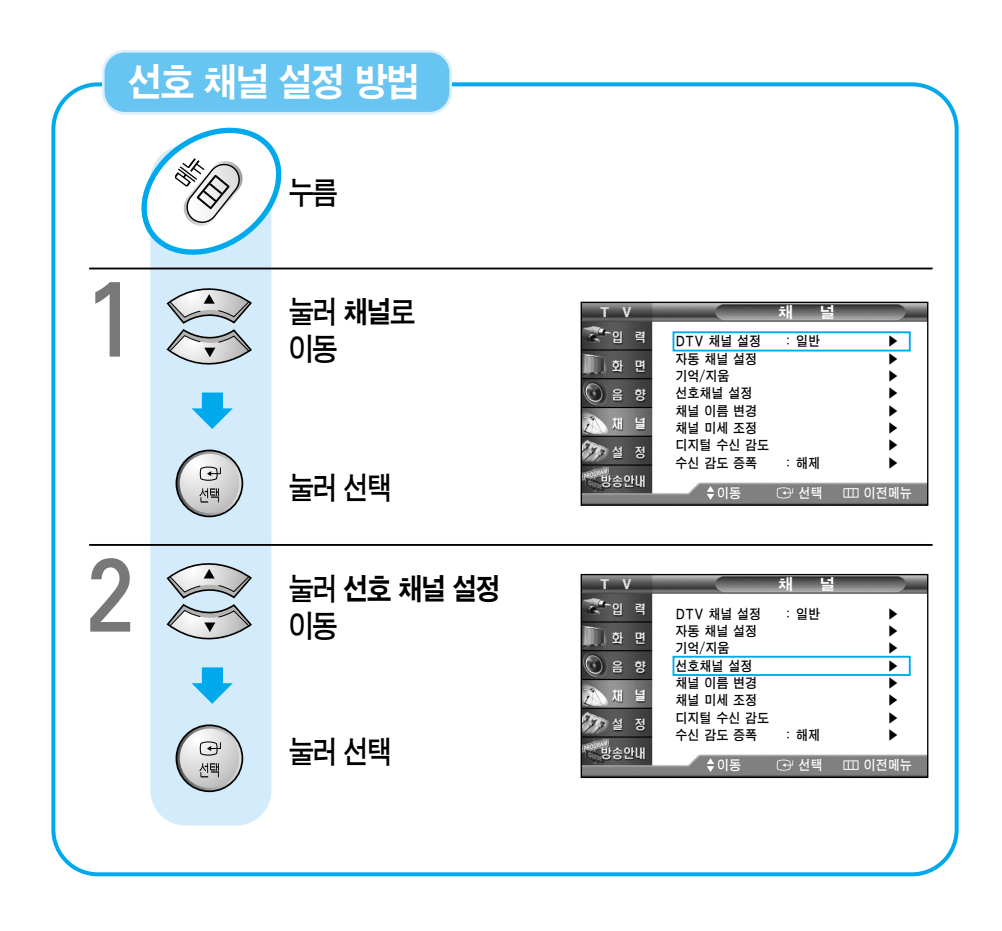

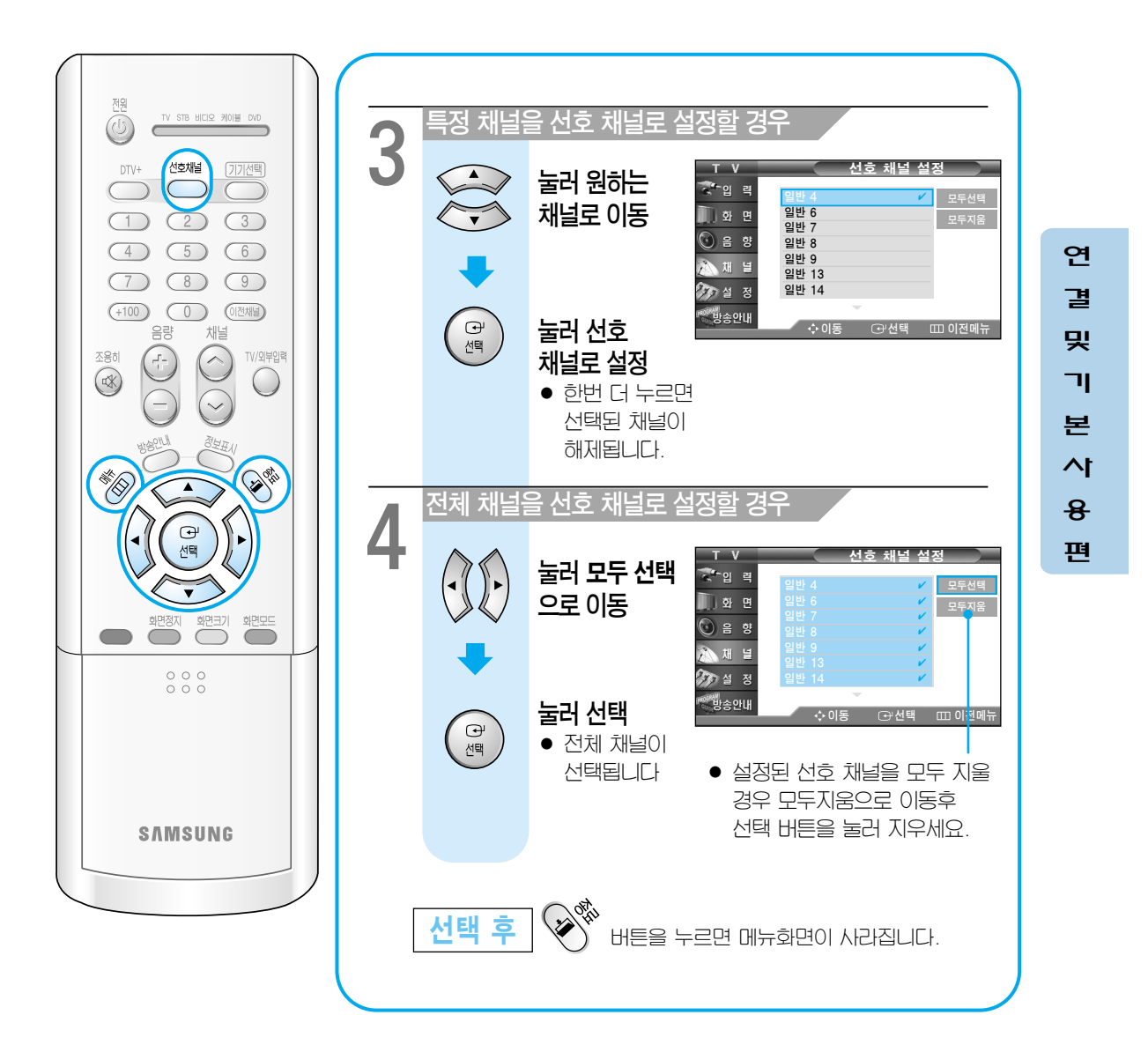

## 외부 입력 설정

TV에 연결되어 있는 외부기기의 모드로 전환할 때 사용하세요.

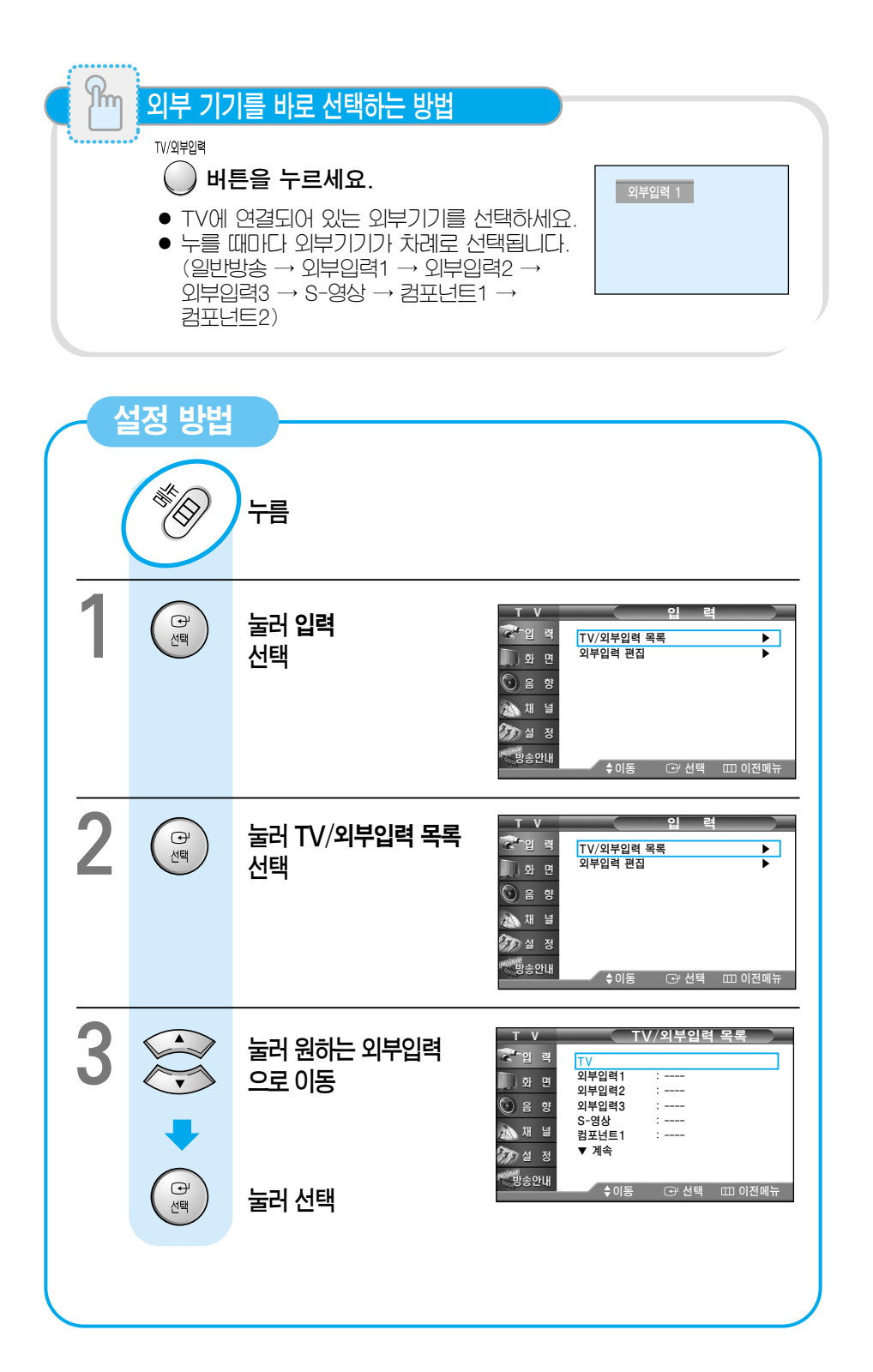

# 외부 입력 이름 편집

외부기기를 사용할 때 화면에 나타나는 표시를 사용자가 원하는 명칭으로 설정할 수 있습니다.

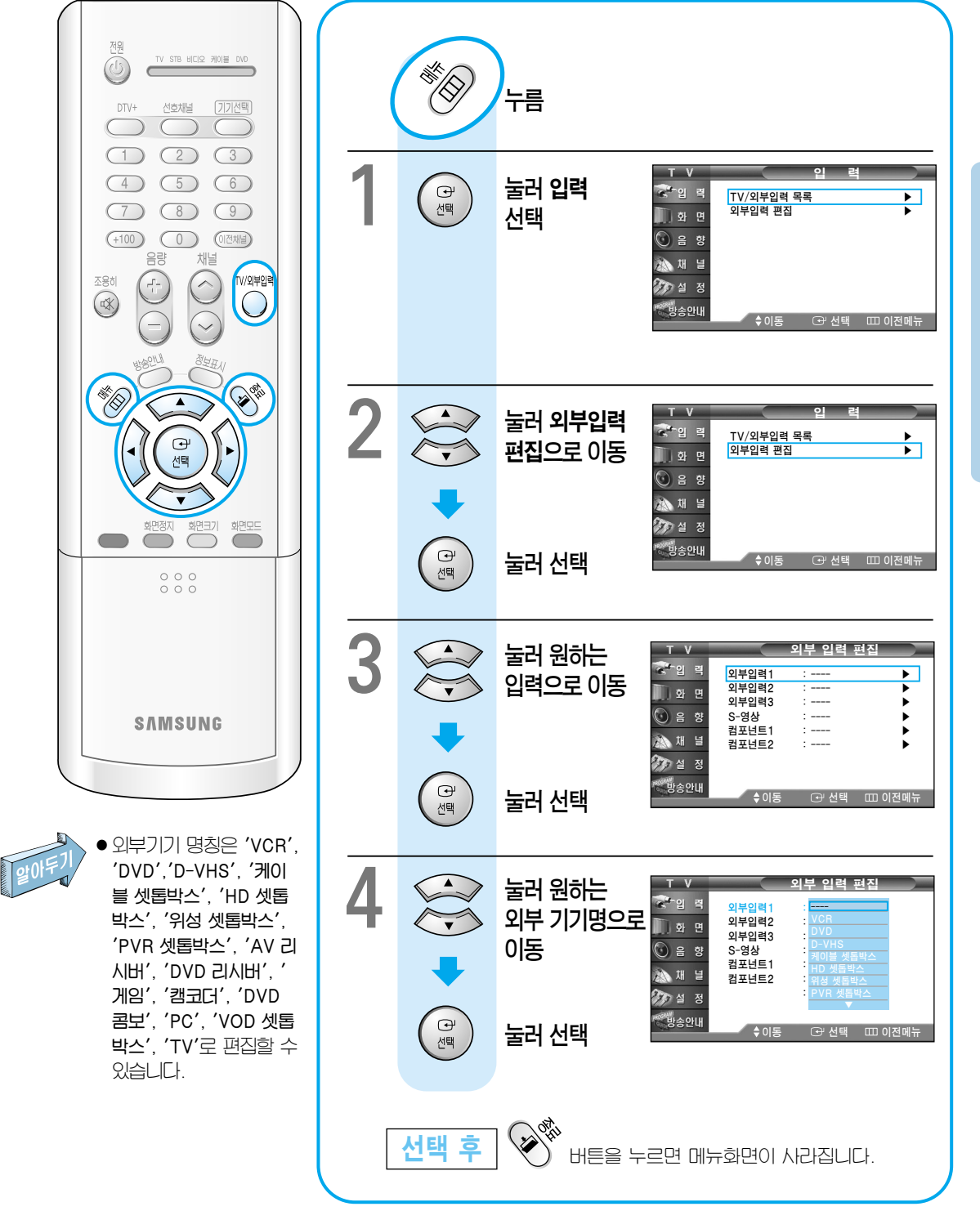

43

연

걜

및

ור

본 사

8

편

# 화면 모드 선택

상황에 따라 화면 모드를 선명한 화면, 표준 화면, 부드러운 화면, 사용자 조정으로 바꿀 수 있습니다.

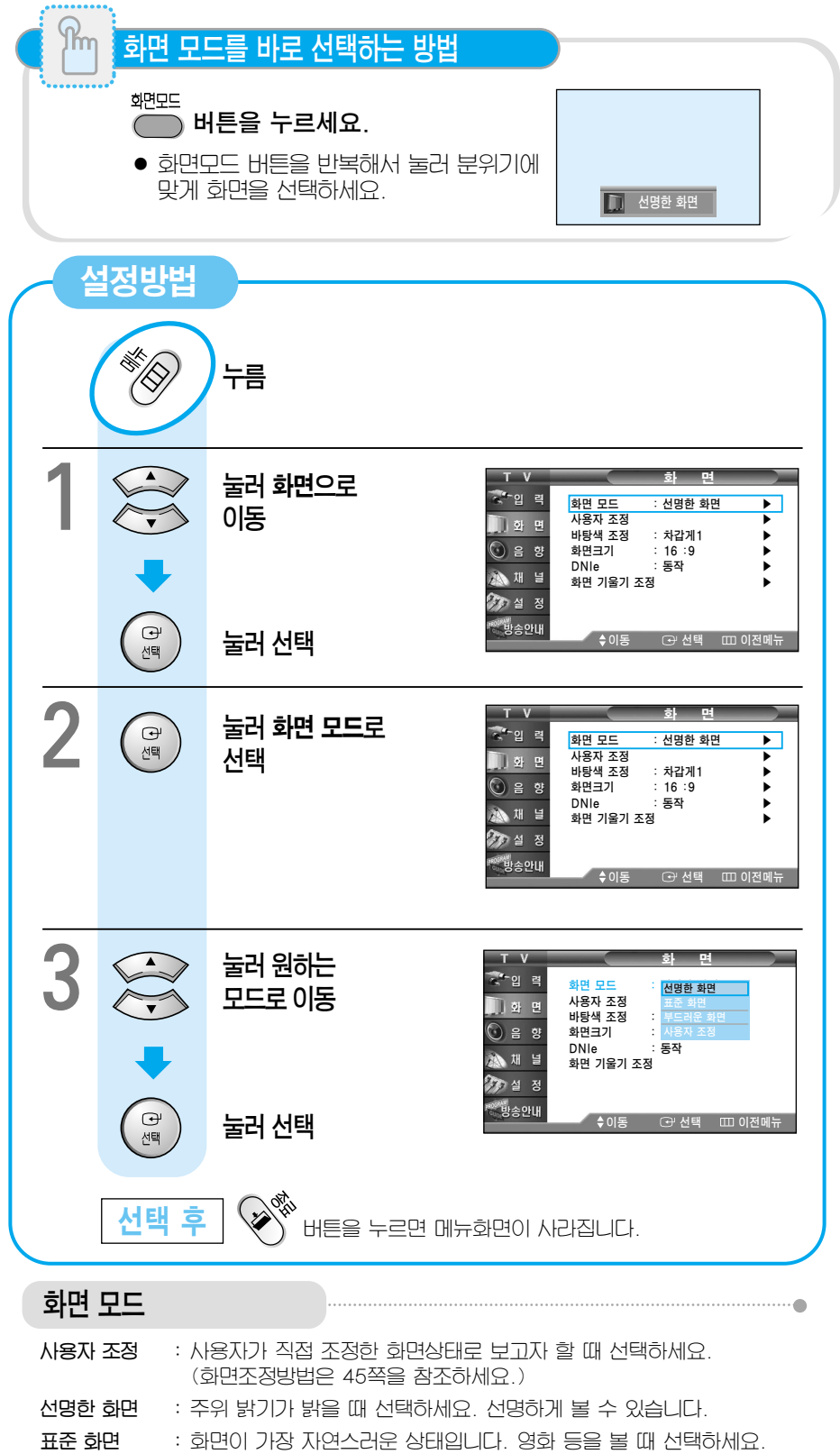

#### 사용자 학면 조정

사용자가 원하는 명암, 밝기, 선명도, 색농도, 색상으로 화면을 조정할 수 있습니다.

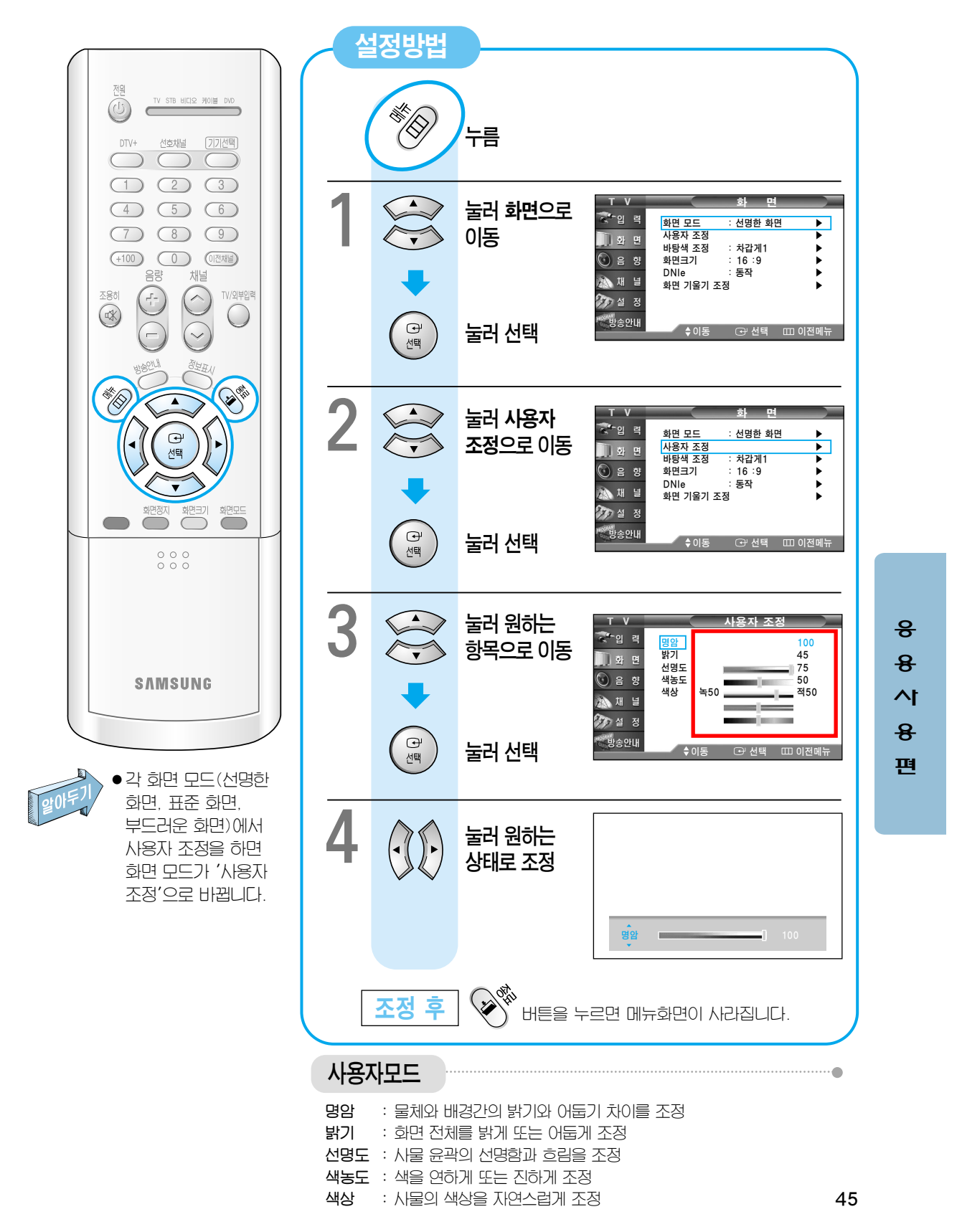

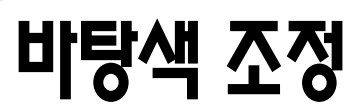

사용자의 기호에 따라 TV 전체의 색상을 변경할 수 있습니다.

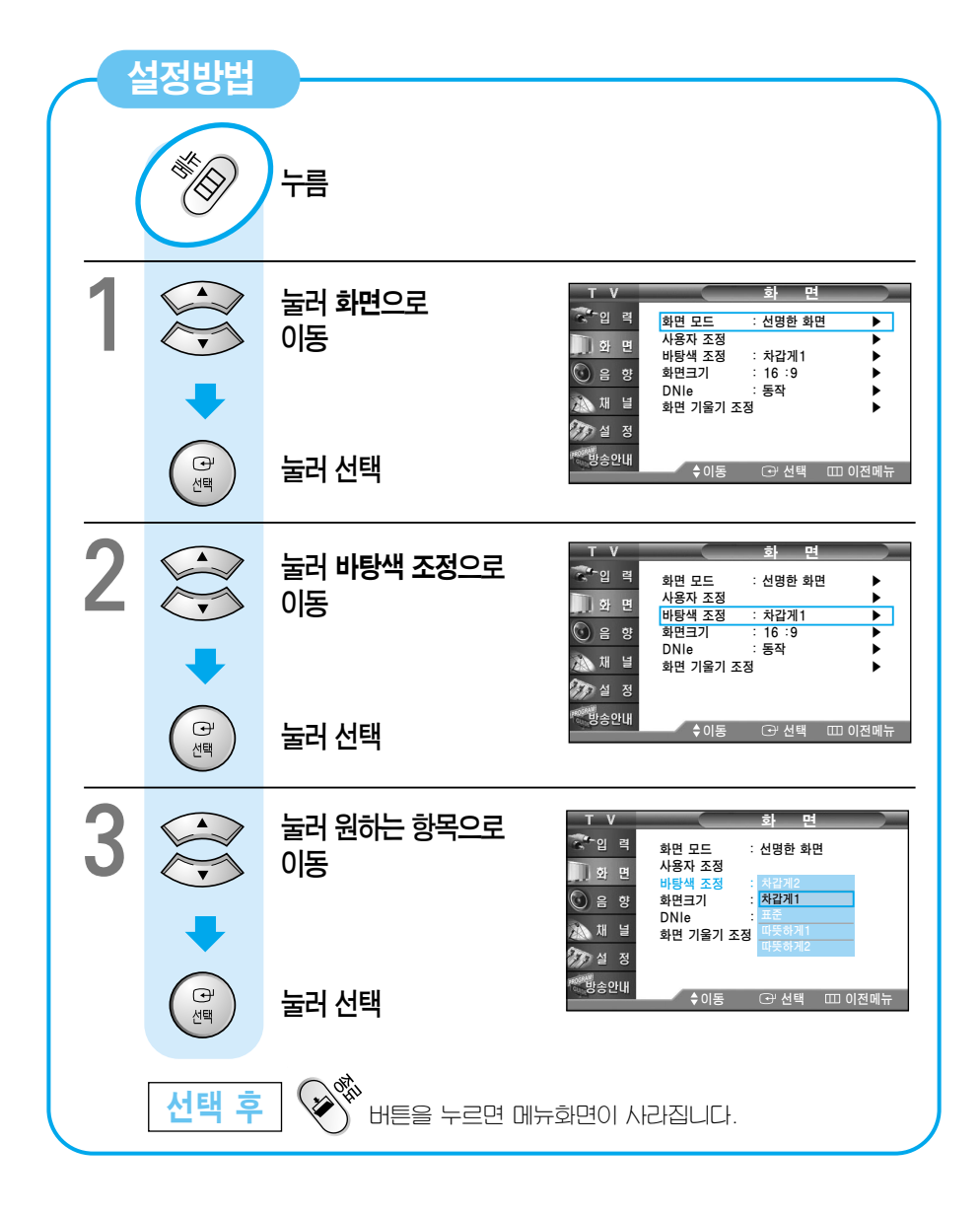

# 확면 크기 변경

영상에 따라 다양한 화면크기를 선택할 수 있습니다.

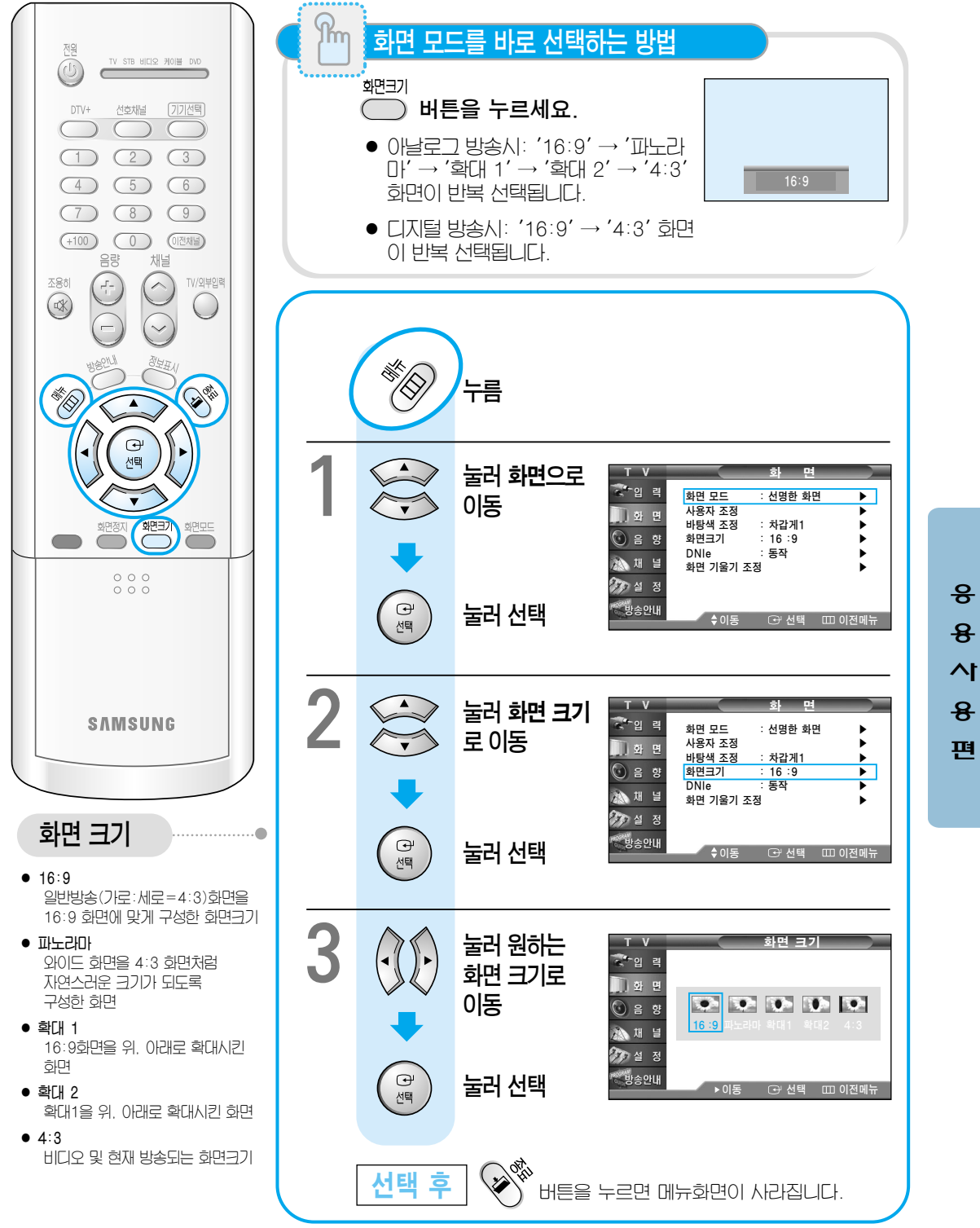

47

# DNIe 설정 (CT-32A1OHD)

DNIe(Digital Natural Image engine)기능은 보다 밝고, 선명하고, 섬세한 화질로 즐길 수 있도록 삼성전자에서 개발한 이미지 보정 기능입니다.

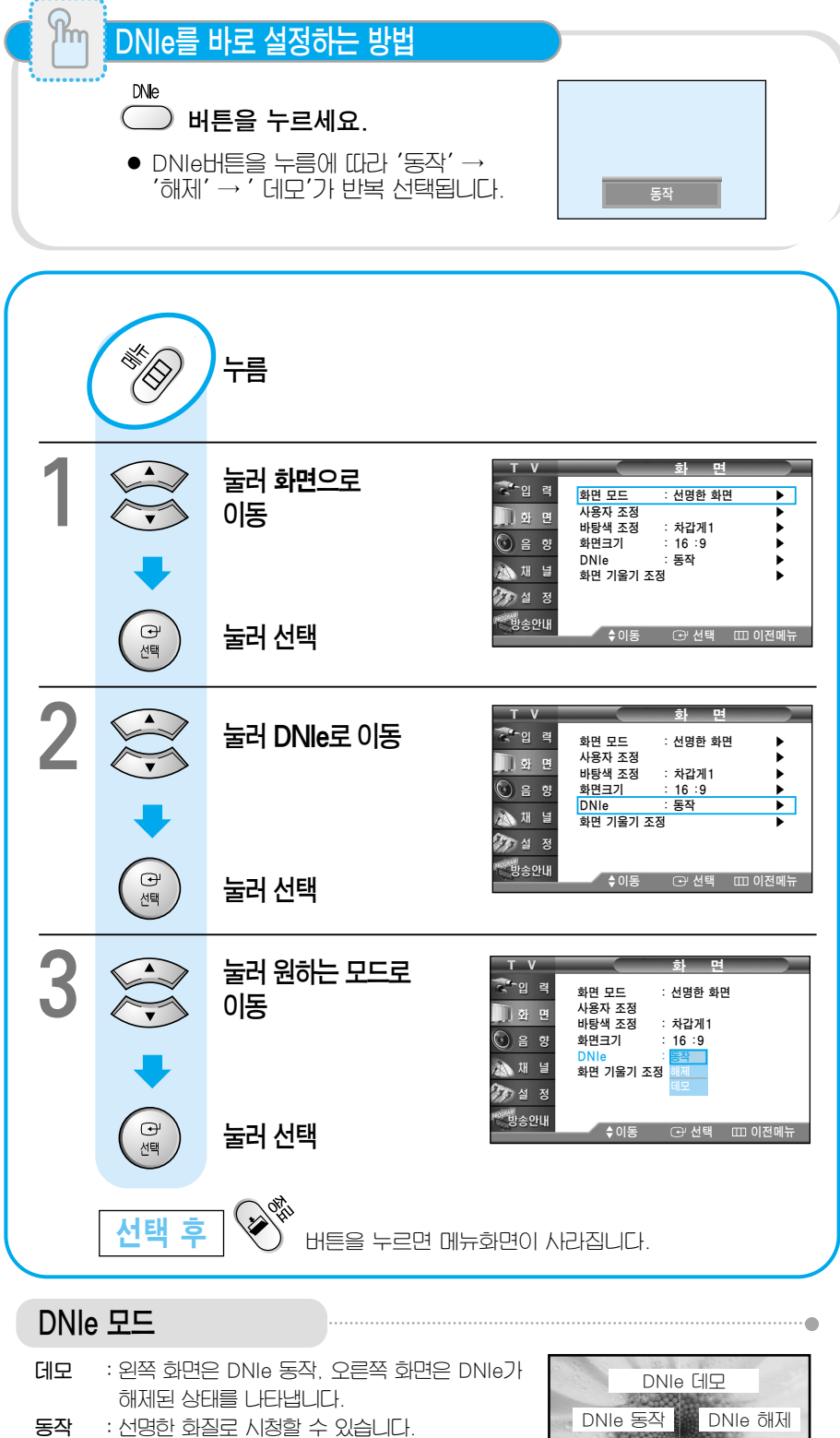

- 해제
  - :DNIe모드가 해제됩니다.

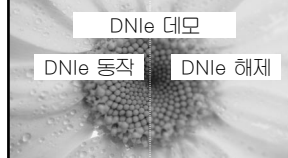

# 학면 기울기 조정

지구 자계의 영향으로 TV 위치 및 이동에 따라 화면의 기울기가 조금씩 틀어지는 경우에 조정하세요.

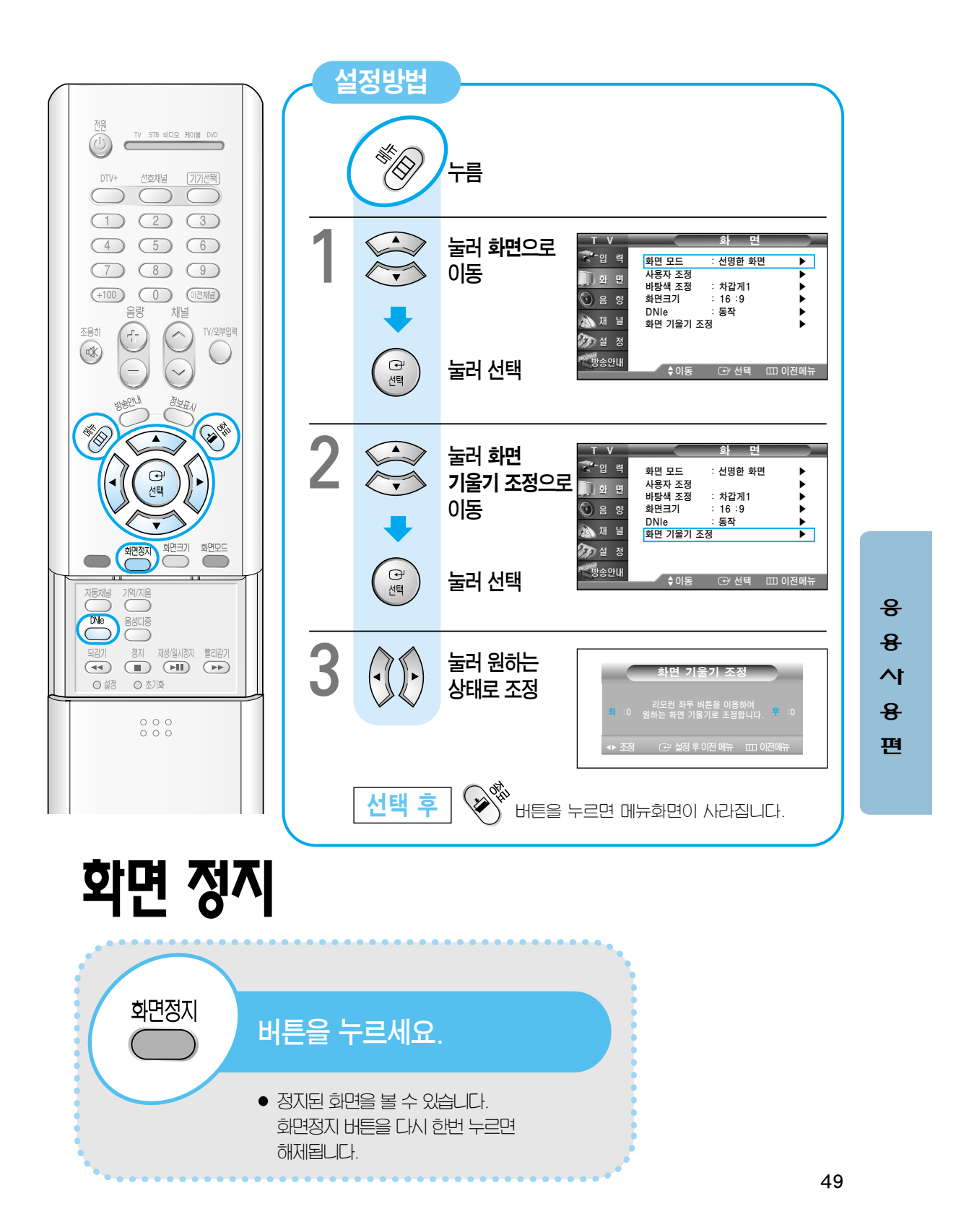

# 음향 모드 선택

음악 감상, 영화 감상, 뉴스 시청 등의 상황에 맞게 음향모드를 설정할 수 있습니다.

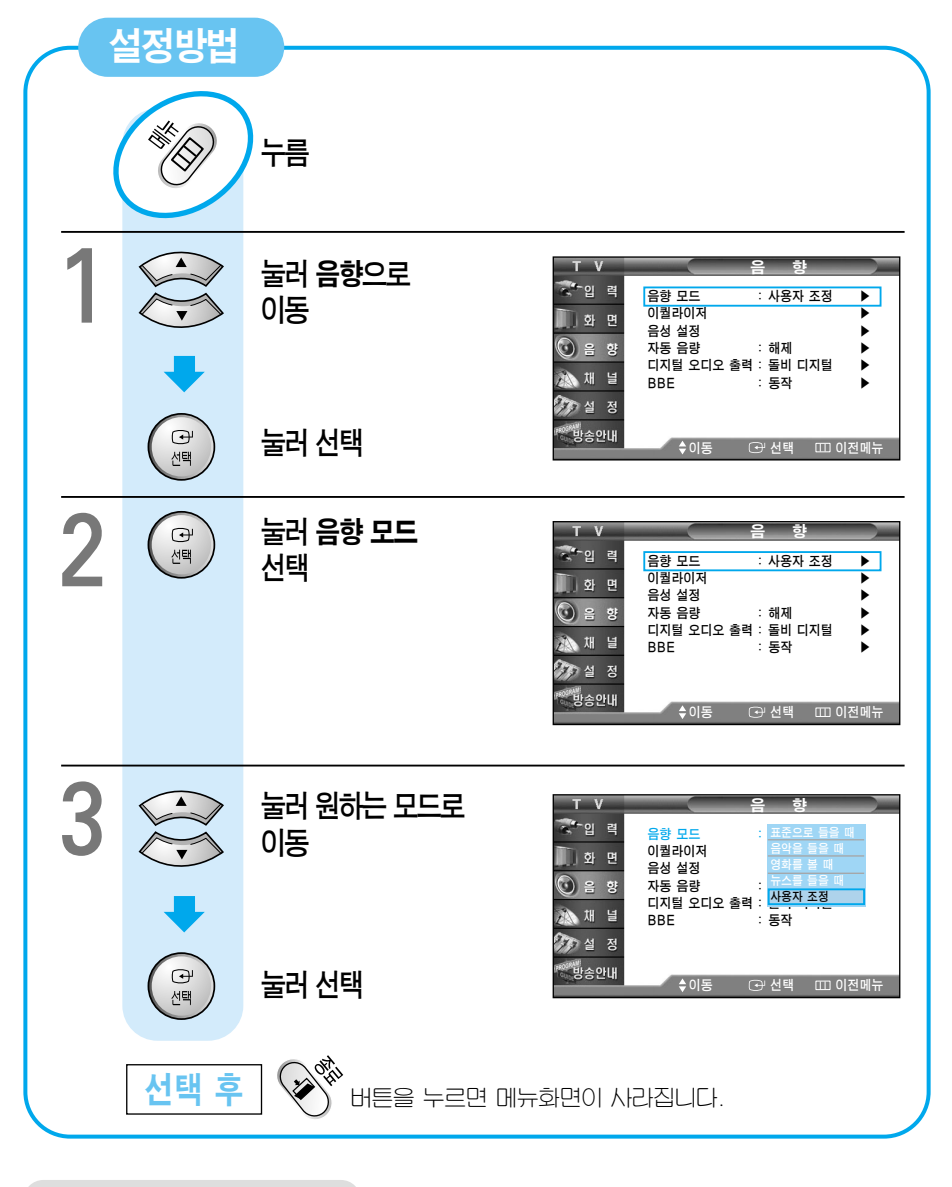

#### 음향 모드

| 표준으로 들을 때 | : 어떤 장르에나 일반적으로 잘 어울리는 음향 상태입니다.    |
|-----------|-------------------------------------|
| 음악을 들을 때  | : 살아 있는 원음 그대로 감상할 수 있습니다.          |
| 영화를 볼 때   | : 웅장한 음향을 즐길 수 있습니다.                |
| 뉴스를 들을 때  | : 목소리가 또렷하게 들립니다.                   |
| 사용자 조정    | : 사용자가 직접 조정한 음향 상태로 들으려 할 때 선택하세요. |
|           | (음향조정방법은 51쪽을 참조하세요.)               |

.

### 사용자 음향 조정

사용자가 원하는 저음과 고음의 크기, 그리고 좌/우 음균형을 조정할 수 있습니다.

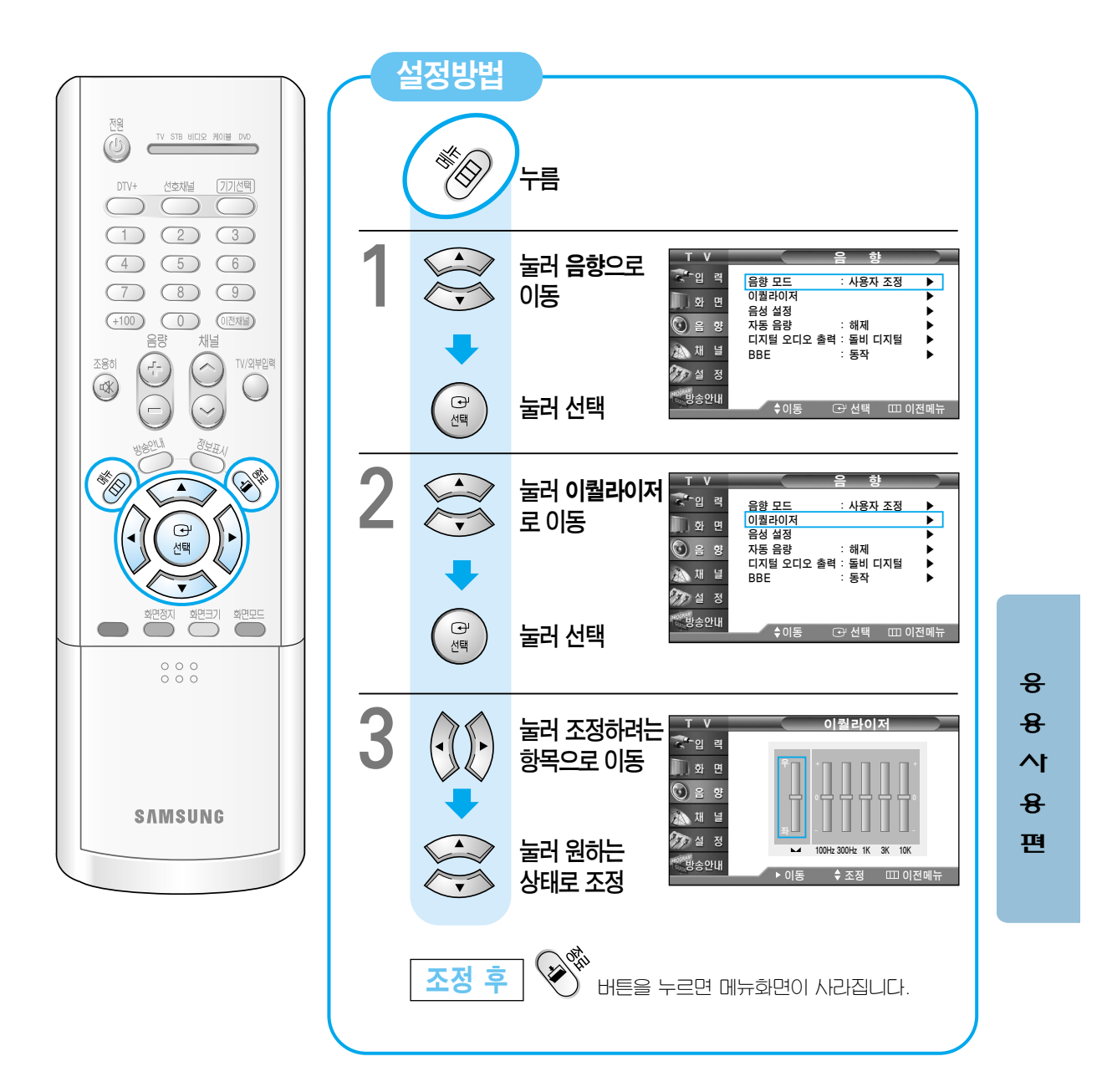

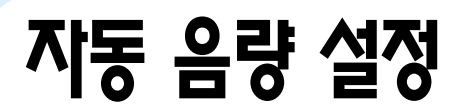

방송국마다 음량의 크기가 다른 것을 서로 비슷하게 맞춰줍니다.

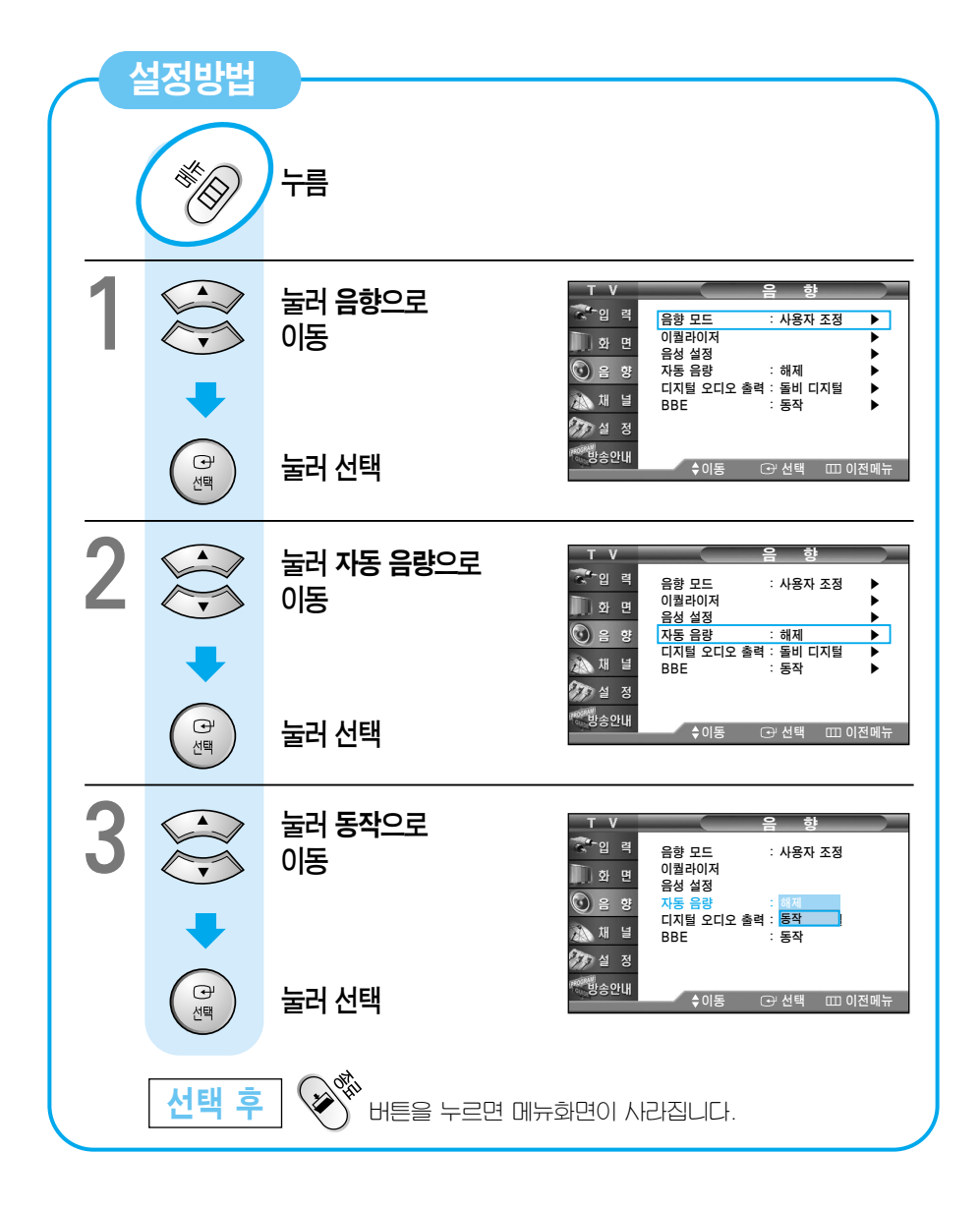

# 선호 언어 설정 (디지털 방송시)

선호언어설정이란? 디지털 방송은 방송프로그램에 여러개의 음성언어를 포함 할 수 있습니다. 본 TV의 음성언어설정 매뉴항목에는 한국어, 영어 그리고 일본어 3개가 설정되어 있는데, 그 음성언어중 자신이 듣고 싶은 방송언어(예: 일본어)를 선택하는 것을 선호 언어설정이라고 합니다. 현재의 방송 프로그램이 그 선택한 언어(일본어)로 프로그램되어 있으면 자동으로 설정된 선호언어(일본어)로 방송을 들을수 있으며, 그 언어로 프로그램이 안되어 있으면 방송국에서 설정한 초기언어(예: 한국어)로 나오게 됩니다.

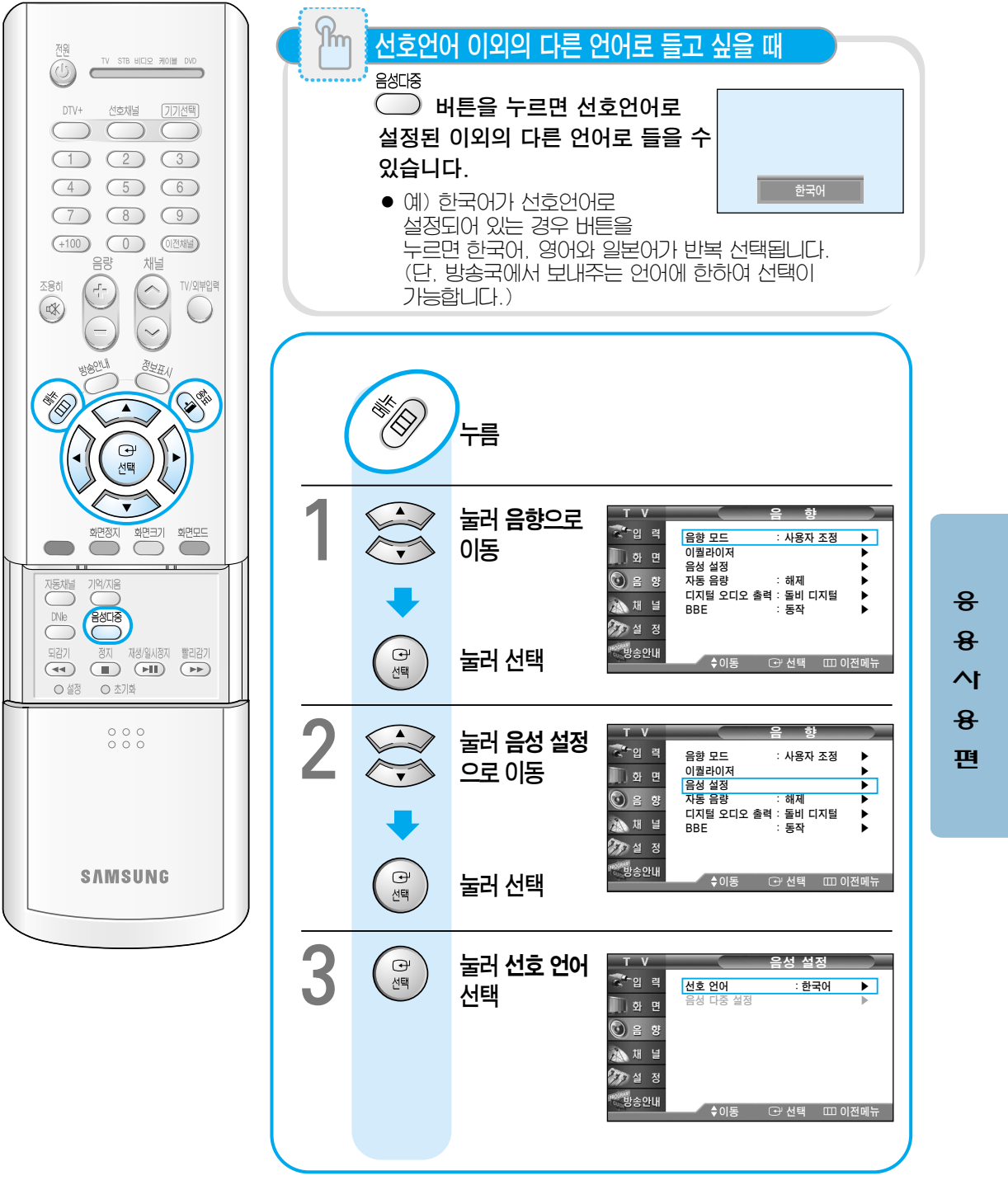

다음 페이지에 계속...

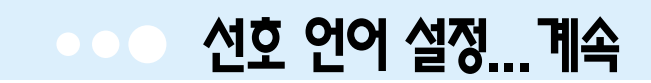

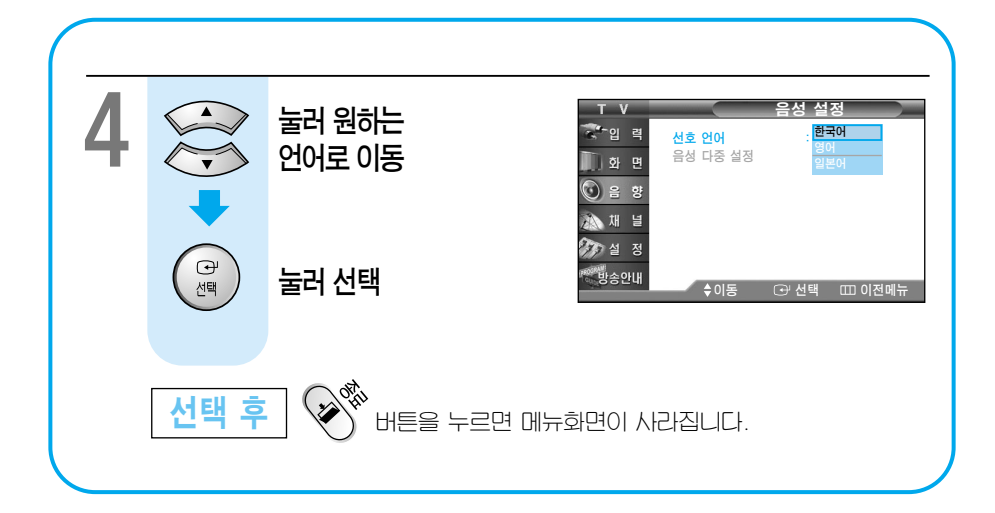

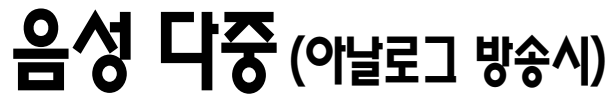

방송국에서 음성다중 방송을 보내줄 경우에만 가능합니다.

|   | 전원<br>TV STB 비디오 케이블 DVD                                                                          | 먼저 2개국어 방송중인지 확인                                                                                                    |              |
|---|---------------------------------------------------------------------------------------------------|----------------------------------------------------------------------------------------------------|--------------|
|   | DTV+ 선호채널 [7]7[선택]                                                                                | <sup>정보표시</sup> 버튼을 눌러 확인하세요.                                                                                                    |              |
|   | 1     2     3       4     5     6       7     8     9       (+100)     0     回答和目       음량     채널 | 일반11         2/1 4/0 1968         2/11 10           2/1 4/0 1968         2/11 10         2/11 10           용반 11         2/11 10         2/11 10           용반 12         1/11 10         1/11 10           용반 13         2/11 10         2/11 10           용반 14         2/11 10         2/11 10           용반 15         2/11 10         2/11 10           용반 15         2/11 10         2/11 10           8/10 16         2/11 10         2/11 10           10         2/11 10         2/11 10           11         2/11 10         2/11 10           11         2/11 10         2/11 10           11         2/11 10         2/11 10           11         2/11 10         2/11 10           11         2/11 10         2/11 10           12         2/11 10         2/11 10           13         2/11 10         2/11 10           14         2/11 10         2/11 10           14         2/11 10         2/11 10           15         2/11 10         2/11 10           16         2/11 10         2/11 10           16         2/11 10         2/11 10           16         2/11 |              |
|   |                                                                                                   | (2개 국어 방송중인 경우) (스테레오 방송중인 경우)                                                                                                    |              |
|   |                                                                                                   | 음성 다중을 바로 선택하는 방법                                                                                                    |              |
|   |                                                                                                   | <ul> <li>화면에 2개국어 또는 스테레오가 표시되어 있을 때<br/>누르면 아래와 같이 선택하여 들을 수 있습니다.</li> </ul>                                                                                                    |              |
|   | 화면정지 화면크기 화면모드                                                                                    | 2개 국어 방송중인 경우 스테레오 방송중인 경우                                                                                                    |              |
|   |                                                                                                   |                                                                                                    | <del>୫</del> |
|   | 되감기 정지 재생/일시정지 빨리감기<br>( 전 전 전 조기학                                                                | 한국어 스테레오                                                                                                    | 소            |
| 9 | 000                                                                                               |                                                                                                    | <u>в</u>     |
|   |                                                                                                   |                                                                                                    | 2            |
|   | SAMSUNG                                                                                           | 2개 국어 방송중인 경우         한국어       : 한국어가 나옵니다.         외국어       : 외국어가 나옵니다.         2개 국어       : 한국어. 외국어가 동시에 나옵니다.                                                                                                    |              |

스테레오 방송중인 경우 . 스테레오 : 스테레오로 들을 수 있습니다. 모노 : 모노로 들을 수 있습니다.

다음 페이지에 계속...

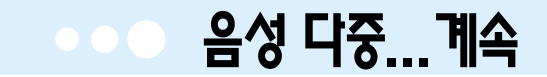

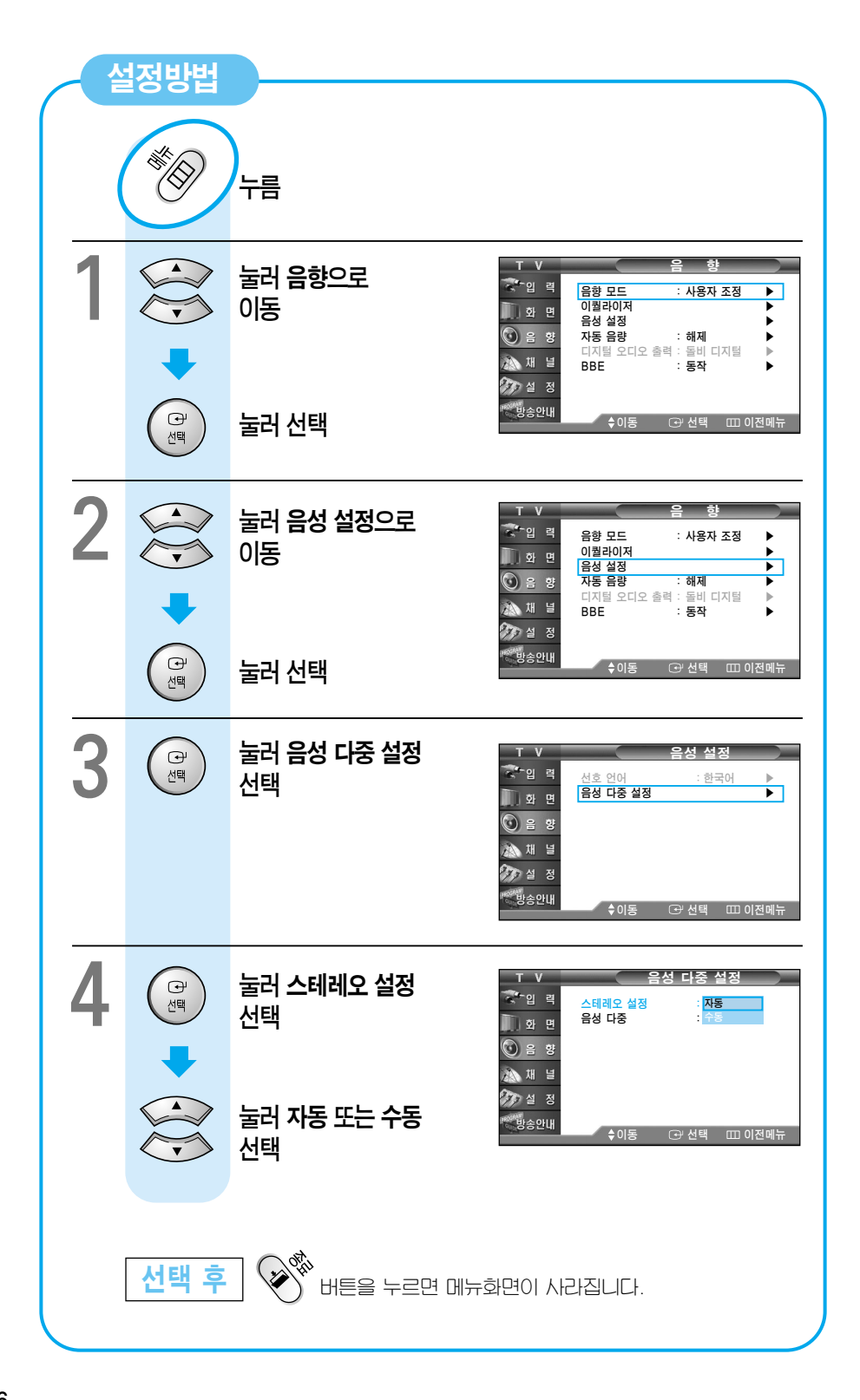

# 디지털 오디오 출력 설정 (디지털 방송시)

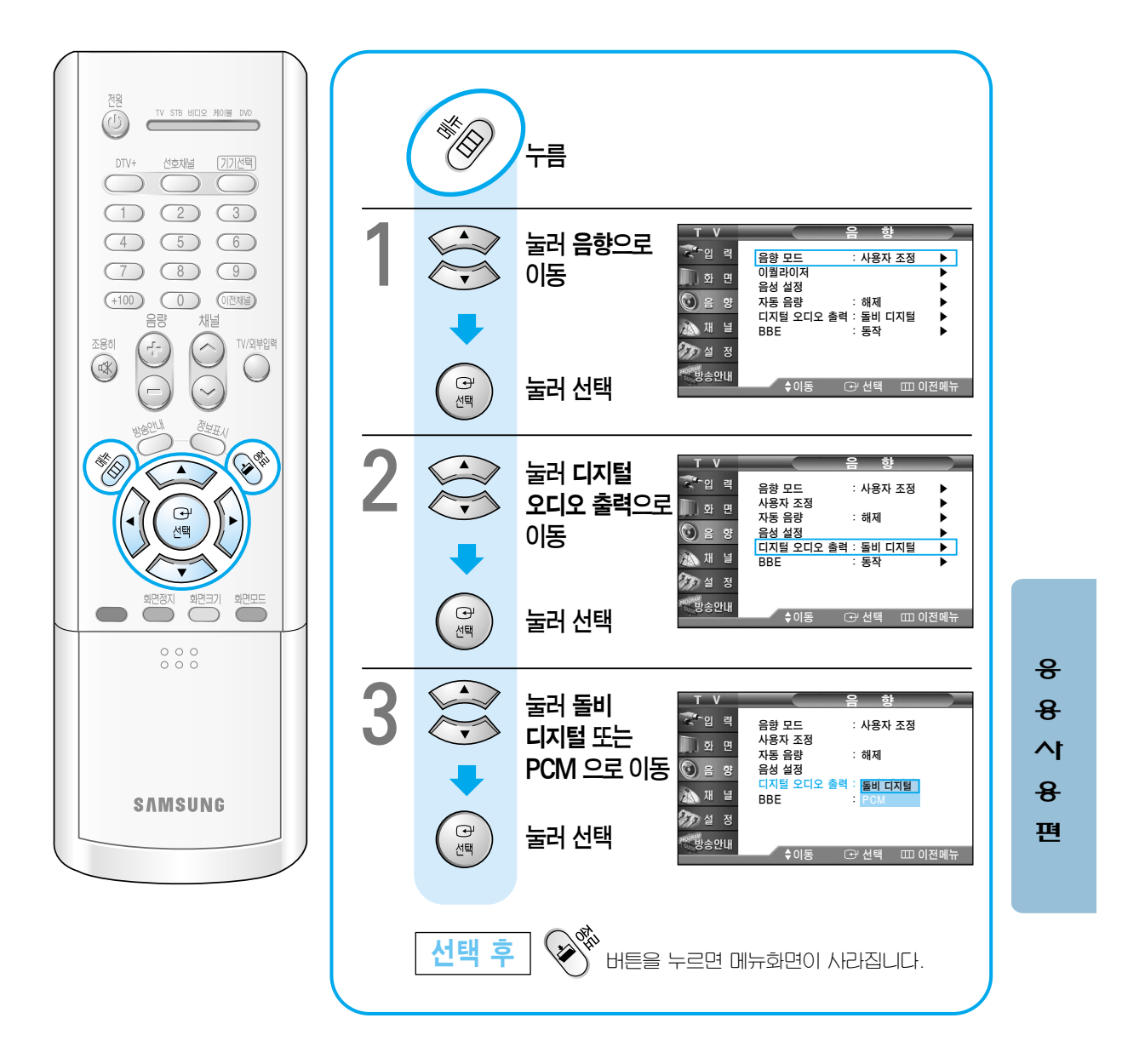

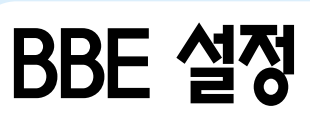

BBE로 설정하면 역동적이고 선명한 음향을 들을 수 있습니다.

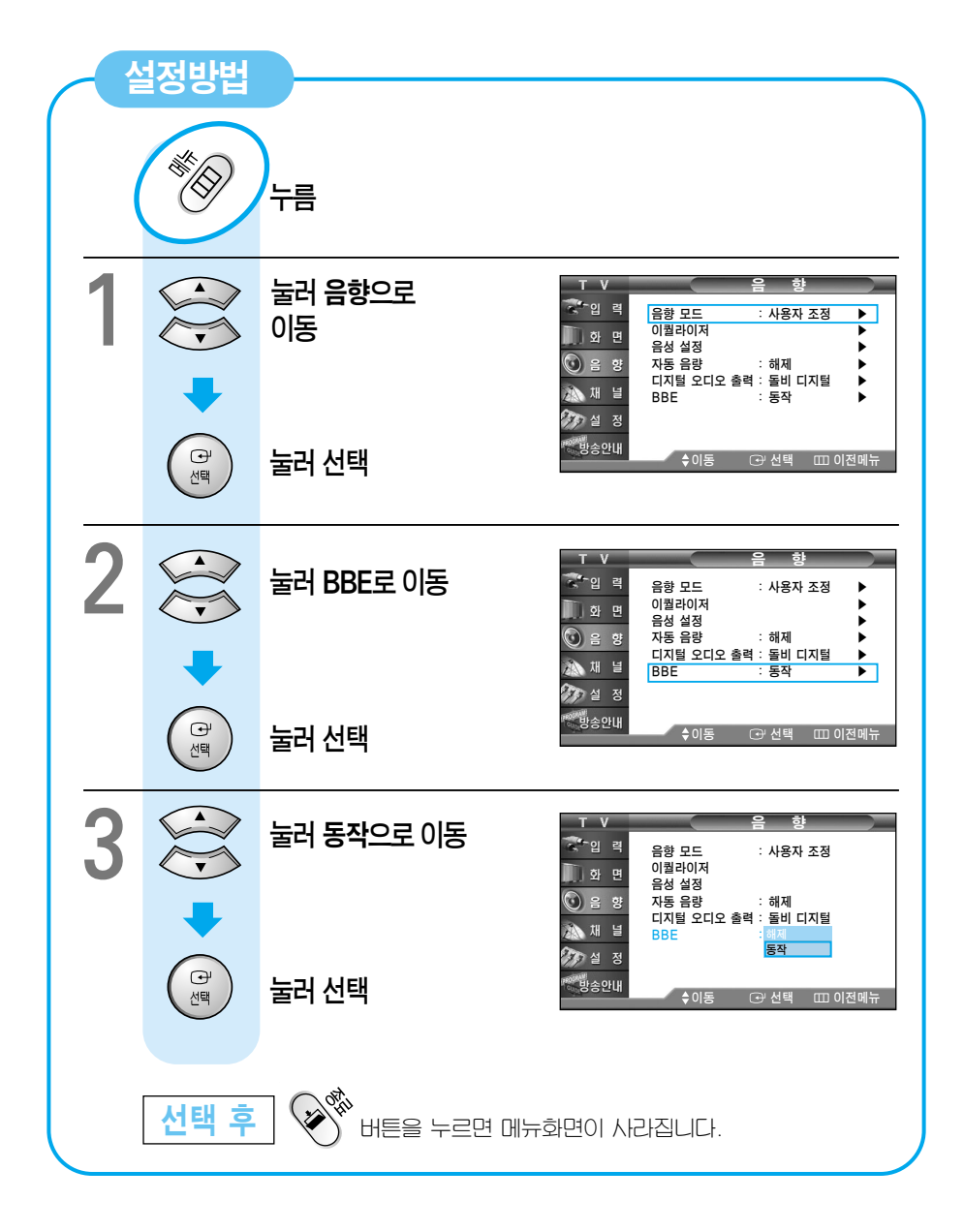

# DTV 일반/유선 채널 설정 (디지털 방송시)

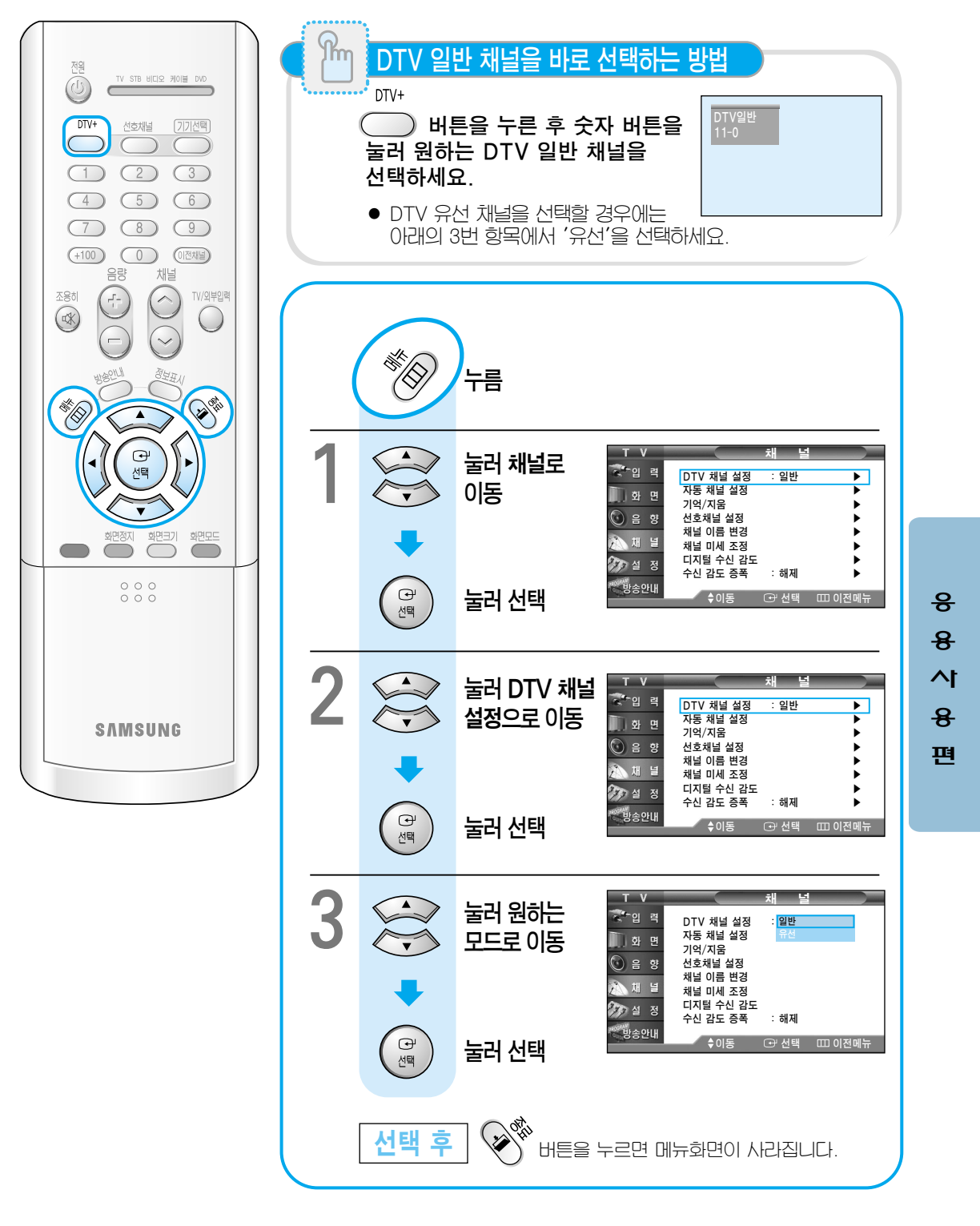

# 채널 이름 변경 (아날로그방송시)

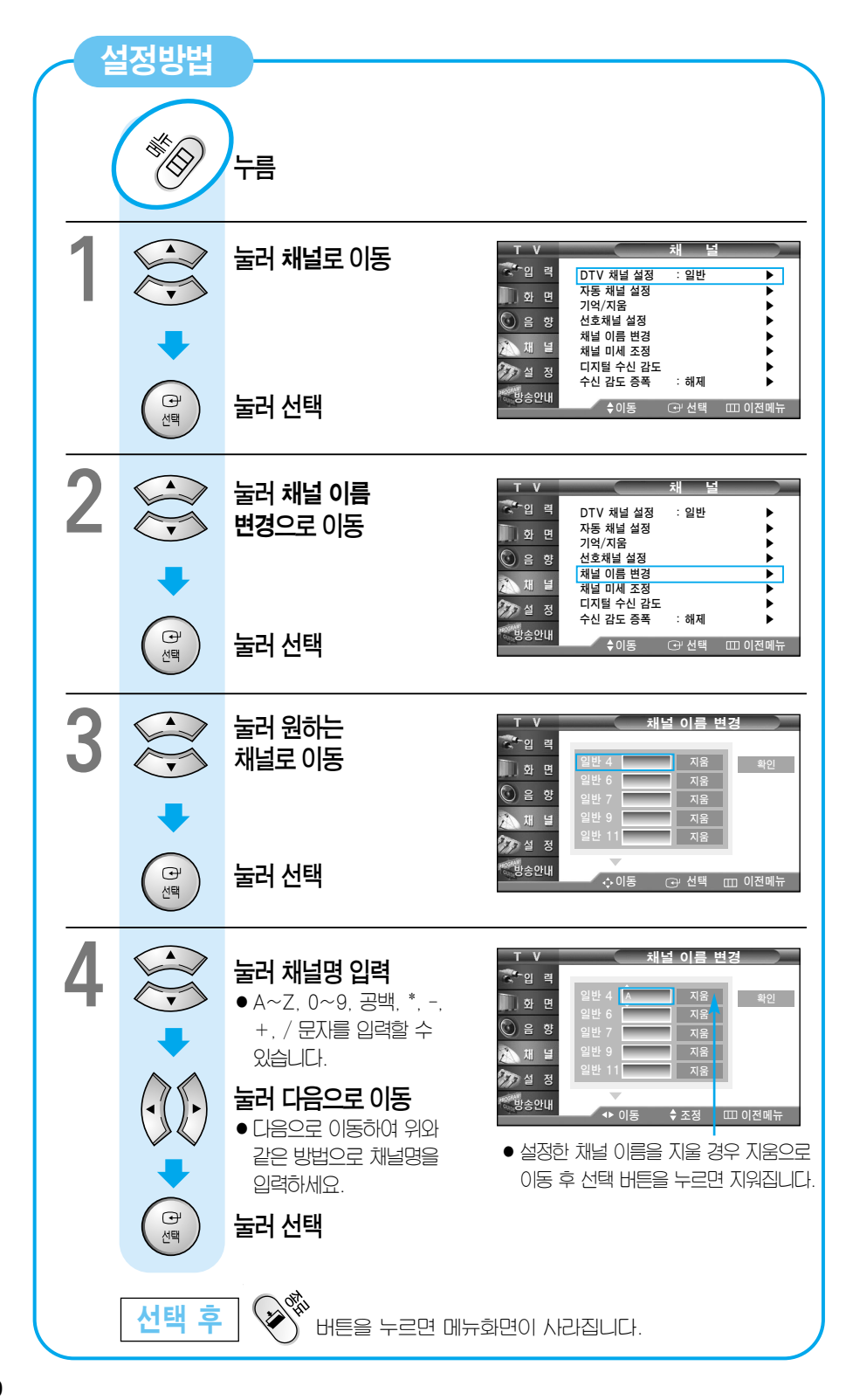

## 채널 미세 조정 (아날로그방송시)

점선이 나올 때, 색이 안 나올 때 화면이 불안정할 때 채널 미세 조정을 하세요.

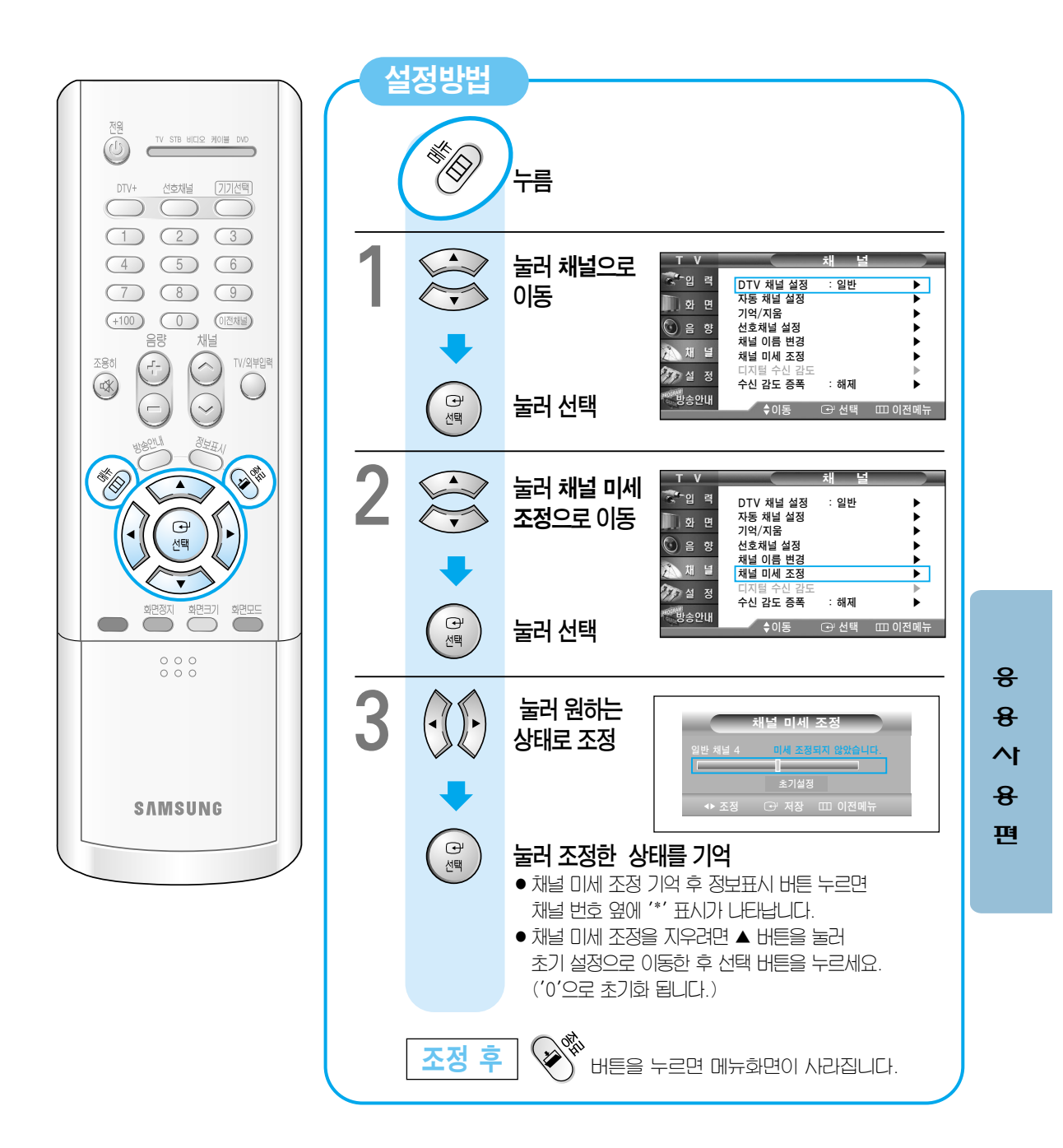

# 디지털 수신 감도 확인 (디지털 방송시)

현재 디지털 채널의 수신감도를 그림으로 보여줍니다.

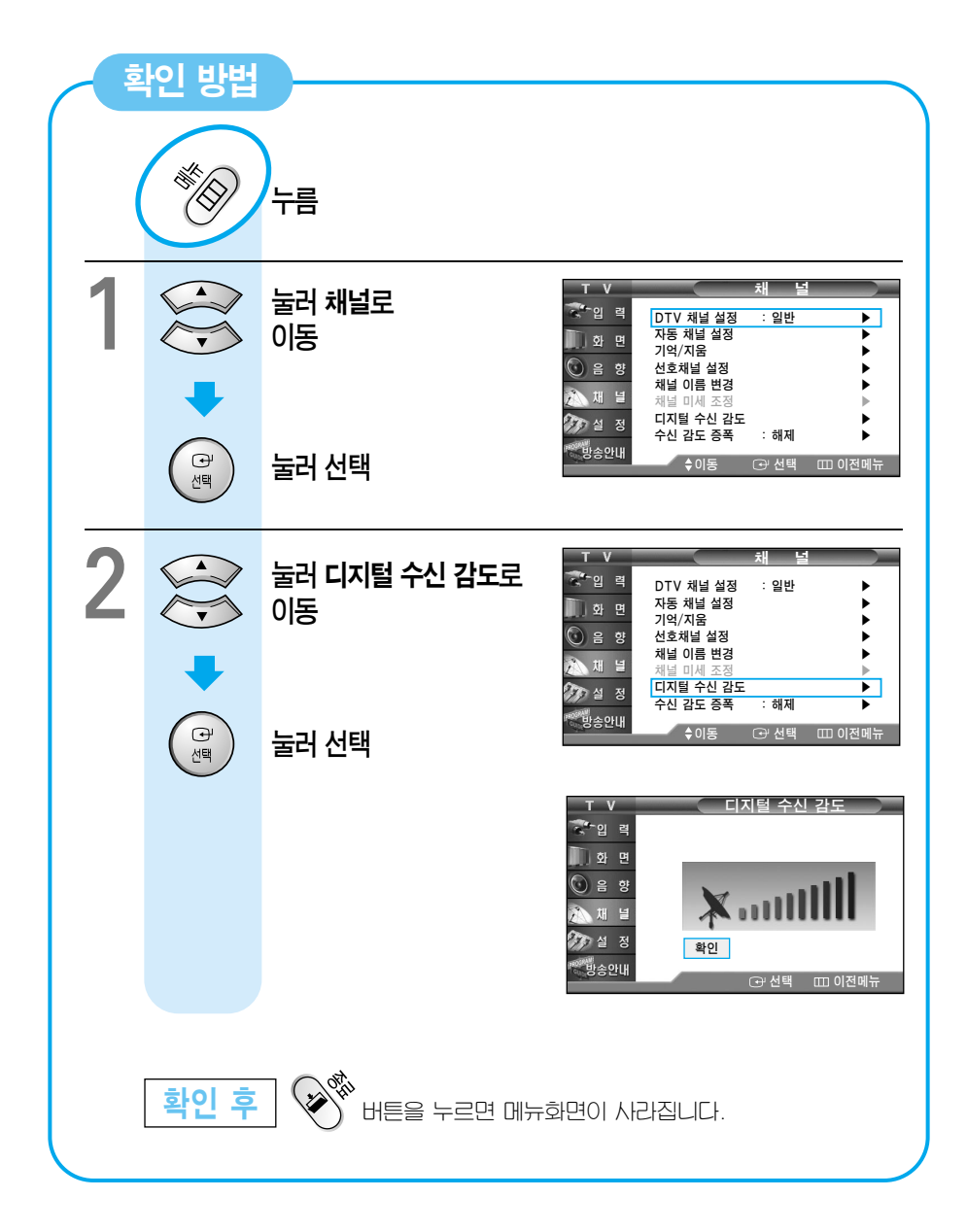

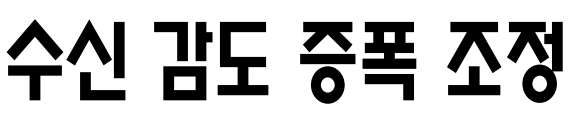

TV가 잘 안 나오는 지역이나 방송 신호가 약하여 화면이 선명하게 나오지 않을 경우 아래와 같이 해 보세요.

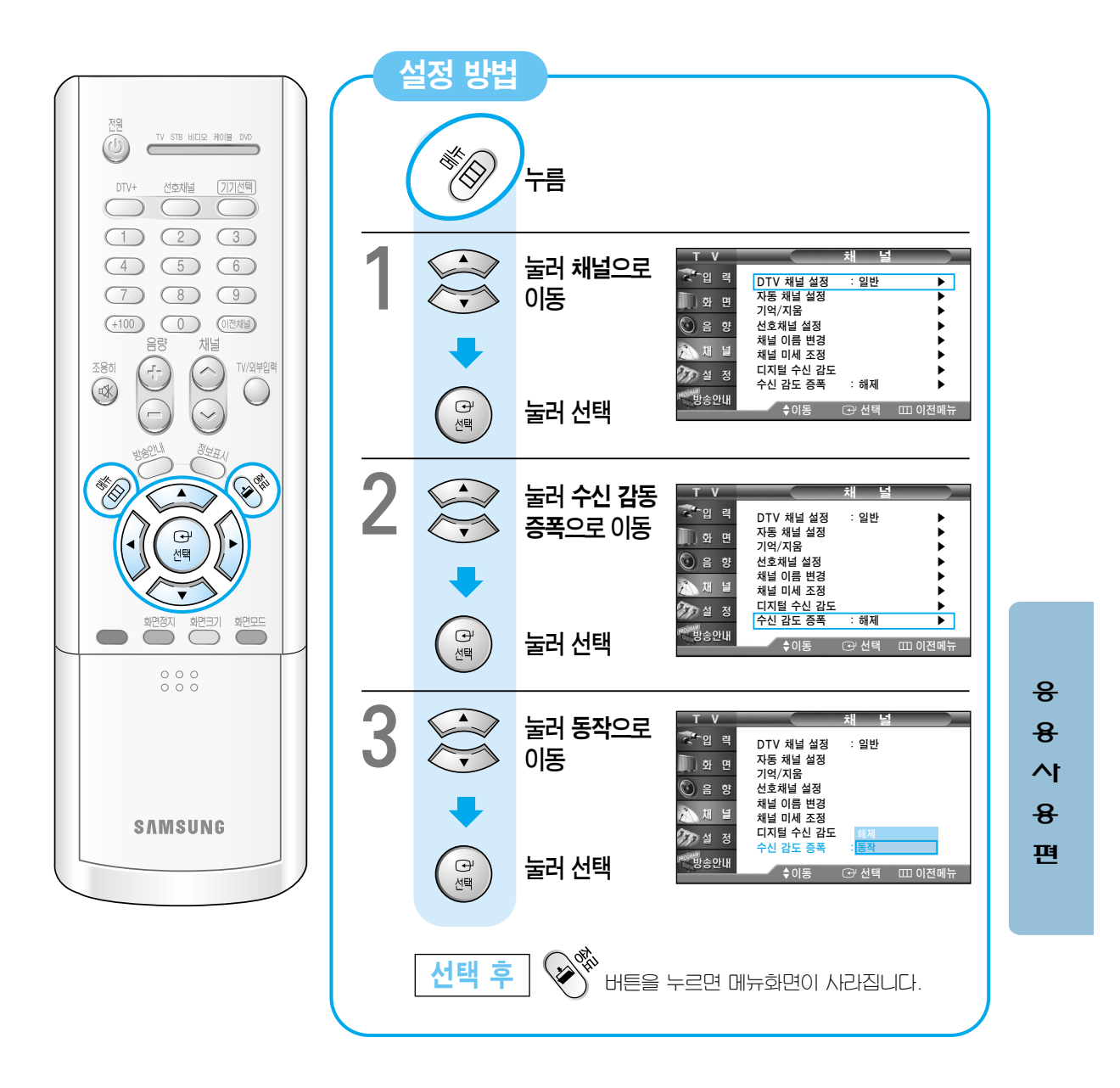

# 자동 시각 설정 (디지털 방송시)

디지털 방송시 시각 정보가 있을 때만 동작합니다.

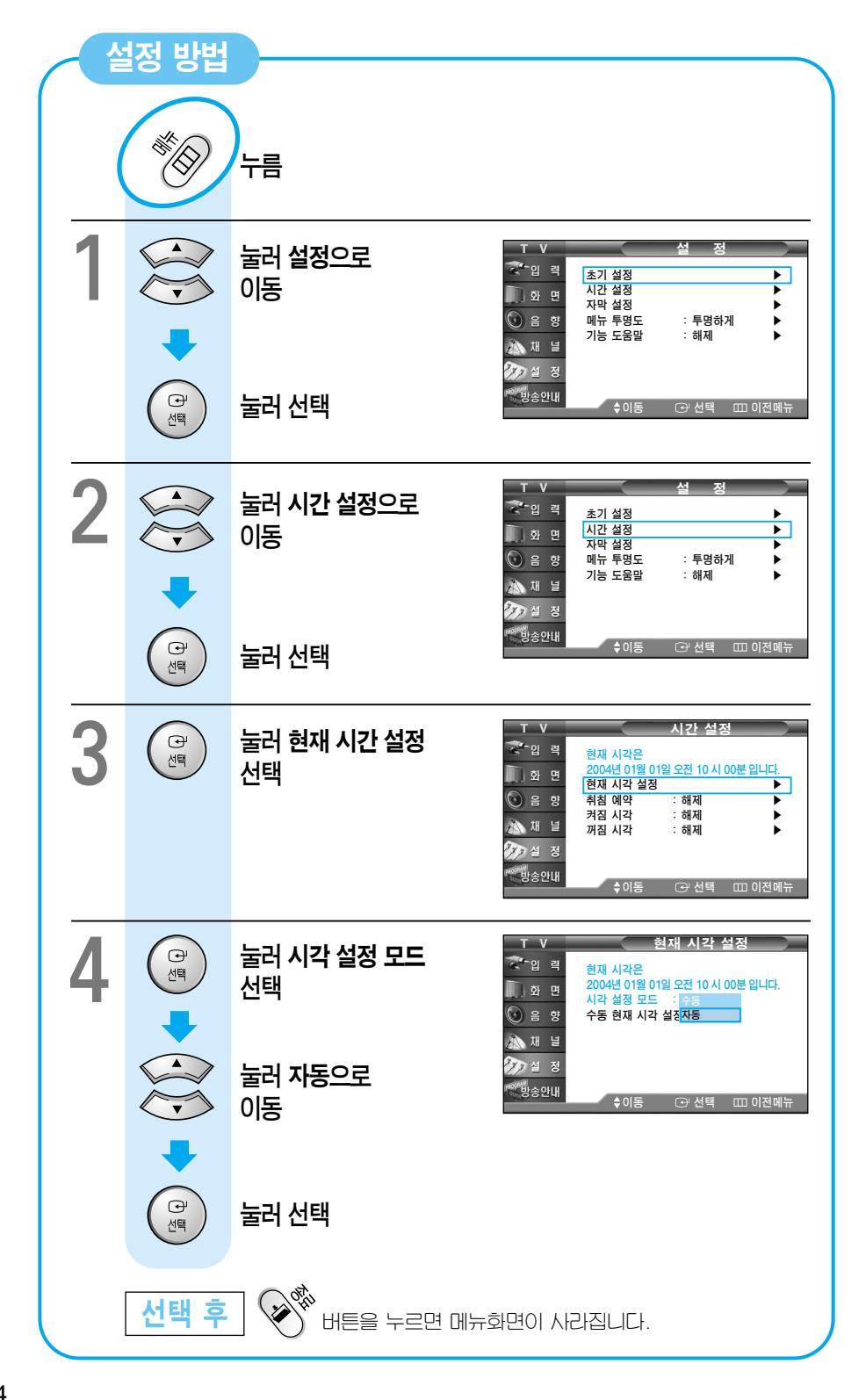

#### 수동 시각 설정

현재 시각을 맞춰두면 TV를 보는 동안에도 시각을 알 수 있으며, 자동으로 켜지고, 꺼지는 시각을 설정할 수 있습니다. TV 본체의 전원 버튼이 눌러져 있지 않으면 이 기능은 동작하지 않습니다. 기능을 계속 유지하려면 TV 본체의 전원 버튼을 누른 후 리모컨의 전원 버튼을 누르세요.

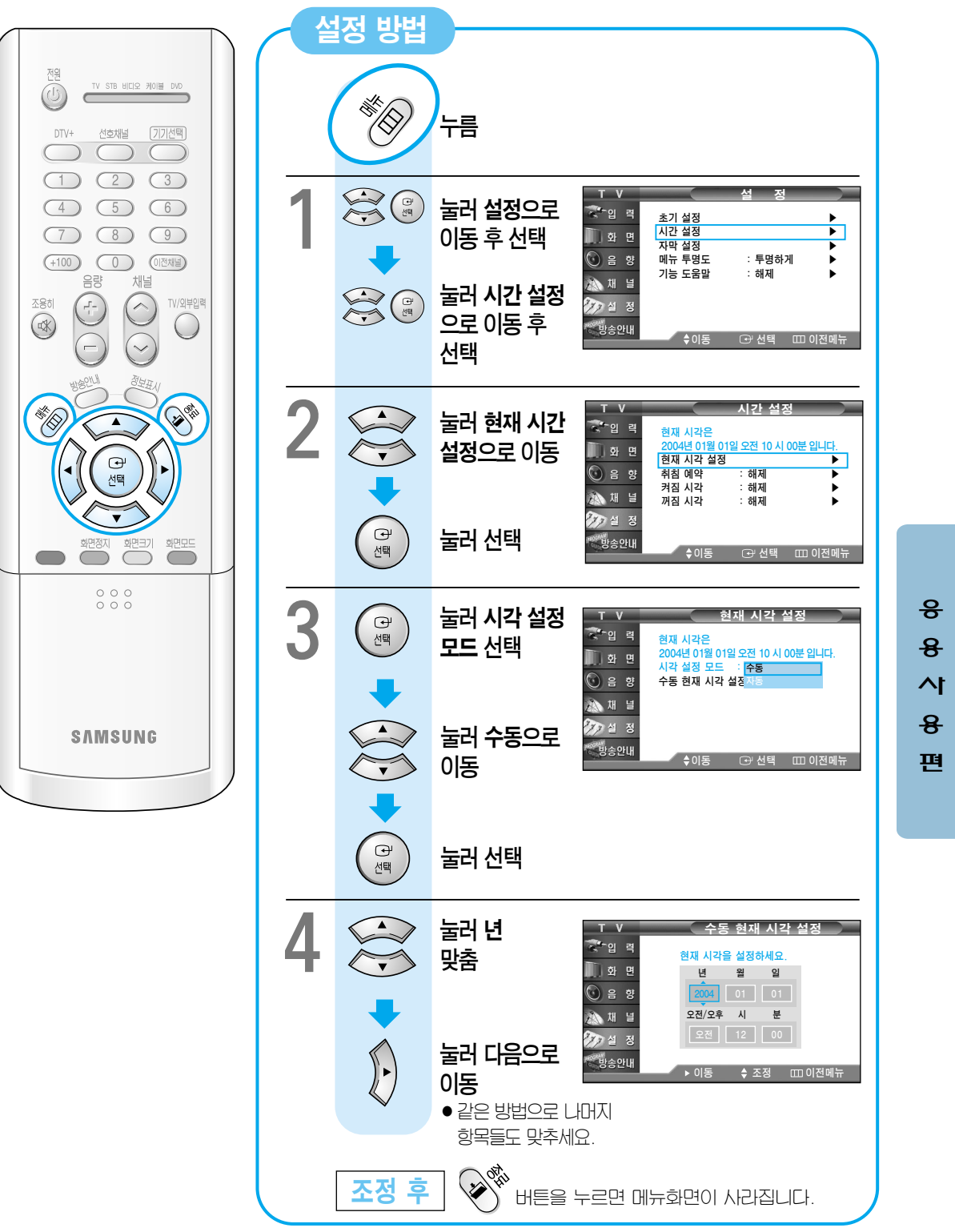

# 켜짐/꺼짐 시각 설정

정해진 시간에 자동으로 TV가 켜지거나 꺼지게 설정할 수 있습니다. TV 본체의 전원 버튼이 눌러져 있지 않으면 이 기능은 동작하지 않습니다. 기능을 계속 유지하려면 TV 본체의 전원 버튼을 누른 후 리모컨의 전원 버튼을 누르세요.

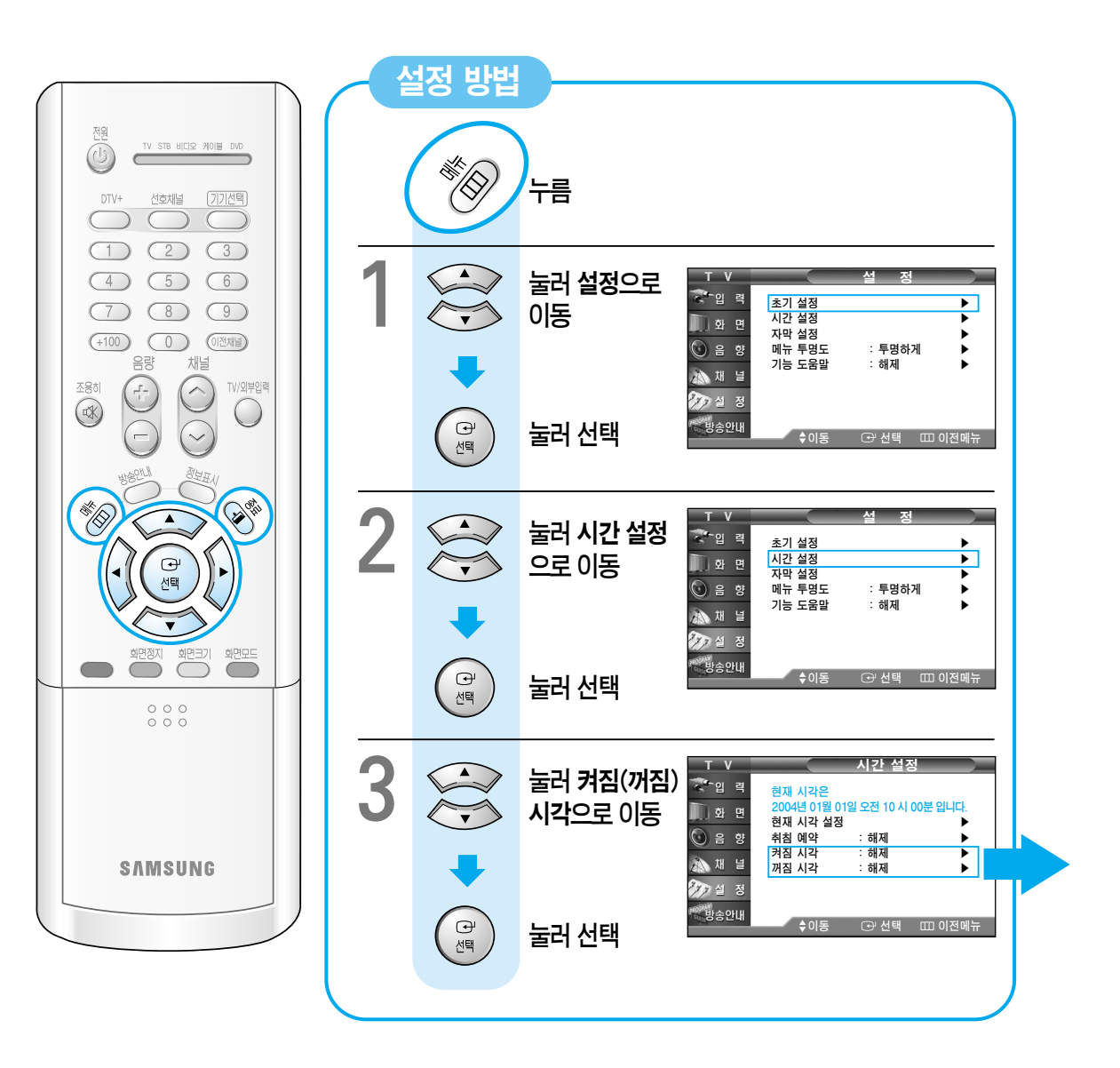

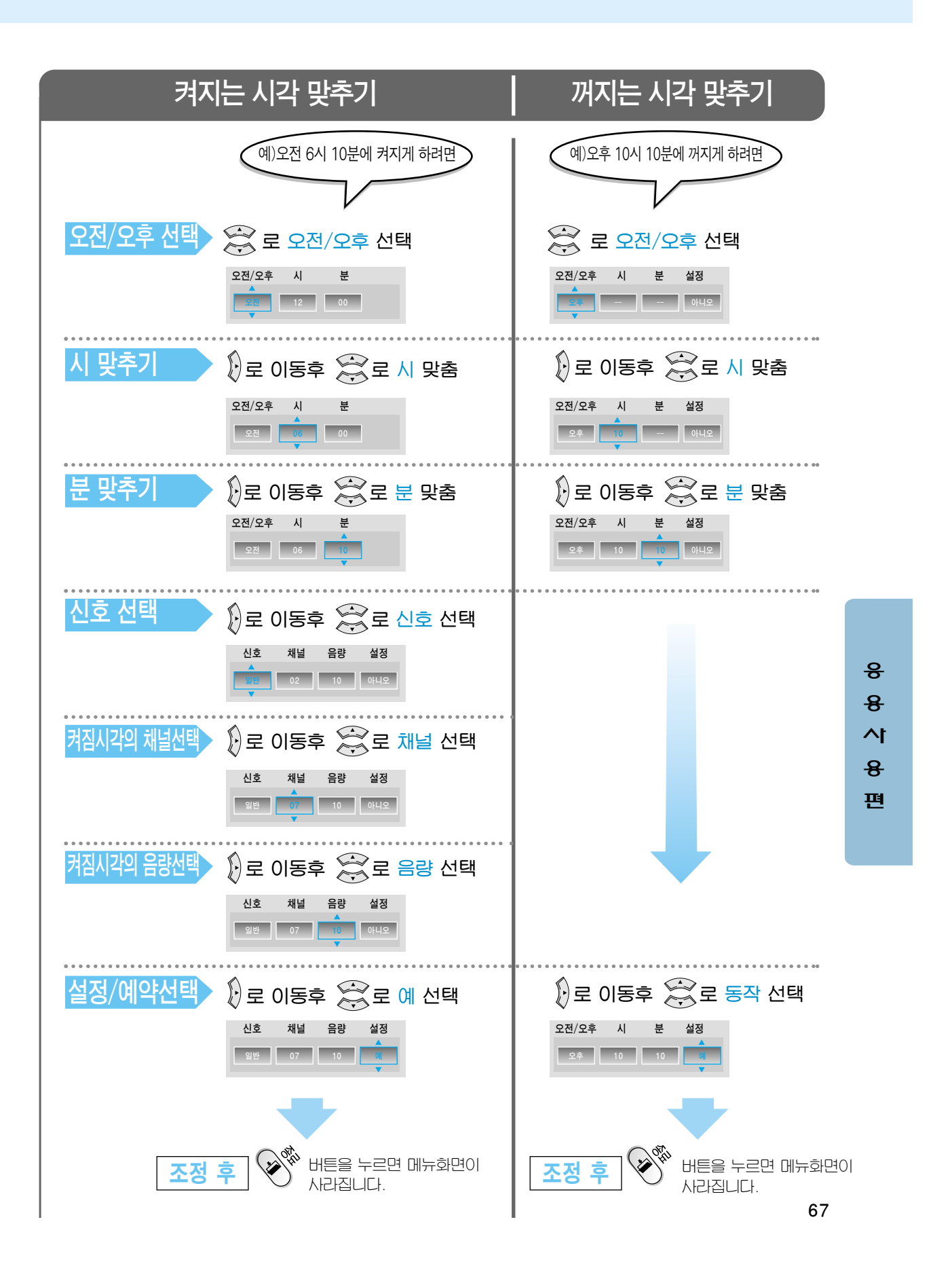

## 취침 예약 설정

원하는 시간을 선택하여 자동으로 꺼지게 할 수 있습니다.

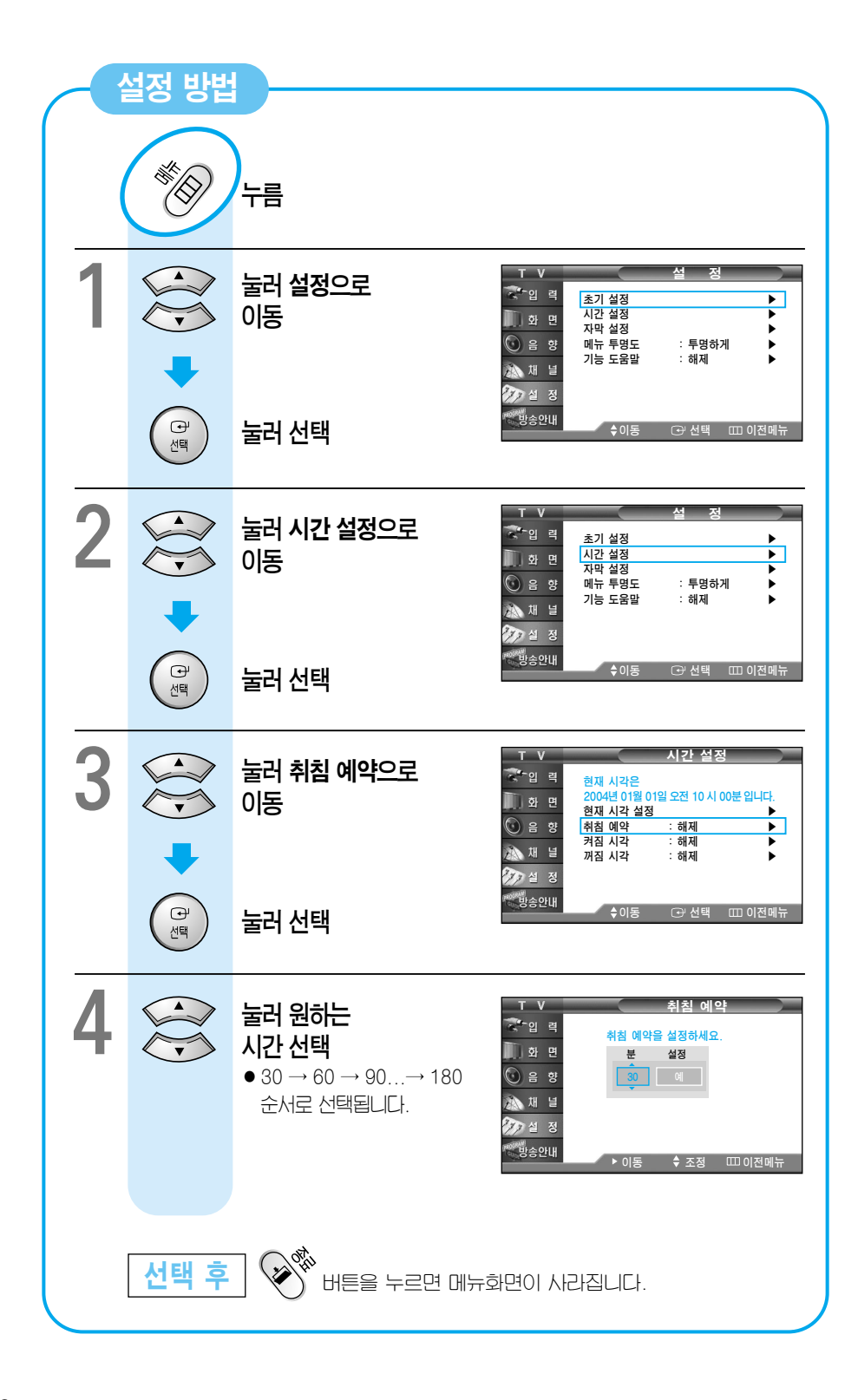

# 영문 자막 설정

CCDH크가 있는 비디오 테이프를 볼 때나. AFKN 또는 일반방송에서 영문 자막 방송을 실시하는 경우에 영문 자막을 볼 수 있습니다.

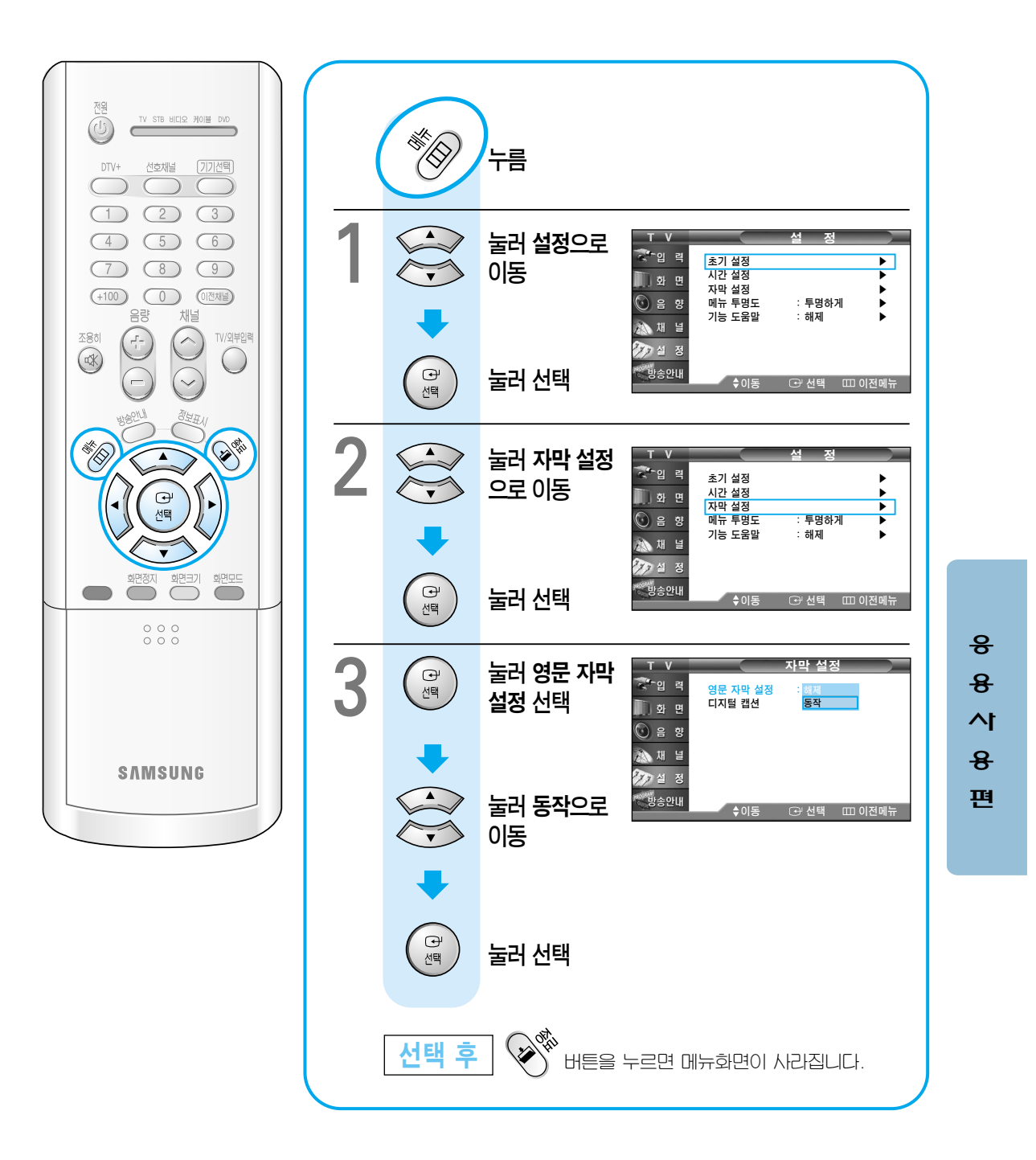

# 디지털 자막 표기 설정 (디지털 방송시)

방송국에서 디지털 지막 방송을 실시하는 경우에만 적용됩니다.

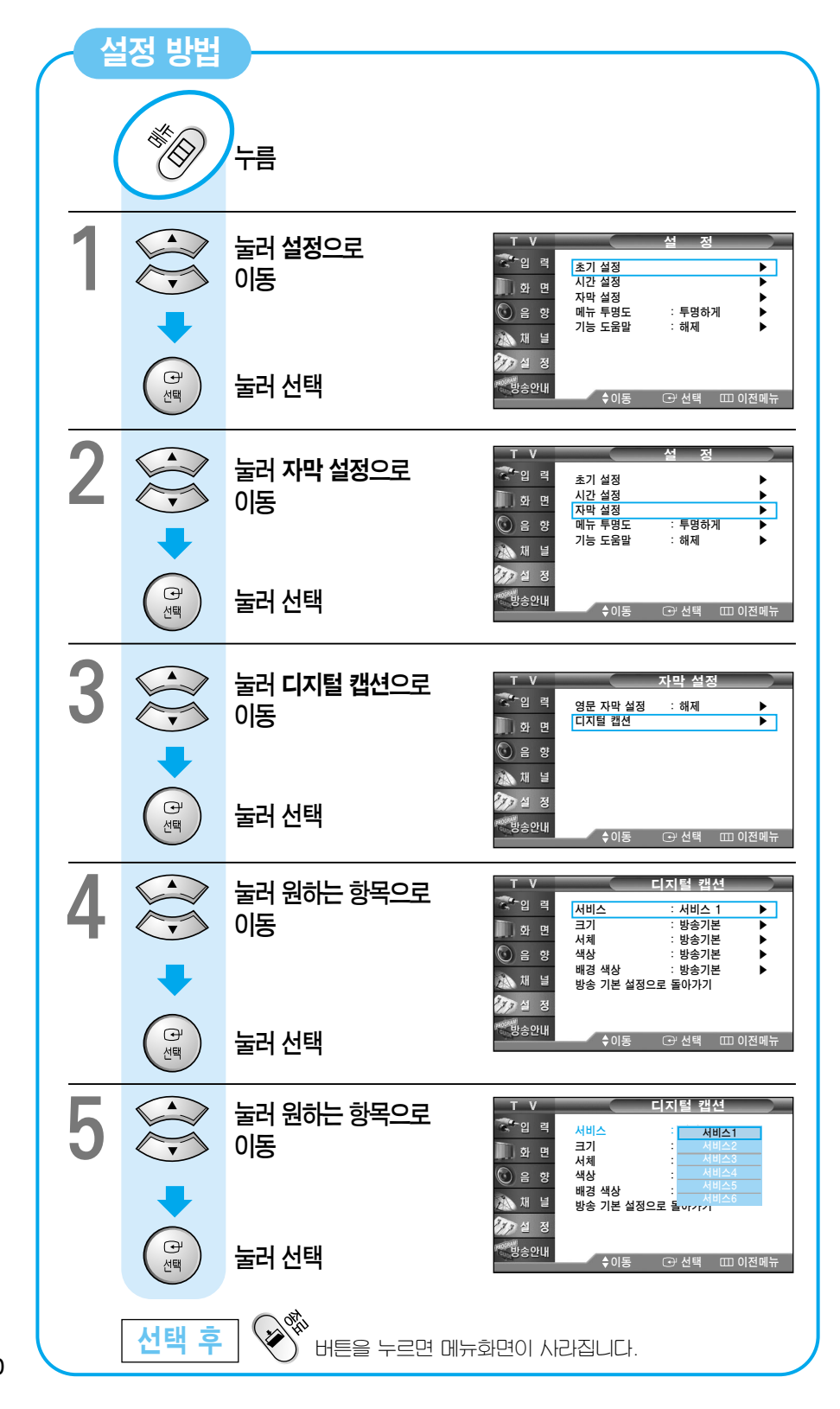

70

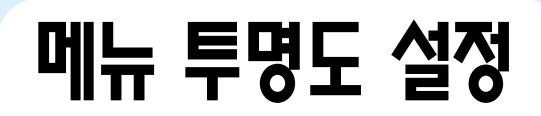

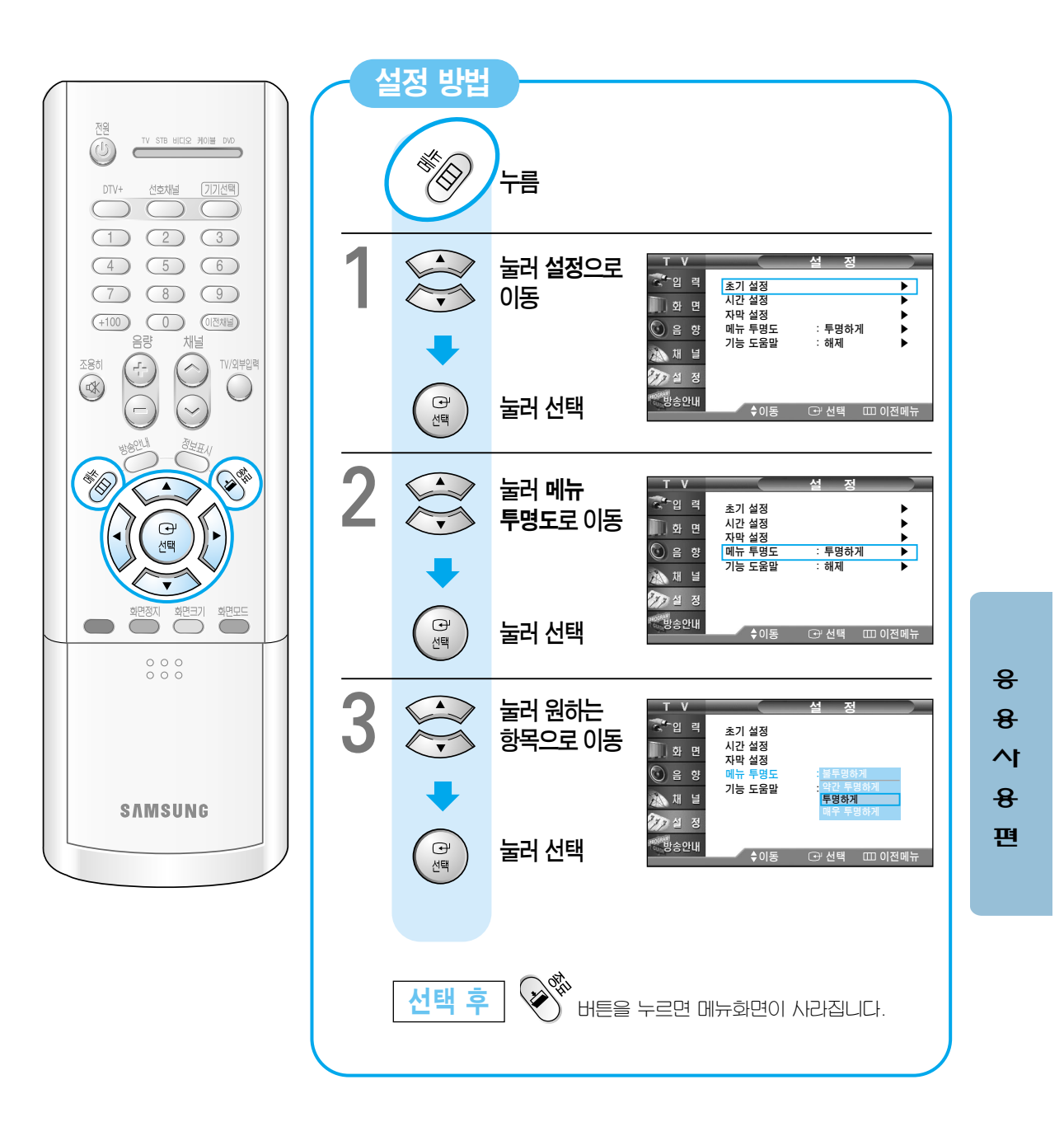

# 기능 도움말 설정

메뉴 기능의 도움말을 표시하거나 해제할 때 사용하세요.

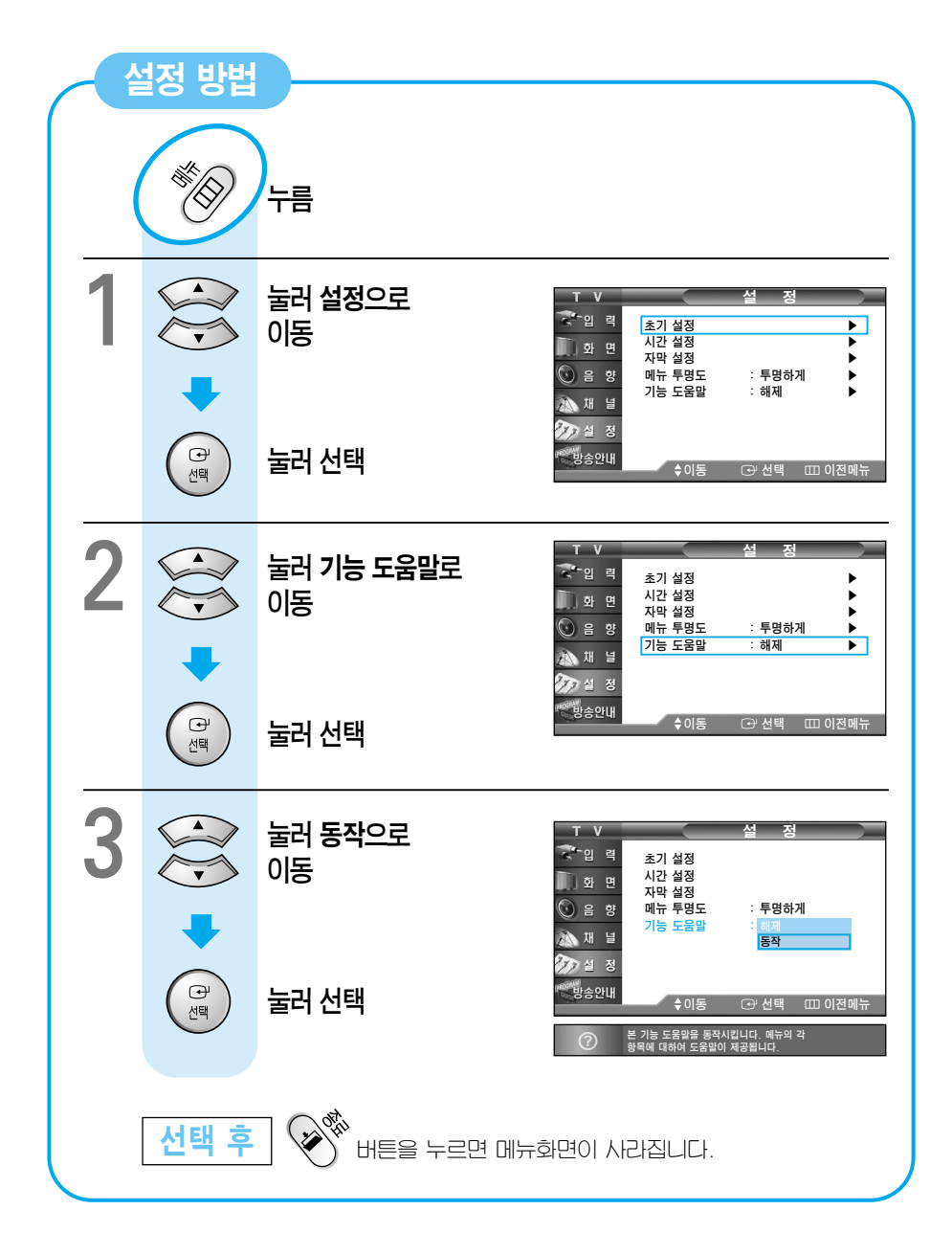
# 방송안내 기본 설정 (디지털 방송시)

방송안내를 한 채널 별로 또는 전체 채널에 대하여 설정할 수 있습니다. (단, 디지털 방송인 경우에만 가능합니다.)

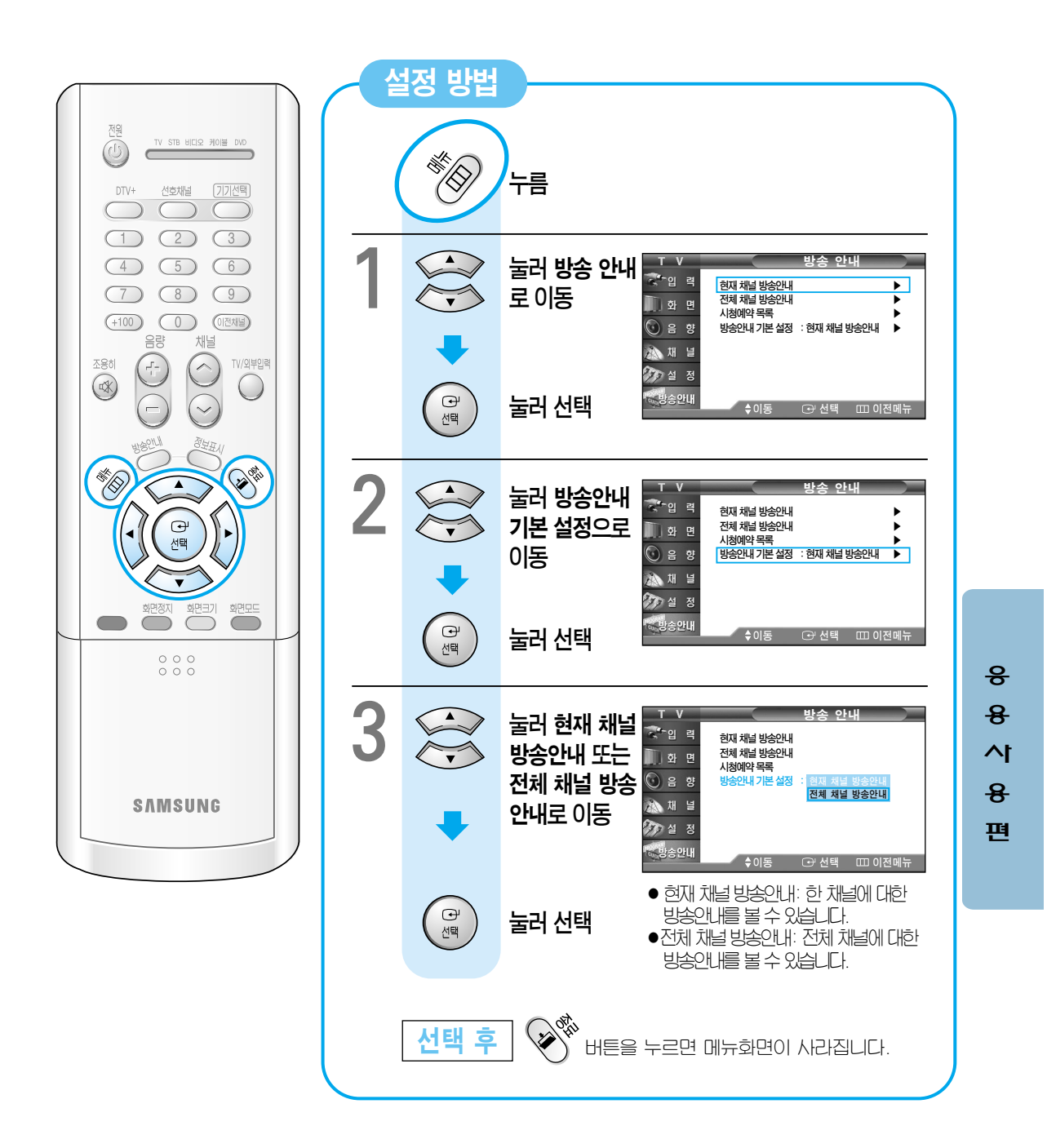

# 현재 채널 방송 안내 (디지털 방송시)

현재 시청중인 채널의 방송시간과 내용을 알 수 있습니다. (단, 디지털 방송인 경우에만 기능합니다.)

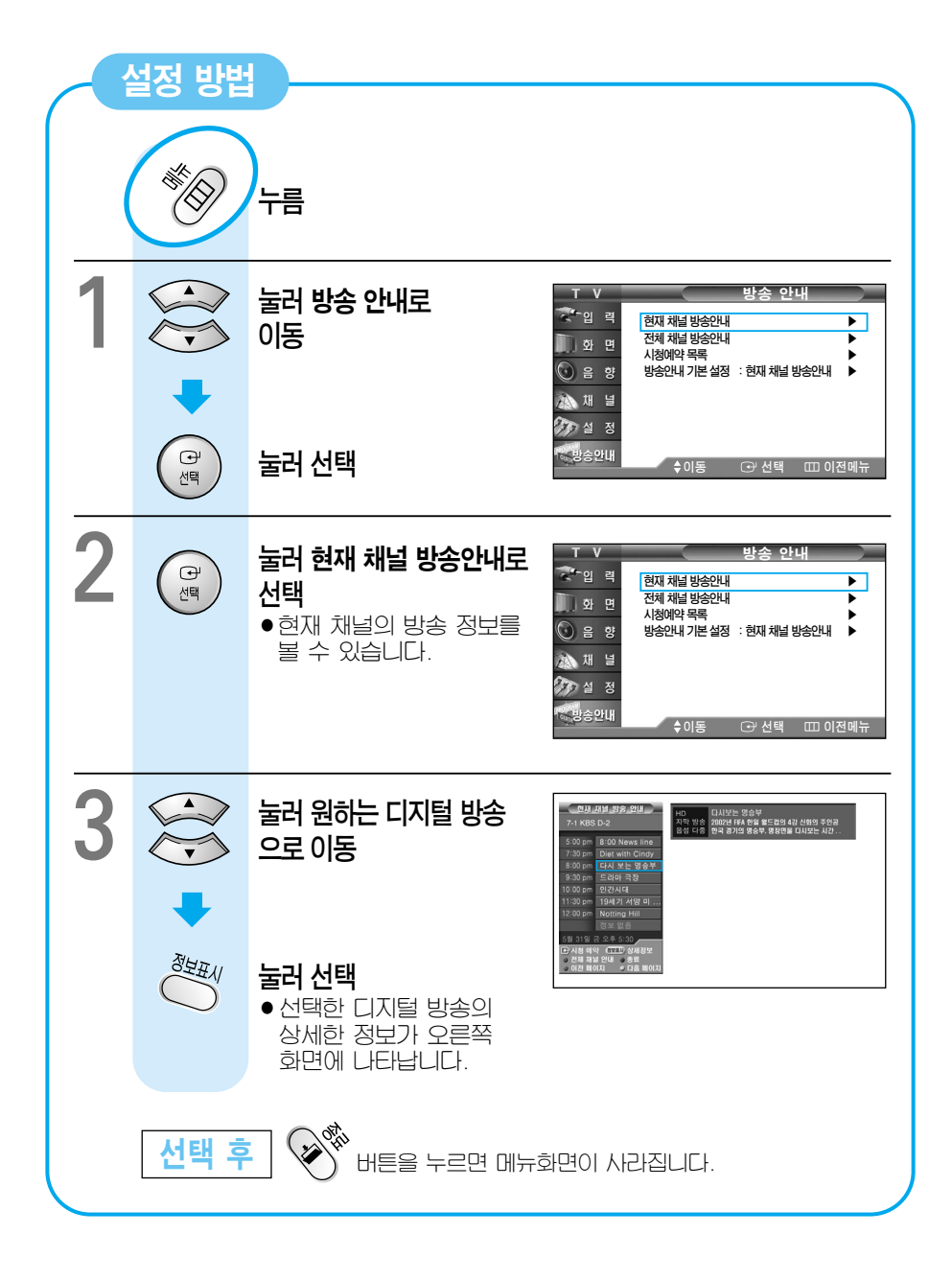

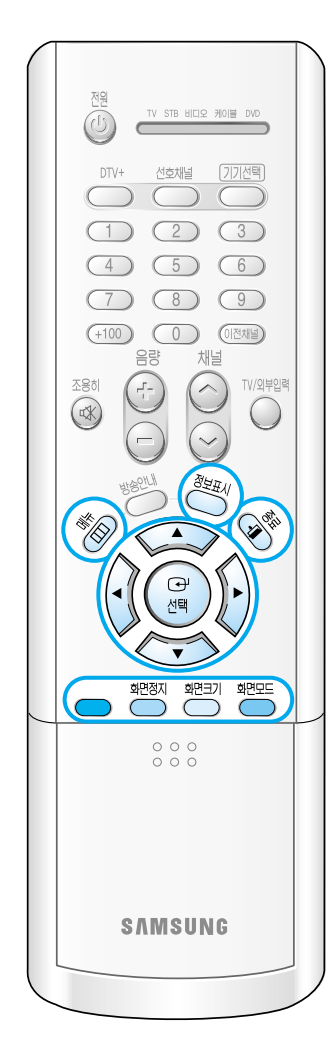

#### 현재 방송안내의 상세 설명

| (B)  | 선택 버튼을 누르면 선택된 해당 채널이 시청예약됩니다.<br>(자세한 내용은 78쪽을 참조하세요.)                   |
|------|---------------------------------------------------------------------------|
|      | 빨간색 버튼을 누르면 전체 채널 방송안내로 전환됩니다.<br>다시 한번 빨간색 버튼을 누르면 현재 채널 방송안내로<br>전환됩니다. |
| 화면모드 | 파란색 버튼을 누르면 종료됩니다.                                                        |
| 화면정지 | 녹색 버튼을 누르면 이전 페이지로 이동합니다.                                                 |
| 화면크기 | 노란색 버튼을 누르면 다음 페이지로 이동합니다.                                                |
|      | 선택한 디지털 방송의 상세한 정보를 보여 줍니다.                                               |

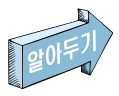

리모컨의 방송안내 버튼을 누르면 현재 채널의 방송안내를 볼 수 있습니다. 단, 먼저 기본 방송안내 설정이 현재 채널 방송안내로 선택되어 있어야 합니다.

응 용 시 용 편

-

# 전체 채널 방송안내 (디지털 방송시)

전체 채널의 방송 시간과 내용을 알 수 있습니다. (단, 디지털 방송인 경우에만 가능합니다.)

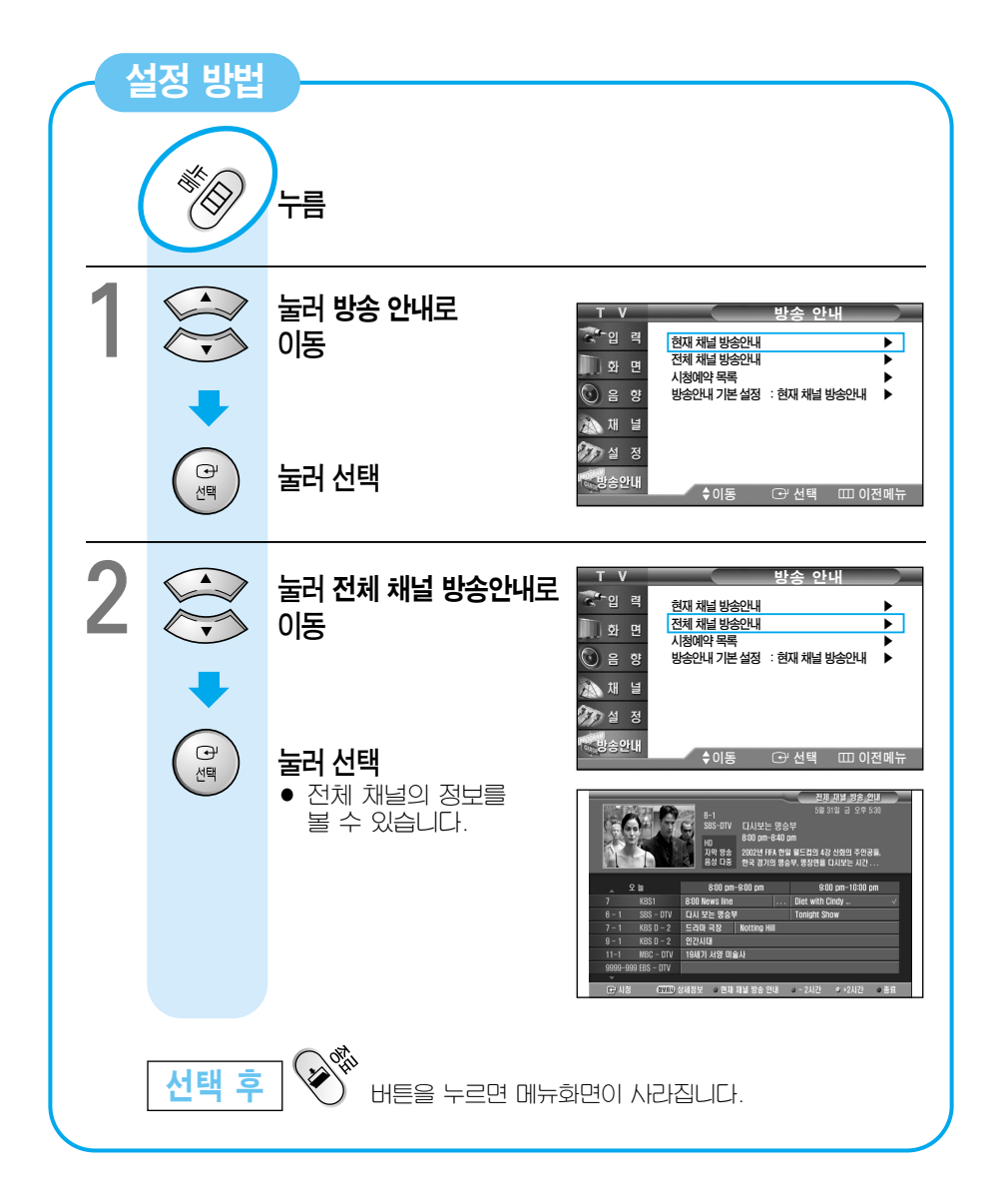

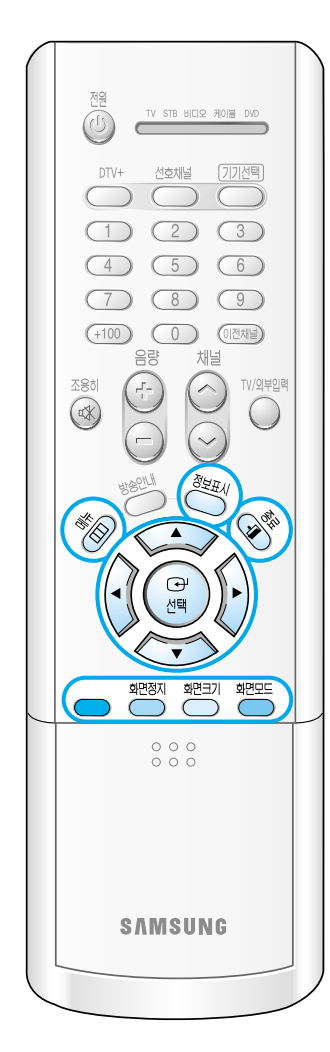

#### 전체 방송안내의 상세 설명

| NE REAL | 선택한 디지털 방송의 상세한 정보를 보여 줍니다.                                                |
|---------|----------------------------------------------------------------------------|
|         | 이동 버튼을 누르면 시간대별 채널 방송정보를 볼 수<br>있습니다.                                      |
|         | 빨간색 버튼을 누르면 채널 방송 정보 안내로 전환됩니다.<br>다시 한번 빨간색 버튼을 누르면 전체 채널 방송안내로<br>전환됩니다. |
| 화면정지    | 녹색 버튼을 누르면 2시간 전 방송 정보를 볼 수<br>있습니다.                                       |
| 화면크기    | 노란색 버튼을 누르면 2시간 후 방송 정보를 볼 수<br>있습니다.                                      |
| 화면모드    | 파란색 버튼을 누르면 종료됩니다.                                                         |

- 두 시간 단위로 방송 시간을 나타냅니다.
- 오른쪽 상단의 표시 내용은 현재의 날짜와 시간을 나타냅니다.
- 방송안내에 나타나는 현재시간은 방송국에서 보내주는 시간 정보에 따라 실제 시간과 약간의 오차가 있을 수 있습니다.

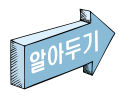

리모컨의 방송안내 버튼을 사용하면 전체 채널의 방송안내를 볼 수 있습니다. 단. 먼저 기본 방송안내 설정이 전체 채널 방송 안내로 선택되어 있어야 합니다. 응 용 시 용

편

# 시청 예약 (디지털 방송시)

보고 싶은 방송을 미리 시청 예약해 두면 다른 채널을 시청하고 있더라도. 방송 시간에 맞춰 시청 예약 채널로 자동 전환됩니다.

#### 먼저! 시청 예약할 채널을 선택하세요.

🕜 🕑 버튼을 시청 예약할 채널을 선택하세요.

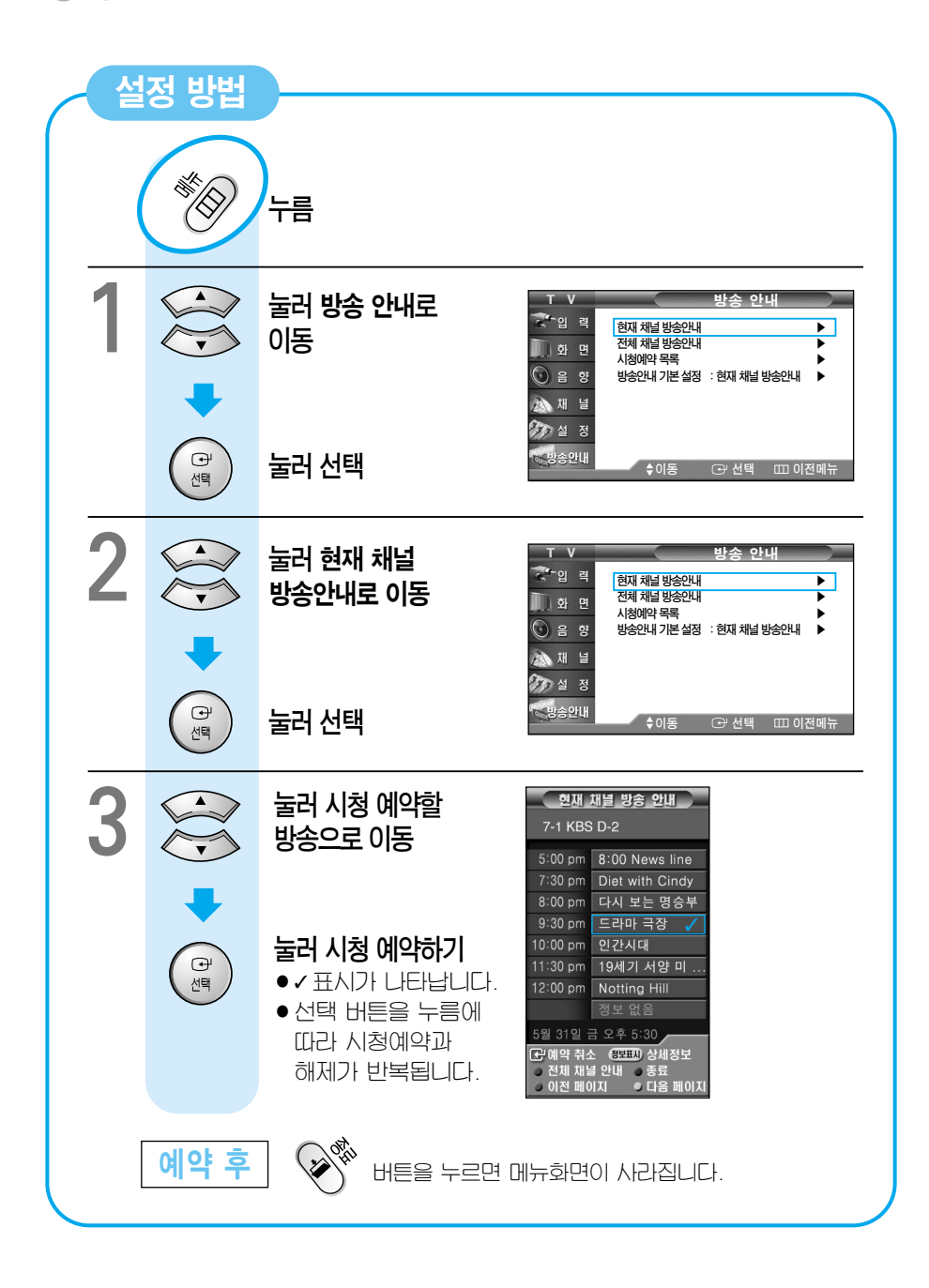

# 시청예약 목록 확인 (디지털 방송시)

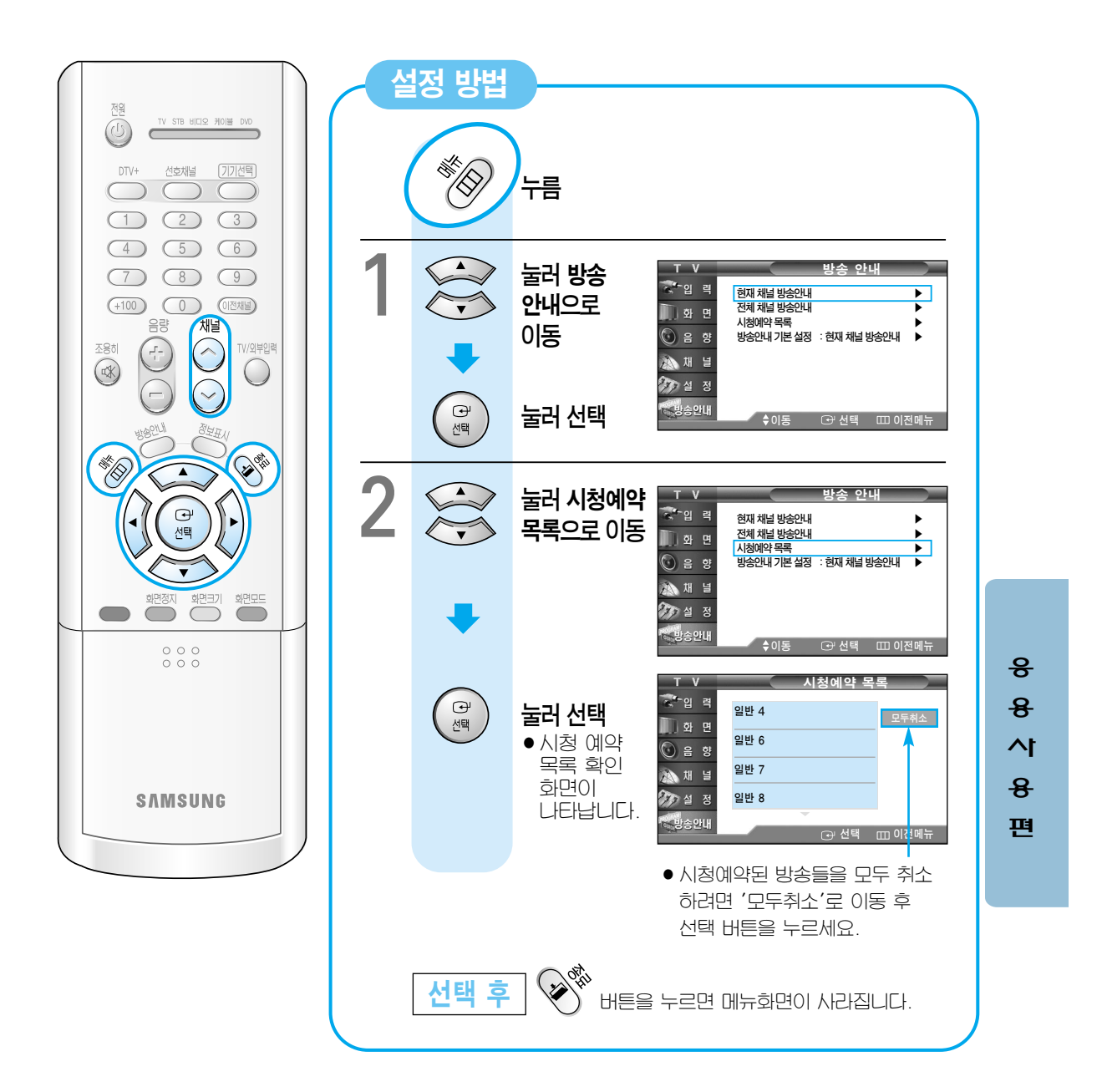

# 고장신고 전 확인 사항

먼저 아래 사항을 조치한 후에도 같은 현상이 계속 나타나면 전원을 끈 후 서비스센터에 문의하세요.

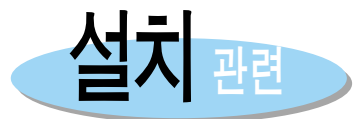

| 이런 경우          | 이렇게 하세요.                  |  |  |  |
|----------------|---------------------------|--|--|--|
| 안테나는 어떻게 연결하죠? | 14~15쪽을 참조하세요.            |  |  |  |
| 실내안테나를 설치했더니   | 실외안테니를 설치하세요.             |  |  |  |
| 화면이 선명하지 않아요.  | (14~15쪽 참조)               |  |  |  |
| 케이블방송을 보려면     | 케이블 방송을 보기 위해서는 케이블방송 수신기 |  |  |  |
| 어떻게 하죠?        | (컨버터)를 설치해야 합니다.(21쪽 참조)  |  |  |  |

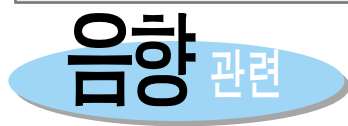

| 이런 경우                    | 이렇게 하세요.                                                                                                    |  |  |  |  |
|--------------------------|----------------------------------------------------------------------------------------------------|--|--|--|--|
| 잡음이 많이 생겨요.              | 화면 표시 버튼을 눌러 스테레오 방송중인지 확인해 보세요.<br>스테레오 방송시에는 TV가 잘 안나오는 지역이나 방송국에서<br>멀리 떨어진 지역에서는 방송 상태가 고르지 않은 경우가<br>있으니 모노로 선택하세요.(55쪽 참조) |  |  |  |  |
| 케이블 방송 시청 중 소리가<br>안나와요. | <ul> <li>(방법1) 음성연결선이 빠져있지는 않나 확인하세요.<br/>(21~22쪽 참조)</li> <li>(방법2) 다른 채널에서도 소리가 안 나오는지 확인하세요.</li> </ul>                       |  |  |  |  |
| 화면은 나오는데 소리가<br>안나와요.    | 방법1) 조용히 버튼을 눌러 보세요.<br>방법2) 음량 버튼을 눌러 소리를 크게 해 보세요.<br>방법3) 비디오를 시청해 보세요.<br>(소리가 나오면 유선/케이블사로 문의하세요.)                          |  |  |  |  |
|                          | 위와 같이 안 우에도 계속 소리가 나오지 않고 나는<br>채널도 마찬가지인 경우 삼성전자 서비스센터로<br>문의하세요.                                                               |  |  |  |  |

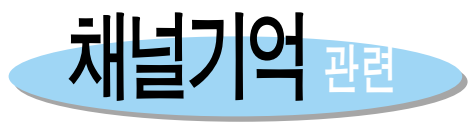

| 이런 경우                           | 이렇게 하세요.                                                    |
|---------------------------------|-------------------------------------------------------------|
| 채널을 기억시키려면<br>어떻게 하죠?           | 방법) TV 방송시간에 자동채널 버튼을 눌러 채널을<br>기억시키세요. (36~37쪽 참조)         |
| 채널을 기억시켰는데 9번,<br>7번 채널이 안 나와요. | 방법) 9 또는 7 채널을 직접 선택한 후<br>기억/지움 버튼을 눌러 기억시키세요.<br>(38쪽 참조) |

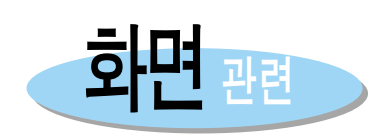

| 이런 경우                                   | 이렇게 하세요.                                                                                                    |  |  |  |
|-----------------------------------------|----------------------------------------------------------------------------------------------------|--|--|--|
| 화면이 안 나와요!                              | 전원플러그가 빠져 있지는 않나요? 전원플러그를 꽂아<br>주세요. 리모컨의 전원 버튼을 누르세요.                                                                                              |  |  |  |
| 검정색 화면만 나와요.                            | 외부입력모드로 선택되어 있지 않나요?<br>TV/외부입력 버튼을 눌러 TV로 바꾸세요.                                                                                                    |  |  |  |
| 화면에 줄이 생기고<br>흔들려요.                     | <ul> <li>방법1) 채널미세조정을 해 보세요.(61쪽 참조)</li> <li>방법2 다른 TV전파나 무선국 라디오 송신소등 강력한<br/>전파방해를 받고 있지는 않은가요? 무선전화기,<br/>헤어드라이기, 전기드릴 등의 사용을 중단하세요.</li> </ul> |  |  |  |
| 특정채널만 안 나와요.                            | <ul> <li>방법) 채널선택이 바르게 되었는지 확인해 보세요.</li> <li>방법2 안테나 방향을 좌우로 돌려서 맞춰 보세요.</li> <li>방법3 자동 채널 설정을 다시하거나 초기 설정을 해보세요.</li> </ul>                      |  |  |  |
| 화면에 희고 검은 점이<br>생겨요.                    | 안테나가 부서졌거나 선이 끊어졌는지 확인하세요.<br>이런 경우 안테나를 다시 설치하세요.(14~15쪽 참조)                                                                                       |  |  |  |
| 특정채널만 흑백으로 나와요.                         | <ul> <li>방법) 흑백 방송중인지 다른 채널을 통해 확인해 보세요.</li> <li>방법2 색농도를 조정해 보세요. (45쪽 참조)</li> </ul>                                                             |  |  |  |
| 전원 버튼을 눌렀는데,<br>TV가 안 켜져요.              | TV 본체의 전원 버튼을 누르고, 화면켜짐(채널 ▲/▼)<br>버튼을 누르세요.                                                                                                    |  |  |  |
| 리모컨이 동작을 안해요.                           | TV 본체의 전원 버튼을 눌렀는지 확인하세요.<br>(30~31쪽 참조)                                                                                                    |  |  |  |
| 자동 켜짐 기능이 동작하지<br>않아요.                  | TV를 끌때 리모컨으로 꺼야 자동 켜짐 기능이 동작합니다.<br>(왜냐하면, TV 본체의 전원 버튼을 눌러 TV를 끌 경우,<br>대기소비 전력이 zero(0)가 되면서 입력된 시간 등이<br>기억에서 사라집니다.)                            |  |  |  |
| 시각 설정후 TV를 껐다<br>켰더니, 입력된 내용이<br>사라졌어요. | 시각 설정을 유지하고 싶거나 자동 예약 켜짐을 설정했을<br>경우에는 반드시 리모컨으로 TV를 꺼야 합니다. TV 본체의<br>전원 스위치로 TV를 끄면 설정된 내용이 모두 지워집니다.                                             |  |  |  |

서 비 스 편

## ●●● 고장신고 전 확인 사항...계속

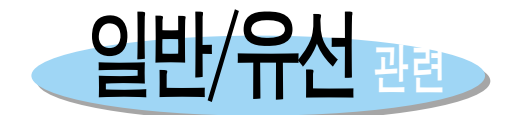

| 이런 경우                     | 이렇게 하세요.                                |
|---------------------------|-----------------------------------------|
| 인천방송이 안 나와요.              | 지역케이블 방송국에 문의하세요.                       |
| UHF(14~69채널) 방송이<br>안나와요. | 안테나 설치가 제대로 되어있는지 확인하세요.<br>(14~15쪽 참조) |

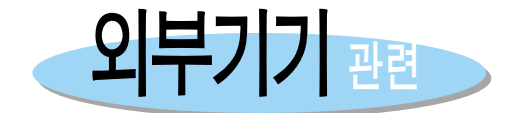

| 이런 경우                       | 이렇게 하세요.                                                                     |  |  |  |  |
|-----------------------------|------------------------------------------------------------------------------|--|--|--|--|
| S-영상을 연결했는데 음성이<br>나오지 않아요. | 음성연결단지를 바르게 연결했는지 확인하세요.<br>S-영상은 외부입력1 음성단자와 연결할 경우에만 음성이<br>나옵니다. (17쪽 참조) |  |  |  |  |
| 비디오로 TV 방송을<br>녹화하고 싶어요.    | 출력 단자를 비디오의 영상/음성 입력단자로 연결한<br>후 녹화하세요.(현재 시청중인 방송이 녹화됩니다.)                  |  |  |  |  |
| 화면에 "컴포넌트1"이라는              | 맹범) TV/외부입력버튼을 눌러 TV를 선택하세요.                                                 |  |  |  |  |
| 글자만 나와요.<br>                | 방법2 외부기기 연결이 제대로 연결되었는지 확인하세요.<br>(25쪽 참조)                                   |  |  |  |  |

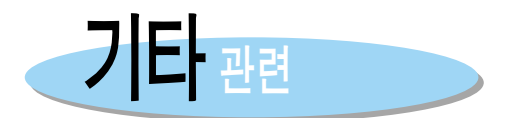

| 이런 경우                      | 이렇게 하세요.                                                             |  |  |  |
|----------------------------|----------------------------------------------------------------------|--|--|--|
| 제품에서 '뚝뚝' 소리가<br>나요.       | 습도, 온도 등 주변환경 변화로 외관이 수축, 팽창할 때<br>나는 소리입니다.<br>고장이 아니므로 안심하고 사용하세요. |  |  |  |
| TV의 전원을 꺼도 표시등이<br>켜져 있어요. | 표시등이 꺼지는데 15~20초 정도 시간이 걸립니다.                                        |  |  |  |

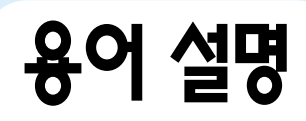

| 용어                 | 내 용                                                                                                    |  |  |  |  |
|--------------------|----------------------------------------------------------------------------------------------------|--|--|--|--|
| 둥근선(동축선)           | 일반적으로 TV 안테나에 사용하는 신호선으로, 둥근 모양입니다.                                                                                                    |  |  |  |  |
| 영상/음성단자            | 구형 TV는 영상/음성 단자가 없어 일반적으로 TV의 3채널 또는 4채널을 통해<br>비디오를 시청하여 화질 및 음질이 떨어지는 문제가 있는데,영상/음성 단자를<br>이용할 경우 이와 같은 문제를 해결할 수 있습니다.<br>영상단자는 노랑색, 음성단자는 흰색과 빨강색으로 구성됩니다.                                                           |  |  |  |  |
| 위성방송               | 인공위성을 이용한 방송으로 난시청 지역없이 전국 어디서나 선명한 화질과<br>음질로 시청할 수 있습니다.                                                                                                    |  |  |  |  |
| 음성다중방송             | 한국어와 외국어 그리고 스테레오 음악을 들을 수 있는 기능입니다.                                                                                                    |  |  |  |  |
| 안테나 변환기            | 넙적한 안테나선(피더선)을 TV에 연결하고자 할 때 사용하는 연결 부품입니다.                                                                                                    |  |  |  |  |
| 케이블방송 수신기<br>(컨버터) | 케이블 TV를 수신하는 장치로 TV와 연결하면 다양한 채널을 볼 수 있습니다.                                                                                                    |  |  |  |  |
| 케이블 TV             | KBS, MBC, SBS 등 기존방송 등은 전파를 통해 방송이 되지만 케이블 TV는<br>케이블(선)을 통하여 방송을 볼 수 있습니다. 이를 보기 위해서는 케이블방송<br>수신기를 구입하여 연결해야 합니다.                                                                                                    |  |  |  |  |
| 유선방송               | <ul> <li>방송국에서 방송하는 VHF, UHF이외에 호텔이나, 학교, 빌딩등 자체<br/>방송국에서 방영하는 영화, 오락, 각종 교양 프로그램을 시청할 수 있는<br/>방송을 말합니다.(케이블 TV와 구별됨)</li> <li>95년 3월 이전부터 실시해온 일반 유선 방송을 말합니다.</li> <li>유선방송이 실시되는 지역에서만 유선방송을 시청할 수 있습니다.</li> </ul> |  |  |  |  |
| S-영상               | 슈퍼 비디오라고 불리며 이 제품을 이용하면 수평해상도가 800본까지 되어<br>선명한 화질을 즐길 수 있습니다.                                                                                                    |  |  |  |  |
| VHF/UHF            | VHF는 TV의 2채널부터 13채널을 말하고 UHF는 TV의 14채널부터 69채널을<br>말합니다.                                                                                                    |  |  |  |  |
| 화면모드               | 화면이 가장 좋은 상태로 나오도록 조정해 놓은 모드로써, 표준으로 볼 때 →<br>선명하게 볼 때 → 부드럽게 볼 때 → 사용자 조정순으로 4가지가 있습니다.<br>화면모드 중에서 "사용자 조정" 기능을 이용하면 화면의 명암, 밝기, 선명도,<br>색농도, 색상 등을 사용자가 원하는 대로 조정이 가능합니다.                                             |  |  |  |  |
| 음향모드               | 음향이 가장 좋은 상태로 나오도록 조정해 놓은 모드로써, 사용자 조정 →<br>표준으로 들을 때 → 음악을 들을 때 → 영화를 볼 때 → 뉴스를 볼 때 순으로<br>5가지가 있습니다. 음향 모드 중에서 "사용자 조정"기능을 이용하면 소리의<br>고음, 중음, 저음, 음균형등을 사용자가 원하는 대로 조정이 가능합니다.                                        |  |  |  |  |
| DVD                | 디지털 비디오 플레이어를 연결하여 보다 선명한 화면을 볼 수 있습니다.                                                                                                    |  |  |  |  |
| DTV 수신기            | 디지털 영상 신호를 보여 줄 수 있는 기능으로 디지털 방송 수신기(Set Top Box)를<br>연결하여 고화질 고선명 디지털 영상 화면을 시청할 수 있습니다.                                                                                                    |  |  |  |  |

서 비 스 편 ●●● 용어 설명…계속

| 용어                                                                                      | 내용                                                                                                    |  |  |  |  |
|-----------------------------------------------------------------------------------------|----------------------------------------------------------------------------------------------------|--|--|--|--|
| 채널미세조정                                                                                  | 방송을 가장 좋은 상태로 볼 수 있도록 조정하는 기능을 말합니다.<br>본 TV의 경우 방송을 가장 좋은 상태로 볼 수 있도록 자동으로 채널미세조정을<br>하도록 되어 있으며, 사용자가 원하는 대로 조정할 수도 있습니다.                          |  |  |  |  |
| 넙적선(피더선)         안테나를 연결할 때 사용하는 넙적선입니다.           ※흑백 TV의 경우 많이 사용했으나 지금은 많이 사용하지 않습니다 |                                                                                                    |  |  |  |  |
| 외부입력                                                                                    | TV 방송 이외의 비디오나 캠코더, 레이져 디스크, DVD등의 영상기기를<br>입력하는 것을 외부입력이라고 합니다.                                                                                     |  |  |  |  |
| 음성출력                                                                                    | TV의 뒷면 단자중 현재 스피커로 나오고 있는 음성이 출력되는 단자를<br>말합니다. 이 단자를 통하여 음성을 녹음하거나, 또는 오디오 앰프를<br>이용하여 오디오 스피커로 TV 음성이 나오도록 할 때 사용합니다.                              |  |  |  |  |
| 영상출력                                                                                    | TV의 뒷면 단자중 현재 나오고 있는 영상이 출력되는 단자를 말합니다.<br>이 단자를 통하여 영상을 녹화하거나, 또는 비디오 프린터를 이용하여<br>화면을 사진처럼 인화지에 출력할 수 있습니다.<br>단, DVD를 시청할 경우에는 녹화나 프린터를 할 수 없습니다. |  |  |  |  |
| 색농도<br>(Saturation)                                                                     | 흰색을 기준으로 색상이 뚜렷해지는 정도를 표시하는 것으로 색농도가 켜질수록<br>흰색에서 원래의 색상에 가까워집니다.                                                                                    |  |  |  |  |
| 색상<br>(Hue)                                                                             | 빨강, 초록, 파랑 등의 색 자체를 말합니다.                                                                                                    |  |  |  |  |
| 옵티칼                                                                                     | 전기 신호를 광선 신호로 바꾸어 유리섬유를 통하여 전달하는 케이블을<br>말합니다. 신호가 유리 컨덕터로 빛의 형태로 보내지는 S/PDIF 포맷으로<br>디지털 오디오를 전송하는 트랜스미션 시스템입니다.                                    |  |  |  |  |
| 작은 스피커                                                                                  | 출력 신호의 재생 범위를 100Hz~20KHz로 설정되어 있습니다.<br>※ 스피커의 크기를 표기하는 것이 아닌 돌비 디지털 적용시 사용되는<br>용어입니다.                                                             |  |  |  |  |

| 용어                       | 내용                                                                                                    |                      |                           |                 |               |               |                |            |
|--------------------------|----------------------------------------------------------------------------------------------------|----------------------|---------------------------|-----------------|---------------|---------------|----------------|------------|
| 480i/480p/<br>720p/1080i | 일반적으로 화면의 해상도를 결정 짓는 유효주사선(有效走射線)수를 말하며,<br>주사 방식에 따라 i(인터레이스), p(프로그레시브)로 구분합니다.<br>다음의 화면 포맷을 참고하세요.                                |                      |                           |                 |               |               |                |            |
|                          | 유효주사선수 수평화소수 화면종횡비 화상레이트                                                                                                    |                      |                           |                 |               |               |                |            |
|                          | 1,080                                                                                                    | 1,920                | -                         | 16:9            | 60 i          | -             | 30p            | 24p        |
|                          | 720                                                                                                    | 1,280                | -                         | 16:9            | 60 i          | 60p           | 30p            | 24p        |
|                          | 480                                                                                                    | 704                  | 4:3                       | 16:9            | 60 i          | 60p           | 30p            | 24p        |
|                          | 480                                                                                                    | 640                  | 4:3                       | -               | 60 i          | 60p           | 30p            | 24p        |
|                          | <ul> <li>주사(走射, 스케닝) 회상을 구성하는 작은 점을 말하는 화소를 순차적으로<br/>보내는 과정. 화소가 많을수록 더 선명하고 깨끗한<br/>화면을 시청할 수 있습니다.</li> </ul>                      |                      |                           |                 |               |               | )적으로<br>끗한     |            |
|                          | • 프로그레시브 순차(順次)주사방식으로 인터레이스와 달리 차곡차<br>(Progressive) 한 화면에 순서대로 주사하는 방식(: 순차방식)                                                       |                      |                           |                 | ·곡차곡<br>)     |               |                |            |
|                          | • 인터레이스<br>(Interlace)                                                                                                    | 한 킨<br>) 한 후<br>(; 비 | : 걸러 힌<br>: 다시 빈<br> 월주사) | ! 칸씩 뛰<br>! 나머지 | 어 넘고<br>화면의 3 | 한 화면<br>공간에 주 | 끝까지 :<br>≤시:하는 | 스캐닝<br>방식. |
|                          | 예) 가로 주사선이 480i인 경우                                                                                                    |                      |                           |                 |               |               |                |            |
|                          | 2번에 걸쳐서 한 칸 걸러 한 칸씩 주사하기 때문에 시작부터 끝까지<br>한 번 스케닝하는 주사선은 240라인이고 이를 한 번 더 주사하게 되어<br>합이 480 라인이 됩니다. 480i와 480p의 계략적인 차이는 다음과<br>같습니다. |                      |                           |                 |               |               |                |            |
|                          | 480 인터레이스 480 프로그레시                                                                                                    |                      |                           |                 |               |               | 로그레시브          | <u>i</u>   |
|                          | 수평주파수 15.75Khz 31.5Kl                                                                                                    |                      |                           |                 |               | 5Khz          | Z              |            |
|                          | 초당 프레임                                                                                                    |                      | 30프레임                     |                 |               | 60            | 프레임            |            |
|                          | <u>화</u> 면표시 라인수 480 480                                                                                                    |                      |                           |                 |               |               |                |            |

편

85

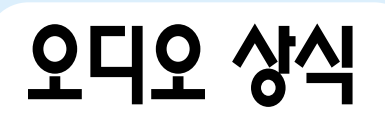

| 용어                                                              | 내용                                                                                                    |  |  |
|-----------------------------------------------------------------|----------------------------------------------------------------------------------------------------|--|--|
| 돌비 시스템<br>(Dolby System)                                        | <ul> <li>잡음 경감 방법으로 높은 주파수의 신호를 감소시켜 잡음을 제거하는 방식으로 기존의 테이프 등에 적용된 시스템입니다.</li> </ul>                                                                                                    |  |  |
| 돌비 서라운드 시스템<br>(Dolby Surround<br>System)<br>DOLBY<br>SURROUND  | <ul> <li>2채널 스테레오의 좌우 채널에 숨겨진 정보를 담고 후방의 양 채널에는<br/>「좌+우」 신호를 합하여 4채널을 만드는 방식으로 현장감을 얻기위해 왼쪽<br/>과 오른쪽 채널의 소리 차이 만큼 해당되는 잔향음을 청취자의 뒷면에 뿌려<br/>주면 확연한 임장감(극장에서와 같은 느낌)을 얻을 수 있다는 매트릭스<br/>서라운드의 이론에 입각하여 극장용으로 개발된 시스템입니다.</li> </ul>                                                                                                    |  |  |
| 5.1채널(Ch)                                                       | <ul> <li>좌/우 메인, 좌/우 서라운드, 센터등 5개 채널에 모두 전대역 시운드<br/>(가청주파수: 20Hz~ 20KHz)를 내보내고, 서브우퍼는 전대역의 저역부분<br/>(200Hz 이하)을 내보내기 때문에 6채널이라고 하지 않고 5.1(5채널 +<br/>서브우퍼0.1) 채널이라고 합니다.</li> </ul>                                                                                                    |  |  |
| 돌비 디지털 시스템<br>(Dolby Digital System,<br>AC-3 System)<br>DIGITAL | <ul> <li>이 시스템은 초기에는 AC-3 이라는 명칭으로 표기 되었으나, 후에 돌비<br/>디지털 시스템으로 그 명칭이 바뀌었습니다. 기존 돌비 프로로직에서 좌.우<br/>서라운드를 분리하고 서브우퍼 채널을 추가한 5.1채널(L, C, R, LS, RS,<br/>LFE)의 구조를 가지고 있는 시스템입니다.<br/>강력한 잡음 감소성의 형태로 신호가 없을 때에는 잡음을 줄이고, 일단<br/>음신호가 들어 오면 그 신호를 키움으로써 잡음을 줄이는 방식입니다.</li> <li>AC-3: Audio Coding의 약자와 3개의 트랙(PCM 2개, 아나로그 1개)에<br/>데이터(정보)들을 기록한 것입니다.</li> </ul> |  |  |
| DTS 시스템<br>(Digital Theater<br>System)<br>DIGITAL<br>SURROUND   | <ul> <li>스필버그와 유니버셜의 합작으로 설립한 DTS사가 개발한 고음질 멀티 채널용(5.1Ch) 압축 시스템입니다.</li> <li>극장은 돌비템 디지털 시스템을 대부분 적용하고 있으며, DVD 시장에서는 돌비 디지털 시스템이 기본 포맷으로 하고, DTS를 옵션으로 도입하는 추세입니다. 돌비 디지털은 저음 부분이, DTS는 고음 부분이 뚜려하여 개개인의 취향에 따라 선호도가 나뉘어지고 있다는 것입니다.</li> </ul>                                                                                                    |  |  |

# 디지털 방송 가이드

## 디지털 방송이란 ?

프로그램 제작, 전송, 수신등 전과정이 디지털로 처리되어 신호의 손상이 없는 고선명화질은 물론 다양한 부가서비스도 즐길 수 있는 멀티미디어형 방송입니다.

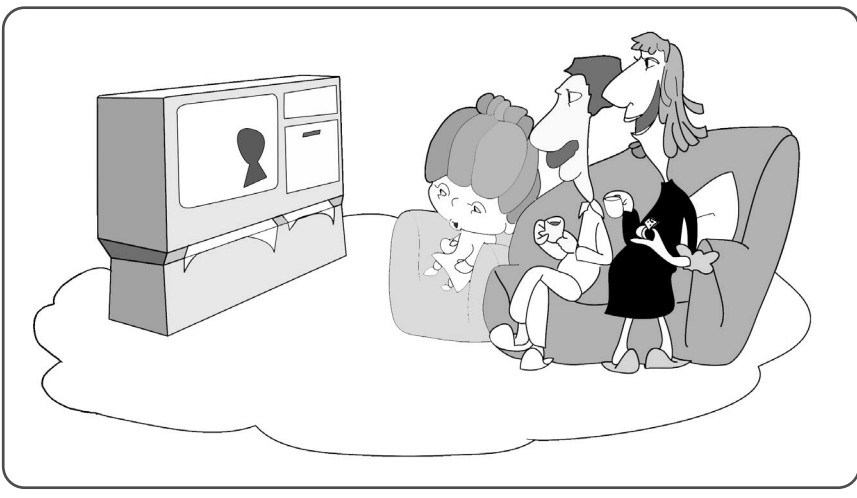

기존 아날로그 TV는 보고 즐기는 영상매체였습니다.

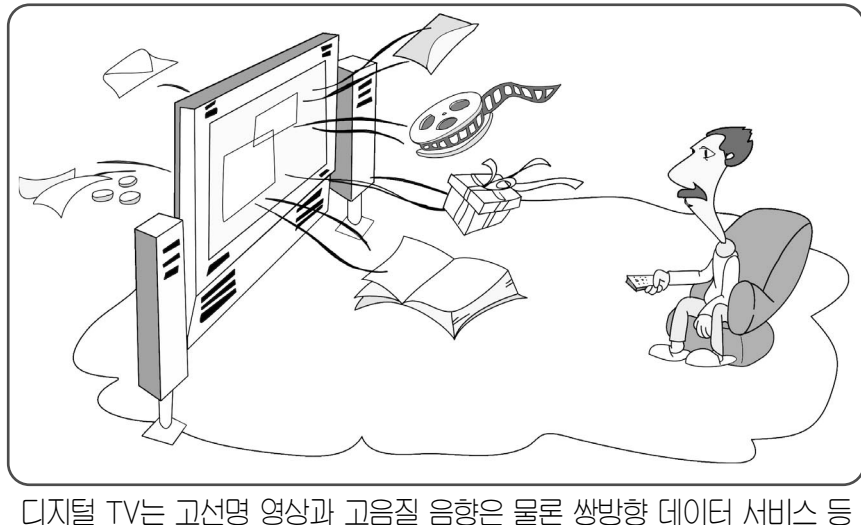

털 TV는 고선명 영상과 고음실 음향은 물론 쌍방향 네이터 서비스 \ 다양한 부가서비스까지 가능한 멀티미디어 기기입니다. 서 비 즈 편

## 디지털 방송 가이드...계속

## 디지털 방송의 특징

#### 고선명 화질

디지털 방송은 방송화질에 따라 HD급과 SD급으로 구분됩니다.

#### 1)HD급(High Definition)

1080라인의 2배밀 주사방식(1080i) 화질로 기존아날로그대비 약 5배 선명하며 화면비율은 와이드 방식의 16:9입니다.

#### 2)SD금(Standard Definition)

480라인의 2중주사방식(480P)화질로 HD급과 기존 아날로그 화질의 중간이며 아날로그 TV화질의 약 2배 선명합니다.

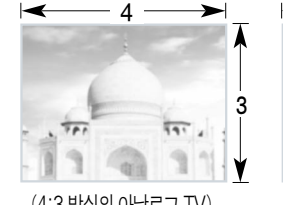

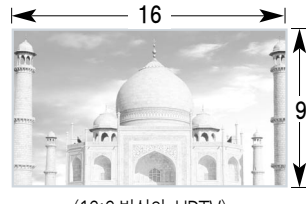

(4:3 방식의 아날로그 TV)

#### (16:9 방식의 HDTV)

#### 돌비 서라운드 입체음향

5.1 채널의 돌비 디지털 서라운드를 채용하여 현장의 원음을 생생하게 재현합니다.

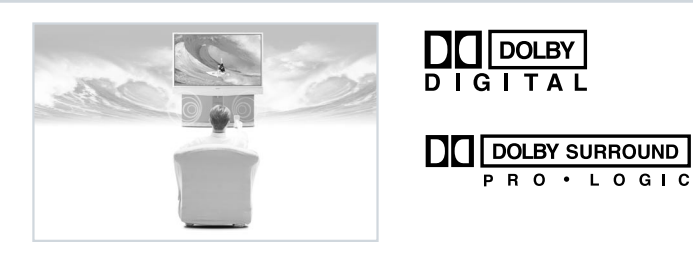

#### 쌍방향 커뮤니케이션과 데이터 방송

보내주는 내용을 단순히 시청하는 차원에서 벗어나 보고싶은 방송을 선택하고 E-Mail과 정보검색 등을 할 수 있는 쌍방향 커뮤니케이션 및 데이터 방송이 가능해집니다.

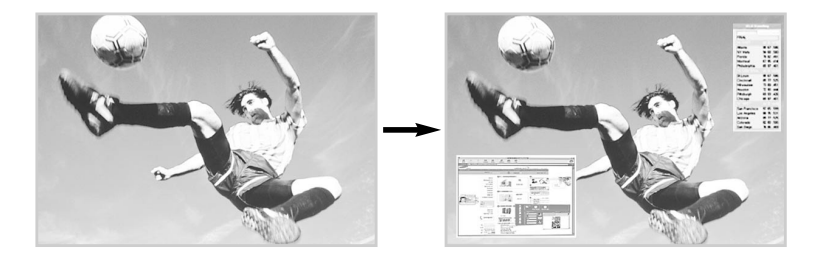

# 디지털 방송 시청방법

#### 디지털TV를 이용하는 방법

#### ▶ 일체형 디지털 TV를 이용하는 방법

• 별도의 장비없이 디지털 TV만으로 시청이 가능합니다.

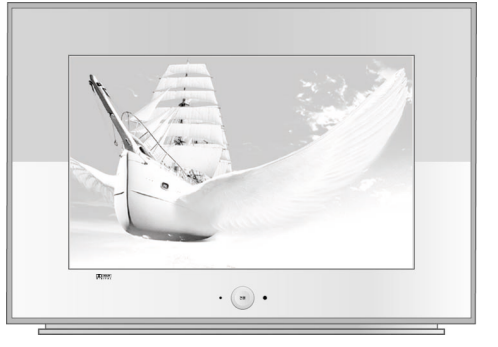

#### ▶ 분리형 디지털 TV를 이용하는 방법

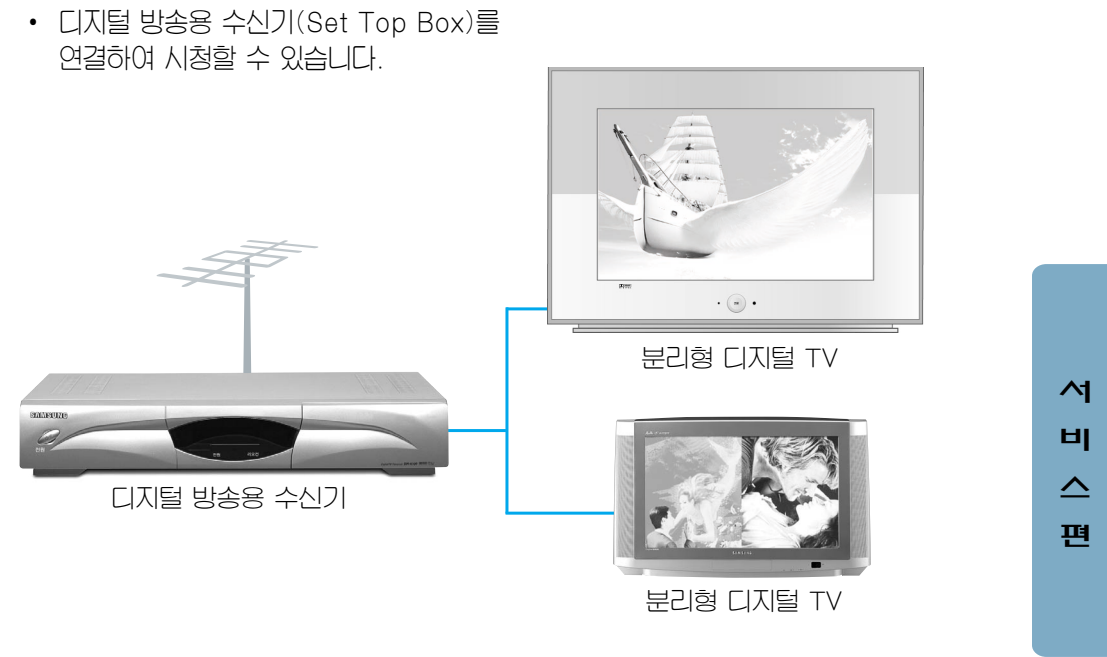

\* TV수상기 종류에 따라 고선명 화질(HD급) 혹은 표준화질(SD급)로 디지털 방송을 시청하실 수 있습니다. (DTV전용단자/PC입력단자이용)

## ••• 디지털 방송 가이드...계속

#### 일체형 디지털 TV vs 분리형 디지털 TV

| 일 체 형 | · 디지털 방송용 수신기가 내장<br>· 사용이 편리하며 신호의 손실이 없어 화질이 조금 더 좋음.                 |
|-------|-------------------------------------------------------------------------|
| 분리형   | · 디지털 방송용 수신기가 외장(DTV전용단자 채용)<br>· 가격이 저렴하고 향후 부가서비스 추가등에 따른 업그레이드가 용이함 |

# <section-header>

#### 컴퓨터를 이용하는 방법

#### ▶ 디지털 방송용 TV수신카드로 디지털 방송을 시청할 수 있습니다.

※ 컴퓨터 모니터와 연결 시청시 : 화질은 고화질이나 문자에 적합한 모니터용 브라운관(CDT)의 특성상 TV시청에는 부적절.

\* 대형 TV와 연결시 : TV수신카드가 대부분 저기부품을 사용, 화질이 선명하지 못함.

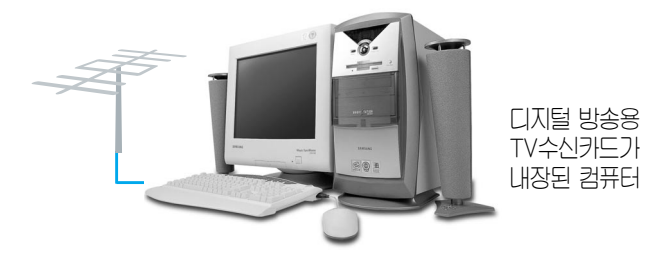

## 디지털 TV, 무엇이든 물어보세요

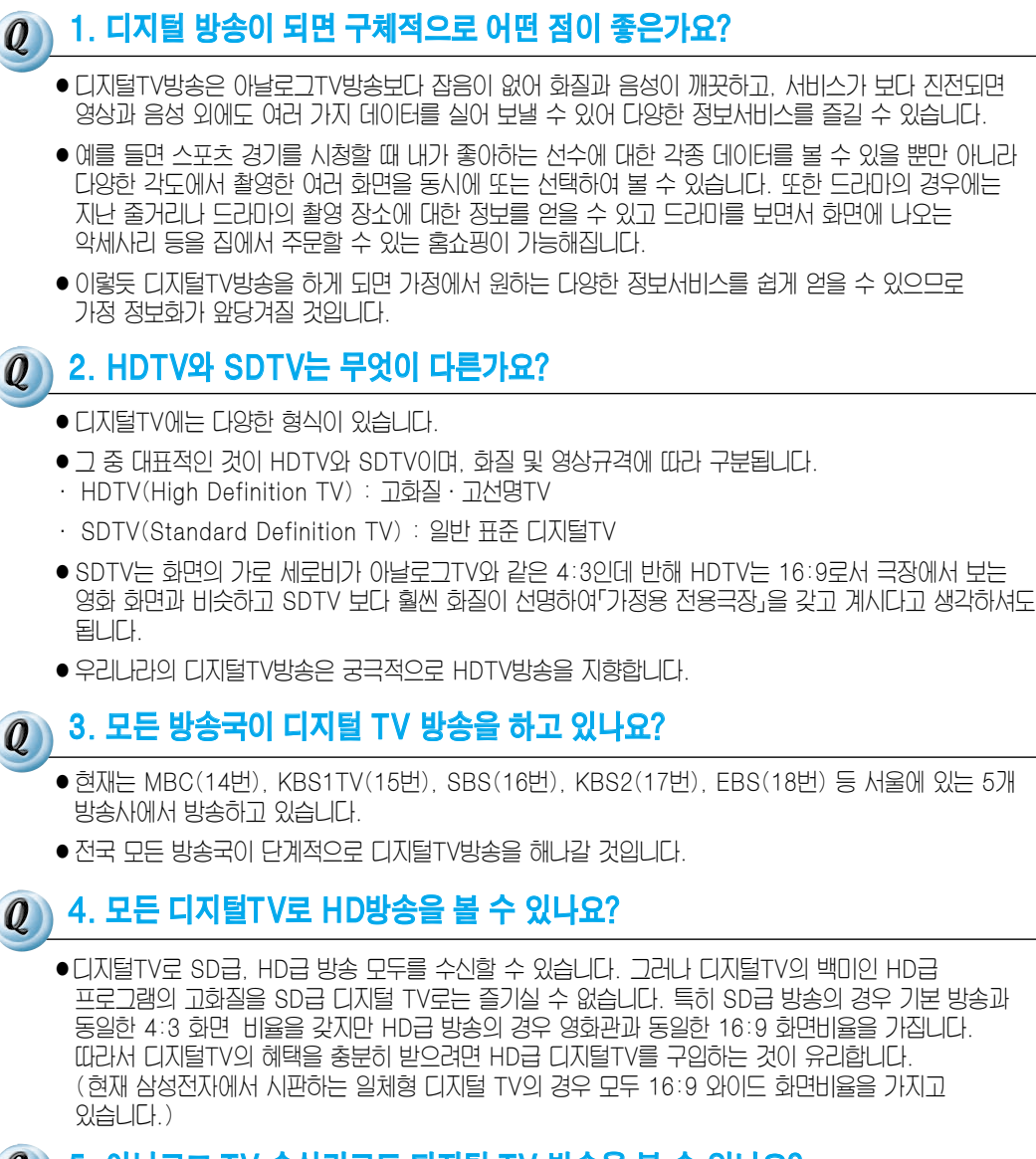

#### 🖉 ) 5. 아날로그 TV 수상기로도 디지털 TV 방송을 볼 수 있나요?

- 아닙니다.
- 아날로그TV방송 수상기는 디지털 신호를 복원할 수 있는 기능이 없으므로 반드시 디지털TV방송 수상기가 있어야 볼 수 있습니다.

시

Ы

 $\mathbf{\Delta}$ 

편

## ••• 디지털 방송 가이드...계속

#### ④ 6. 전국 어디서나 디지털TV 방송을 볼 수 있나요?

- 아닙니다.
- 현재는 금년 하반기 본 방송을 앞두고 실시되는 4개방송사(5개채널)에서 수도권 지역만을 대상으로 방송하기 때문에 수도권에 거주하시는 분만 보실 수 있습니다.
- 수도권지역이더라도 지금은 관악산송신소에서 송출하고 있는 아날로그TV방송 27번(SBS), 37번(KBS), 41번(MBC)을 수신할 수 있는 지역에 거주하시는 분만 디지털TV방송을 볼 수 있습니다.
- 현재 방송 시청이 가능한 지역은 서울, 인천, 부천, 구리, 평택, 안산, 과천, 안양, 성남, 광명, 수원, 시흥, 오산, 군포, 의왕, 하남, 고양, 김포시 일원과 의정부, 남양주, 파주, 용인, 안성, 이천시, 화성, 양주, 광주군 일부지역입니다.
- 내년부터는 남산에서도 디지털방송을 송출하여 대부분의 수도권 주민들이 디지털TV방송서비스를 볼 수 있으며. 단계적으로 전국으로 서비스 지역을 확대해 나갈 계획입니다.

#### 🕡 7. 지금의 안테나로 디지털 방송을 시청할 수 있나요?

원래 디지털TV는 기존 아날로그 TV처럼 실내와 옥외 안테나로 수신하도록 고려하였습니다.
 따라서 주변 여건이 좋아서 수신 환경이 매우 좋다면 기존의 실내 안테나로 시청 가능하며 실내안테나 수신 상태가 안좋은 경우 UHF 실외 안테니를 설치하는 것이 좋습니다.

#### 8. 아파트나 연립주택등 공동주택의 경우에는 어떻게 안테나를 연결하나요?

- 거주하고 계신 아파트나 연립주택 등 공동주택의 관리사무소에(또는 공시청 시설관리자) 디지털TV 방송을 볼 수 있는지 문의하시기 바랍니다.
- 디지털TV방송이 수신가능한 지역임에도 공동주택의 관리사무소에서 디지털TV방송을 재전송하지 않거나 공시청시설을 통해 디지털TV방송을 볼 수 없다면 직접 실내(외)안테나를 설치하여만 디지털TV방송을 수신할 수 있습니다.
- 또는 지역의 유선방송사에서 디지털TV방송을 전송해준다면 유선방송에 가입하여 시청하실 수 있습니다.
- 만약 유선방송사가 공시청시설을 공동사용하고 있는 경우에는 유선방송사가 아파트, 연립, 다세대주택 등 공시청시설의 본래 용도인 지상파TV방송의 공동시청에 맞도록 디지털TV방송을 전송해야 합니다.

#### 🕡 9. 일반 가정의 VCR로 디지털 방송의 녹화가 가능한가요?

가정용 VCR은 아날로그 신호 처리방식으로 디지털 신호 처리방식과는 다릅니다.
 삼성 디지털 TV에는 디지털 신호를 아날로그 신호로 처리한 DTV출력단자 (SD급: 480i)가 있어 VCR과 연결하여 녹화-재생할 수 있습니다. 그러나 디지털 신호 (HD급: 1080i) 대비 화질은 떨어집니다.
 한편 디지털 TV 출력 신호를 녹화-재생하기 위한 미래의 가정용 디지털 VCR이 개발 중에 있습니다.

## 지상파 디지털 방송계획

| 1999.9                                  |        |
|-----------------------------------------|--------|
| 지상파 디지털 실험방송 개시                         |        |
|                                         |        |
| 2000 8                                  |        |
|                                         |        |
| ▲ · · · · · · · · · · · · · · · · · · · |        |
| I                                       |        |
| 2001.9                                  |        |
| 지상파 디지털 본방송 개시<br>→ 서울 및 수도권지역          |        |
| I                                       |        |
| 2002. 9                                 |        |
| 지상파 디지털방송 광역시 전개<br>지상파 디지털방송 데이터서비스 도입 |        |
|                                         |        |
| 2005                                    |        |
| 지상파 디지털방송 전국확대                          |        |
|                                         |        |
| 2010                                    |        |
| 지사파 디지터비송으로 저한 와로                       |        |
|                                         | 서      |
|                                         | 비      |
|                                         | $\sim$ |
|                                         | 편      |
|                                         |        |
|                                         |        |
| 2011                                    |        |

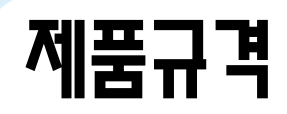

| 모                                                 | 델 명   | CT-32A10HD                     | CT-32Z6HD       | CT-32Z7HD       |  |  |
|---------------------------------------------------|-------|--------------------------------|-----------------|-----------------|--|--|
| 텔레비전(본체)           외형치수         (폭) × (깊이) × (높이) |       | 910 × 600 × 555                | 898 × 559 × 587 | 830 × 557 × 619 |  |  |
| (mm)                                              | 리모컨   | 58.0(폭)                        | × 25.1(깊이) × 20 | 1.7(높이)         |  |  |
| 절레비전(본체)                                          |       | 56.0Kg                         | 55.1Kg          | 57.8Kg          |  |  |
| 29                                                | 리모컨   |                                |                 |                 |  |  |
| 사용                                                | 용브라운관 | 하이콘트라스트 순간수상방식                 |                 |                 |  |  |
| 수신채널                                              |       | 수신방식: NTSC-M방식                 |                 |                 |  |  |
|                                                   |       | VHF #2채널~13채널 / UHF #14채널~69채널 |                 |                 |  |  |
|                                                   |       | 유선방송채널: 1채널~125채널              |                 |                 |  |  |
| 안                                                 | 테나 입력 | VHF, UHF: 75Ω 불평형형             |                 |                 |  |  |
| 사용전원                                              |       | 텔레비전 본체: AC 220V, 60Hz         |                 |                 |  |  |
|                                                   |       | 리모컨: DC 1.5V(AAA 사이즈) × 2개     |                 |                 |  |  |
| ,<br>ر                                            | 사용온도  | 0~40 °C                        |                 |                 |  |  |
| 정류방식                                              |       | 절연형 스위치 방식                     |                 |                 |  |  |
| 음성출력                                              |       | 10 W                           |                 |                 |  |  |
|                                                   |       | 리모컨 조정 : 적외선 방식                |                 |                 |  |  |
| 2                                                 | 조정방식  | UHF/VHF 전자튜너 미세조정 : 전자식        |                 |                 |  |  |
|                                                   |       | 전자식 기능조정                       |                 |                 |  |  |

※소비전력은 제품 뒷면에 표기되어 있습니다.

외관 디자인 및 제품규격은 제품성능 향상을 위해 사전 예고 없이 변경될 수 있습니다.

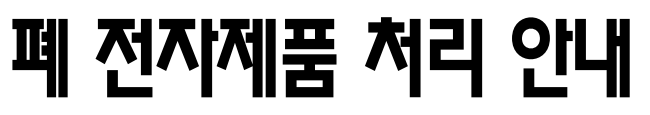

환경보호 및 지원 재활용을 위해 폐 전지제품은 디음과 같이 처리하셔야 합니다.

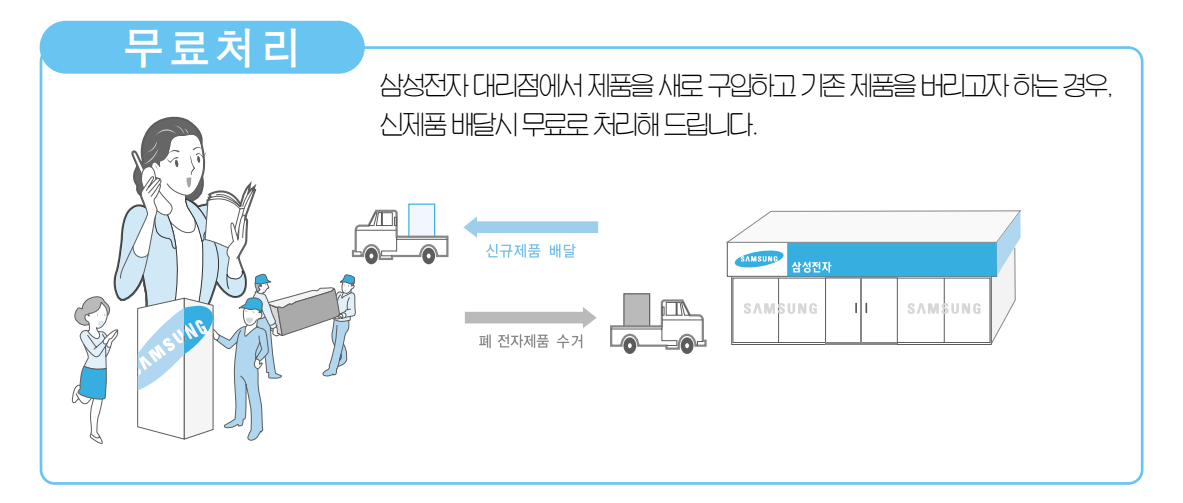

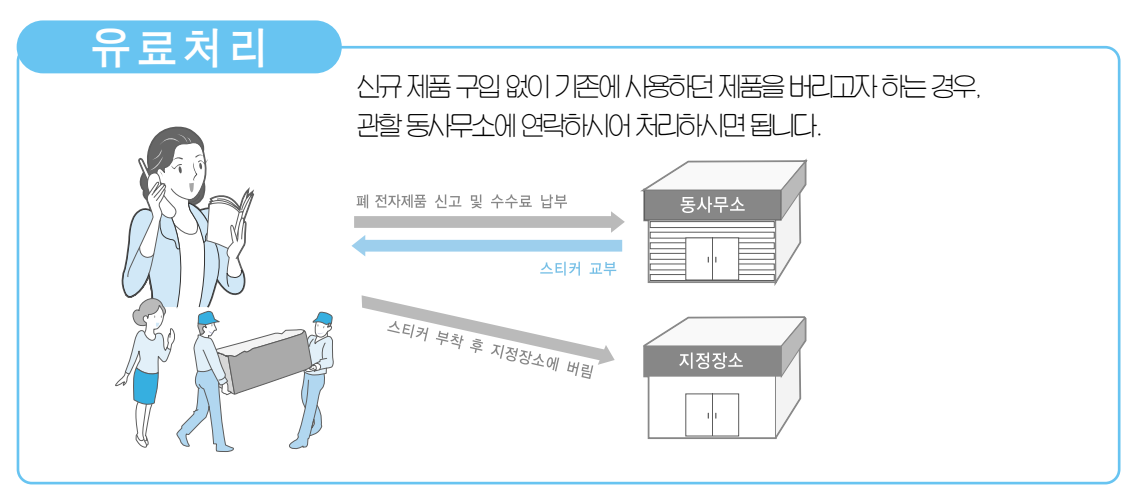

#### 삼성전자의 [녹색경영]

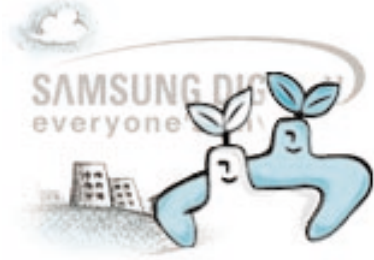

삼성전지는 1992년 6월 환경경영 체제 구축을 통해 환경오염 사고를 예빙하고, 지속적인 개선을 위한 '환경방침' 을 발표한 데 이어 1996년 5월 (녹색경영)을 선언하였습니다.

삼성전자의 녹색경영은 환경, 안전, 보건을 기업 경영활동의 핵심요소로 인식하고 이를 적극 추진함으로써 인류의 풍요로운 삶의 구현과 지구환경 보전에 동침하겠다는 의지의 표현입니다.

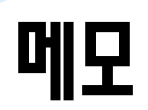

#### 

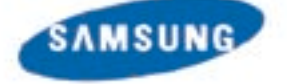

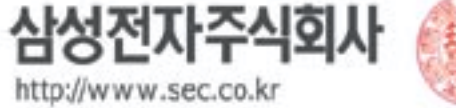

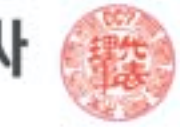

※이 품질보증서는 대한민국에서만 적용이 되며, 해외에서는 적용을 받으실 수 없습니다.

(수리가 불기능한 경우 별도 기준에 준함)

| ■ 수리 불가능시                             | 유상수리에 해당하는<br>금액징수 후 제품교환 | 별도의 당사기준에 한힘 |  |
|---------------------------------------|---------------------------|--------------|--|
| ■수리가능시                                | 유상수리                      | 유상수리         |  |
| ····································· |                           |              |  |

#### 소비자의 고의, 과실로 인한 고장인 경우

| ■ 구입후 10일 이내에 중요 이상 발생시                                             | 제품교환 또는 구입가 환급    | 해당없음                     |
|---------------------------------------------------------------------|-------------------|--------------------------|
| ■ 구입후 1개월 이내에 중요 이상 발생시                                             | 제품교환              | 해당없음                     |
| ■ 제품 구입시 운송과정 및 제품 설치 중<br>발생된 피해                                   | 제품교환              | 해당없음                     |
| <ul> <li>교환된 제품이 1개월 이내에 중요한</li> <li>수리를 요하는 고장발생</li> </ul>       | 구입가환급             | 해당없음                     |
| ■ 교환불가능시                                                            | 구입가환급             | 해당없음                     |
| ■ 동일하자로 3회까지 고장 발생시                                                 | 무상수리              | 유상수리                     |
| ■ 동일하자로 4회째 고장 발생시                                                  | 제품교환 또는 구입가 환급    | 유상수리                     |
| ■ 서로 다른 하자로 5회째 고장 발생시                                              | 제품교환 또는 구입가 환급    | 유상수리                     |
| <ul> <li>소비자가 수리의뢰한 제품을</li> <li>사업자가 분실한 경우</li> </ul>             | 제품교환 또는<br>구입가 환급 | 정액감가상각한금액에<br>10%를기산하여환급 |
| <ul> <li>부품보유기간이내 수리용 부품을</li> <li>보유하고 있지않아 수리가 불기능한 경우</li> </ul> | 제품교환 또는<br>구입가 환급 | 정액감가상각한금액에<br>10%를기산하여환급 |
| ■ 수리용 부품은 있으나 수리 불가능시                                               | 제품교환또는구입가환급       | 정액감가상각후환급                |

■ 소비자 피해유형 정상적인 사용상태에서 발생한 성능, 기능상의 하자로 고장 발생시

보증기간이내

※ 일반 제품을 영업용도로 전환하여 사용할 경우의 보증기간은 1/2로 단축 적용됩니다.

보증기간이후

유료서비스

고장이아닌경우

2회부터 유상 1회 무상

단한 조정시

1회부터 유상

■ 제품기능사용설명 및 분해하지 않고 처리하는 간

■ 외부안테나 및 유선신호 관련 서비스 요청시 • 판매점에서 부실하게 설치해 재설치시 ■ 제품 내부에 들어간 먼지 세척 및 이물 제거시

■ 제품의 이동, 이사 등으로 인한 설치 부실시 구입시고객요구로 설치한 후 재설치시 소비자 설치 미숙으로 재설치시 ■ 헤드세척 및 이물투입 서비스 요청시 ■ 네트워크 및 타사 프로그램 사용설명시

소비자 과실로 고장난 경우 • 소비자의 취급 부주의 때는 함부로 수리,

• 전기용량을 틀리게 사용하여 고장 발생시 • 삼성전자대리점이나서비스센터기사가 아닌 사람이 수리하여 고장 발생시 ■ 삼성전자에서 제공하지 않은 별매품 구입사용으로 고장 발생시

■ 설치 후 이동시 떨어뜨림 등에 의한 고장,

• 천재지변(화재, 염·수해등)에 의한 고장 발생시

• 소모성 부품의 수명이 다한 경우(배터리, 토너,

형광등, 헤드, 진동자, 램프류, 필터류, 리본등)

■ 삼성전자에서 미지정한 소모품이나 옵션품 사용으로 고장 발생시

개조하여 고장 발생시

손상 발생시

그밖의경우

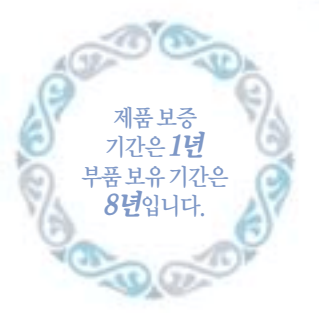

무료서비스

| 제  | 풍   | 멍  |   |   |   | 모델명        |
|----|-----|----|---|---|---|------------|
| 구  | 입   | 일  | 년 | 월 | 일 | Serial No. |
| 구입 | 141 | 리점 |   |   |   | 판 매 금 액    |

서비스에 대하여 저희 삼성전자에서는 품목별 소비자 피해 보상규정 (재정경제부 고지 제2000-21호)에 따라 아래와 같이 제품에 대한 보증을 실시합니다. 서비스 요청시 삼성전자서비스 (주) 또는 지정된 협력사에서 서비스를 합니다. 보상여부 및 내용통보는 요구일로부터 7일 이내에. 피해보상은 통보일로부터 14일 이내에 해결하여 드립니다.

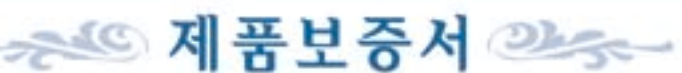

32 32 32 32 32 32 38 38 38 38 38 38 38 38 32 32 32